# SmartFabric Services for OpenManage Network Integration User Guide

Release 1.3

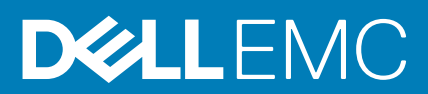

#### Notes, cautions, and warnings

(i) NOTE: A NOTE indicates important information that helps you make better use of your product.

CAUTION: A CAUTION indicates either potential damage to hardware or loss of data and tells you how to avoid the problem.

MARNING: A WARNING indicates a potential for property damage, personal injury, or death.

© 2020 Dell Inc. or its subsidiaries. All rights reserved. Dell, EMC, and other trademarks are trademarks of Dell Inc. or its subsidiaries. Other trademarks may be trademarks of their respective owners.

# Contents

| Chapter 1: SmartFabric vCenter                                                                                                    | 5  |
|----------------------------------------------------------------------------------------------------|----|
| Chapter 2: SmartFabric Services                                                                                                    | 7  |
| SFS for data center leaf and spine fabrics                                                                                                    | 7  |
| SFS initial setup                                                                                                    | 7  |
| Enable SFS                                                                                                    |    |
| Fabric creation                                                                                                    | 8  |
| SFS and OMNI supported solutions                                                                                                    | 11 |
| SFS integrated personalities                                                                                                    |    |
| Chapter 3: OpenManage Network Integration                                                                                                    |    |
| Create OMNI virtual appliance                                                                                                    |    |
| Set up OMNI                                                                                                    |    |
| Generate and install SSL certificate                                                                                                    |    |
| OMNI vCenter client plug-in registration                                                                                                    |    |
| Chapter 4: OMNI vCenter integration                                                                                                    |    |
| Chapter 5: OMNI appliance console CLI menu                                                                                                    | 40 |
| OMNI Appliance Management user interface                                                                                                    |    |
| Related Videos                                                                                                    |    |
| Chapter 6: Access to OMNI Fabric Management Portal                                                                                              | 47 |
| OMNI Fabric Management Portal                                                                                                    |    |
| Add SmartFabric instance                                                                                                    |    |
| Configure OMNI autodiscovered SmartFabric instance                                                                                              |    |
| Manage vCenter with OMNI                                                                                                    |    |
| Enable and disable OMNI Maintenance mode                                                                                                    |    |
| Plugin information links                                                                                                    |    |
| Chapter 7: OMNI SmartFabric Management                                                                                                    | 59 |
| View Service Instance summary                                                                                                    |    |
| View node details                                                                                                    |    |
| View fabric topology                                                                                                    | 61 |
| Manage switches in a fabric                                                                                                    |    |
| View switch and port details                                                                                                    | 62 |
| Edit port configuration on a switch                                                                                                    |    |
| Manage unused switch ports                                                                                                    |    |
| Configure breakout ports                                                                                                    |    |
|                                                                                                    |    |
| Add jump port                                                                                                    |    |
| Add jump port<br>Configure server interface profile                                                                                             |    |
| Add jump port<br>Configure server interface profile<br>Create server interface profile                                                          |    |
| Add jump port<br>Configure server interface profile<br>Create server interface profile<br>Edit networks and ports in a server interface profile |    |

|   | Import ESXi host profiles from vCenter          |     |
|---|-------------------------------------------------|-----|
|   | Import SmartFabric discovered server interfaces | 90  |
| ( | Configure and manage uplinks                    |     |
|   | Create L2 Uplink                                |     |
|   | Create L3 Uplink                                | 97  |
|   | Edit networks and ports in an uplink            |     |
|   | Delete an uplink                                | 103 |
| ( | Configure networks and routing configuration    | 104 |
|   | Configure networks                              |     |
|   | Configure Routes                                |     |
| ( | Configure fabric management actions             | 123 |
|   | Host network inventory                          | 125 |
|   | View logical switch details                     | 126 |
|   | View physical switch details                    |     |
|   |                                                 |     |

| Chapter 8: Lifecycle management              |     |
|----------------------------------------------|-----|
| Upgrade OMNI appliance                       |     |
| Upgrade SmartFabric OS in switch             |     |
| Replace switch in a fabric                   |     |
| Back up and restore the fabric configuration |     |
| Restore from a backup file                   |     |
| Chapter 9: Troubleshooting                   | 147 |

# SmartFabric vCenter

Enterprises are adopting the power of automation to transform their IT operations, and enable a more agile and responsive infrastructure in their data center. Network operators must leverage the power of automation within and across their departmental functions, delivering integrated solutions which cater to cloud-based consumption models.

### SmartFabric Services

SmartFabric Services (SFS) are an automation framework that is built into the Dell EMC SmartFabric OS10, to integrate converged and hyperconverged infrastructure systems. These solutions deliver autonomous fabric deployment, expansion, and life cycle management.

SFS enables converged infrastructure (CI) and hyperconverged infrastructure (HCI) for system administrators to deploy and operate the network fabric for the infrastructure solution as an extension of the solution being deployed. This integrated network fabric is built using industry-standard protocols adhering to the best practice recommendations for that solution, and is interoperable with customers existing data center networks.

## OpenManage Network Integration

Dell EMC OpenManage Network Integration (OMNI) is a management application that is designed to complement SFS, providing a web-based GUI for operating one or more automated network fabrics deployed using SFS (called SmartFabric instances).

OMNI is delivered as a virtual appliance which can be deployed as:

- A stand-alone virtual machine enabling a web portal to manage one or more SmartFabric Instances
  - Deployed as an external plug-in for VMware vCenter. OMNI when deployed as a plug-in for VMware vCenter enables:
  - Enables zero-touch automation of physical underlay network fabric running SFS corresponding to changes in the virtual network layer
  - Extends vCenter Host Network Inventory data to include physical switch connectivity details for easy monitoring and troubleshooting
  - Enables single pane of management for one or more SmartFabric instances through the OMNI portal pages that are embedded within vCenter

## VxRail SFS integration solution

Dell EMC VxRail integrated with SFS automates and simplifies networking for VxRail hyperconverged infrastructure deployments and ongoing network operations. As hyperconverged domains scale, the network fabric becomes the critical piece of successful deployment. VxRail integration with SFS allows customers to deploy network fabrics for VxRail clusters as an extension of the VxRail clusters without extensive networking knowledge. The network fabric is automatically configured for the VxRail nodes as the operators deploy their VxRail clusters.

#### Key benefits

- Faster time to production
  - Plug and play fabric formation for VxRail.
  - VxRail Manager automatically creates fabric policies for VxRail nodes.
  - SmartFabric to automate all fabric functions.
- Integrated life cycle
  - Fabric creation, expansion, and maintenance follow the VxRail application model.
  - HCl fabric operations are fully managed through VxRail Manager or vCenter.
- Better infrastructure visibility
  - o Tight integration between VxRail appliance and Dell EMC ON-Series PowerSwitches.

- Fabric connectivity extended to PowerSwitches required for VxRail solutions only.
- Improved SLA
  - Fully validated software stack recommendation.
  - Protection from human-error due to predictable and repeatable HCI fabric experience.
- Enhanced support experience
  - World-class Dell EMC HCl and fabric services.
  - Fabric that is integrated into VxRail services and support experience.

#### **Required components**

- Dell EMC PowerSwitches supporting SmartFabric Services
  - Leaf/ToR switches: 10 GbE—S4112F-ON, S4112T-ON, S4128F-ON, S4128T-ON, S4148F-ON, S4148T-ON; 25 GbE— S5212F-ON, S5224F-ON, S5248F-ON, and S5296F-ON
  - Spine switches: S5232F-ON and Z9264F-ON
- Dell EMC SmartFabric OS10 for PowerSwitch models.
- Dell EMC OpenManage Network Integration (OMNI).
- Dell EMC VxRail hyperconverged nodes when deploying VxRail integrated solution.
- VMware vCenter internal to VxRail cluster or existing vCenter in customer environment.

See the *Dell EMC VxRail Support Matrix* for the latest software releases that support the VxRail SmartFabric Service integrated solution.

### More resources

List of more resources you may need:

#### Table 1. More resources

| Path and Links to Documents                                                                              | Description                                                                                                    |
|----------------------------------------------------------------------------------------------------|----------------------------------------------------------------------------------------------------|
| Dell EMC Networking OS10 Info Hub > OS10 User Guides > OS10 Dell EMC SmartFabric OS10 User Guide, 10.5.0 | This document contains information to help you understand, configure, and troubleshoot your OS10 networking operating system.                                                              |
| Dell Technologies VxRail Networking Infohub > Guides                                                     | This page contains reference documents to configuration, deployment, and other guides for VxRail networking solutions.                                                                     |
| Support Matrix > Solutions and SmartFabric Services<br>Validated Versions                                | This page contains the various support matrices of<br>SmartFabric OS10 solutions including VxRail, PowerStore,<br>Isilon front-end, PowerEdge ESXi, vSAN Ready Nodes, and<br>PowerEdge MX. |
| Dell EMC Networking SmartFabric Services Deployment with VxRail                                          | This guide demonstrates the deployment of a leaf-spine fabric<br>using SmartFabric Services and shows how SmartFabric<br>Services simplifies the deployment of a new VxRail cluster.       |
| Dell EMC OpenManage Network Integration for VMware<br>vCenter > Manuals and documents                    | This page lists the OMNI reference manuals from previous versions.                                                                                                    |

# **SmartFabric Services**

SFS offers plug and play data center network fabric deployment, expansion, and management of Dell EMC infrastructure as turnkey solutions. SFS is a component of SmartFabric OS10 network operating system that provides the framework to automatically deploy the network as a single logical entity which enables the integration of Dell EMC infrastructure solutions.

SFS offers turnkey network solution for data center infrastructure using Dell EMC PowerEdge modular system switches (PowerEdge MX), and PowerSwitch data center switches.

This information provides an overview of the SFS solution that is built on an automated data center leaf and spine network fabric using Dell EMC PowerSwitch models.

For complete information about SFS for PowerEdge MX fabric, see *Dell EMC PowerEdge MX SmartFabric Configuration and Troubleshooting Guide*.

### SFS for data center leaf and spine fabrics

SFS is built on top of modern leaf and spine data center design that is optimized for the increased east-west traffic requirements of modern data center workloads. The entire leaf and spine network fabric is orchestrated and managed as a single object, eliminating the need for box-by-box configuration and management of the switches.

The fabric can start from a single rack deployment with two leaf/top-of-rack (ToR) switches, and expanded to a multi rack leaf and spine network fabric. The fabric is automatically built and expanded using industry-standard Layer 2 and Layer 3 protocols as new switches are connected.

#### L3 fabric profile

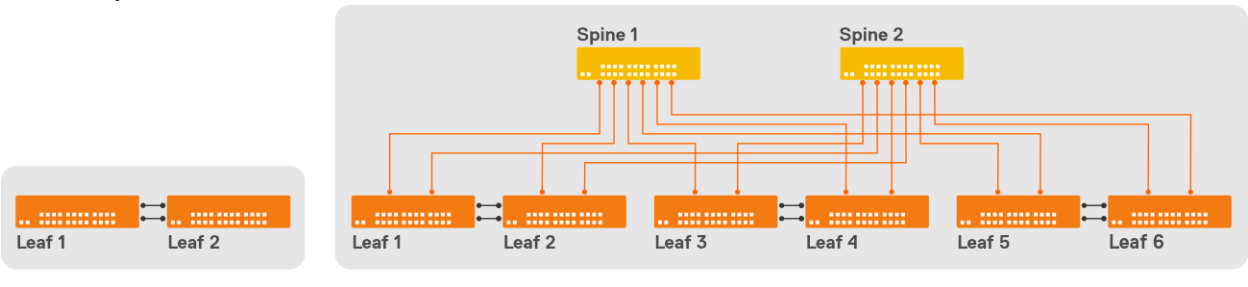

Single Rack Fabric

Multi Rack Fabric

(i) NOTE: SmartFabric Services can be enabled when there are at least two leaf/ToR switches connected as a VLT pair.

## SFS initial setup

When PowerSwitch models with SmartFabric OS10 power on, the switches are operating in the normal Full Switch mode. This information explains how to start the automated discovery and fabric creation process.

- 1. Log in to each switch console.
- 2. Configure the out-of-band Management IP address.
- 3. Upgrade SmartFabric OS10 to supported versions based on the Dell EMC VxRail Support Matrix.
- 4. Enable SmartFabric Services on the switches.

For complete information about configuring the out-of-band Management IP address and upgrading the switch operating system, see *Dell EMC SmartFabric OS10 User Guide, Release 10.5.0.* 

## Enable SFS

This information describes how to enable SmartFabric Services. To enable SFS on a switch from the SmartFabric OS10 command-line interface (CLI), use smartfabric 13fabric enable command and set a role. In SmartFabric mode, the two leaf or ToR switches are automatically configured as a VLT pair, and the VLT interconnect link (ICL) ports must be physically connected before enabling SFS.

() NOTE: The VLTi ports (ICL ports) cannot be modified once SFS is enabled. It is recommended to select the required number of ports upfront. SFS must be disabled and reenabled again to change the VLTi ports which can result in service interruption.

Once you enable SFS on switches and set a role, the network operating system prompts for configuration to reload, then boots in SFS Fabric mode. To apply the changes, enter Yes to confirm and the switch reloads in Fabric mode. The switch is then placed in Fabric mode, and the CLI is restricted to global switch management features and monitoring. SFS Master controls all network configuration for interfaces and switching or routing functions.

Use these SmartFabric OS10 CLI commands to build a leaf and spine fabric:

On leaf switches:

Leaf1(config) # smartfabric l3fabric enable role LEAF vlti icl ports

Example:

Leaf1(config) # smartfabric l3fabric enable role LEAF vlti ethernet 1/1/1-1/1/5

• On spine switches

Spine1(config)# smartfabric l3fabric enable role SPINE

For complete information about how to use SFS commands, see *SmartFabric commands* in the *Dell EMC SmartFabric OS10* User Guide, Release 10.5.0.

#### SFS Graphical User Interface

You can also enable SFS using the SFS Graphical User Interface (GUI). OS10 switches support SFS GUI to set up initial SFS configuration in SFS leaf and spine deployment. The SFS GUI is focused on day zero deployment operations and management of the switches in a Layer 3 SFS fabric. For more information about the SFS and SFS GUI, see SmartFabric Services in the *Dell EMC SmartFabric OS10 User Guide, Release 10.5.0.* 

### **Fabric creation**

This information describes switch discovery, SFS Master, Master advertisement, SFS REST services, Master high availability, preferred Master, SmartFabric, rack or VLT fabrics, default fabric settings, reserved VLANs, default client management network, default client control traffic network, and spanning-tree protocol.

#### Switch discovery

When SFS is enabled on PowerSwitches, the switches boot in Fabric mode, then start discovering each other using LLDP. All discovered switches become part of a single SFS domain, to form a single network domain.

**NOTE:** For L3 fabric profile, the SFS Domain ID is automatically set to 100 and is not configurable in the current release. All directly connected switches join one single domain.

The port where another leaf switch is discovered is configured as a VLT interconnect link (ICL), and the port where another spine switch is discovered is configured as an interswitch link (ISL). A switch operating as a spine can only have ISL links to other leaf switches.

SFS uses reserved VLAN 4000 internally to establish communication between switches in a single network fabric. VLAN 4000 is automatically added to all ICL and ISL ports.

### SFS Master

SFS uses Keepalive protocol, running on VLAN 4000, to elect one in the fabric as a Master switch. Only a leaf switch can be elected as a Master.

In a single SFS domain, there is only one Master switch at any given time, and the rest of the leaf switches are designated as the backup. A new Master is elected from the backup switches when the Master fails to provide high-availability to the fabric.

(i) NOTE: Spine switches cannot be elected as a Master node within SFS.

#### Master advertisement

Once a Master is elected, it initiates all applications to automatically build the network fabric. The Master VIP is advertised using mDNS Avahi services for applications to automatically discover the fabric through inband networks.

#### SFS REST services

The SFS REST service is started on the Master node. Applications consuming or integrating with SFS use this REST service for fabric operations. Communication is performed with the fabric using the IPv6 VIP assigned to the SFS Master, or using the IPv4 out-of-band Management IP of the Master.

A default REST\_USER account is created to authenticate all REST queries. The default password is admin, and Dell EMC recommends changing the password through VxRail Manager or OMNI.

(i) NOTE: OMNI communicates with SmartFabric REST Services through REST\_USER account only.

#### Master high availability

SFS uses an internal distributed data store where all fabric configuration is saved. This data is synchronized with all backup switches ensuring the Master, and the backup switches always have the same view of the fabric. With a Master failover, the switch taking over as the Master uses its internal data store to continue fabric operations.

When the fabric is expanded, the newly added switches receive all fabric policies from the SFS Master, once the switches are added to the domain.

#### **Preferred Master**

When a Master is elected for a fabric, the switches that are configured as Preferred Master have a higher priority to become the Master switch. If none of the switches are configured as the Preferred Master, any leaf switch can become the Master.

When the fabric is expanded, newly added switches may come up and form a fabric among themselves, and elect a Master before they are connected to the existing fabric. When the new fabric merges with the existing fabric, SmartFabric elects a new Master switch for the combined fabric. If one of the new leaf switches becomes the master, it may overwrite the configuration in the existing fabric. Ensure that the leaf nodes in the existing fabric are set as the Preferred Master before expanding the fabric to prevent the configuration loss.

**NOTE:** VxRail workflow automatically sets the preferred master during uplink creation as part of Day1 operation. The SFS UI or OMNI checks for the preferred master settings during uplink creation and sets Preferred Master flag automatically on all configured leaf switches in the fabric if not configured already.

#### SmartFabric or SFS domain

SmartFabric or SFS domain is interchangeable terminology, and the fabric consists of all switches directly connected to form a single logical network. The L3 fabric is automatically assigned ID 100 and this ID cannot be changed. The fabric name and description are automatically assigned, but can be changed through the SFS user interface.

### Rack or VLT fabrics

When two leaf switches are discovered on specified VLTi ports, a VLT is automatically created between the two switches to form a network fabric called the VLT fabric. This VLT fabric is automatically assigned with a fabric ID, a universally unique identifier (UUID).

In a single rack deployment, the network fabric and the VLT fabric represent the same set of switches. In a multi rack deployment, each rack has a VLT fabric, and all the VLT fabrics and the spine switches together form the network fabric.

### Default fabric settings

SFS automatically builds the network fabric using industry-standard Layer 2 and Layer 3 protocols.

### Reserved VLANs

To build fabric, SFS reserves VLANs 4000 to 4094 for internal use. You are not allowed to use these VLANs for general use.

- VLAN 4000 SFS control VLAN SFS automatically configures VLAN 4000 on all switches that are discovered in the fabric, and uses it for all fabric operations internally. When a leaf or spine is switch is discovered, the ICL or ISL ports are automatically added as tagged members.
- VLAN 4001 to 4079 leaf and spine connections SFS automatically sets up the leaf and spine network configuration using eBGP as the underlay routing protocol. SFS uses the reserved VLAN range (4001 to 4079) with automatic IP addressing to set up the peer connections. When a spine switch is connected to the fabric, an ISL is created between the leaf and spine switch. Each ISL link uses a reserved VLAN and the ISL ports that are configured to be the untagged members of this VLAN. IP addresses from the reserved range are used for this VLAN, and an eBGP session is started on the VLAN IP interface.
- VLAN 4080 global untagged VxLAN VLAN SFS automatically sets up VXLAN overlay networks with EVPN to extend networks between racks in a multi rack deployment. SmartFabric OS10 requires an untagged VLAN on leaf switches for VXLAN traffic handling when using VLT. VLAN 4080 with automatic IP addresses from the reserved range is used for leaf-to-leaf interconnect (ICL) links.
- VLAN 4090 iBGP peering between leaf switches SFS automatically sets up iBGP peering between a pair of leaf switches directly connected over ICL links. VLAN 4090 with automatic IP addresses from the reserved range is used for enabling iBGP sessions between the VLT peer switches.
- VLAN 4094 VLT control VLAN SFS automatically creates VLAN 4094 on all leaf switches. VLAN 4094 is used for all VLT control traffic between two VLT peer switches. VLAN 4094 is only added on the VLT interconnect links (ICL ports) on leaf switches.
- VLAN 4089 OS10 internal use In SmartFabric mode, VLAN 4089 is the default VLAN and is reserved for OS10 internal use.

### Default client management network

SFS automatically sets up an overlay network that is called a *client management network*. When a device is automatically onboarded on to the network fabric, the device uses the VLAN mapped to this overlay network. This network is a native VLAN unless there is a policy specifying a different native VLAN. VLAN 4091 is used as the default client management VLAN for this VXLAN network.

(i) NOTE: The embedded SFS user interface allows you to change this VLAN to a specified VLAN.

### Default client control traffic network

SFS sets up a second overlay network that is called *client control network* specifically for VxRail integrated solutions. When a VxRail node is discovered, it is automatically added as a tagged member of this network. SFS also enables the mDNS Avahi service on this network for master advertisement and fabric discovery by integrated solutions. The SFS Master virtual IP for VXLAN network is advertised. The VIP address is fde1:53ba:e9a0:cccc:0:5eff:fe00:1100 is fixed and not user configurable.

VLAN 3939 is used as the default client control VLAN for this VxLAN network. Although you can change the VLAN associated with this, it is not recommended to change it for VxRail integrated solution deployments.

### Spanning-tree protocol

SFS uses RPVST+ as the default spanning tree protocol to build leaf and spine switches.

Spanning-tree protocol is disabled for VXLAN networks. SFS automatically creates user networks as VXLAN networks inside the fabric. For a Layer 2 uplink from the fabric to the external network, the uplink ports in the fabric are configured as VXLAN access interfaces and spanning-tree BPDUs are not sent to the external network.

SFS support for MSTP on L3 fabric: By default, the STP mode is RPVST+. You can change the mode to MSTP once the fabric is built. When you change the mode, the whole fabric goes through a reboot cycle and the new mode will be set as MSTP.

**NOTE:** Changing the mode impacts traffic in the SFS as fabric reboots. (i)

The spanning tree behavior for Layer3 fabric is as follows:

- STP is enabled on Cluster control VLAN (VLAN 4000). The spine switches are configured to take over the STP root role. •
- STP is disabled on all inter leaf-spine VLANs and leaf-leaf VLAN (4001-4091).
- STP is enabled on all user created VLANs.
- STP is disabled on server facing port.

() NOTE: VLANs used for setting up the leaf and spine eBGP peering are automatically set up to prevent loops while having nonblocking connections between the leaf and spine switches.

### SFS and OMNI supported solutions

OMNI 1.3 with the latest SmartFabric Services OS10 release supports the following qualified solutions:

| able 2. Qualified solutions                                          |                   |                               |                          |  |  |  |
|----------------------------------------------------------------------|-------------------|-------------------------------|--------------------------|--|--|--|
| Qualified Solutions                                                  | Dynamic discovery | Onboarding type               | vCenter/Day 2 automation |  |  |  |
| VxRail                                                               | Yes               | Automatic                     | Yes                      |  |  |  |
| PowerStore X (ESXi)                                                  | Yes               | Import from Fabric or vCenter | Yes                      |  |  |  |
| PowerStore T                                                         | Yes               | Import from Fabric            | No                       |  |  |  |
| silon front-end/PowerScale                                           | No                | Manual                        | No                       |  |  |  |
| Other devices running ESXi                                           | No                | Import from vCenter or Manual | Yes                      |  |  |  |
| Other devices running<br>Windows or Linux-based<br>Operating Systems | No                | Manual                        | No                       |  |  |  |
|                                                                      |                   |                               |                          |  |  |  |

#### Т

NOTE: Other devices can be supported provided they meet the industry Ethernet standards and are compatible with  $(\mathbf{i})$ SmartFabric-enabled switches.

Dynamic Discovery - Devices that support dynamic discovery send a Dell-specific LLDP TLV. Supported devices are automatically populated in the SFS GUI and OMNI by MAC address, switch, and switch port number for onboarding to the fabric. Devices that do not send the Dell-specific LLDP TLV must be manually added to the fabric.

Onboarding - Onboarding is the process of adding devices to the fabric through the creation of server interface profiles. For VxRail, the SFS and VxRail Manager automates the onboarding process. PowerStore systems support dynamic discovery and may be onboarded using the Import from Fabric option in OMNI, see Import SmartFabric discovered server interfaces. Hosts running ESXi may be onboarded using the Import from vCenter option in OMNI only if the hosts are already connected to vCenter. For more information, see Import ESXi host profiles from vCenter. Other devices are manually onboarded by specifying the switch and switch port number for each interface, see Create server interface profile.

vCenter/Day 2 Automation - Port groups that are created in vCenter are automatically applied to the applicable hostconnected ports on the switch. The host must be running ESXi, added to the vCenter, and have a server profile that is created in OMNI. For the automation to work, register OMNI with the vCenter and ensure to start the respective OMNI vCenter automation services.

NOTE: See the Solutions Support Matrix for the latest supported versions for all the qualified solutions.

## SFS integrated personalities

This information describes the two SFS integrated personalities.

- SFS VxRail L2 single rack personality enables an automated single rack network fabric (L2 fabric profile) for VxRail clusters. Use the L2 personality for the existing fabric deployments. For more information about configuring VxRail L2 single rack personality, see VMware Integration for VxRail Fabric Automation SmartFabric User Guide, Release 1.1, September 2019. For new SmartFabric deployments, it is recommended to use the L3 leaf and spine fabric personality for future expansion.
- SFS L3 leaf and spine fabric personality enables a multi rack data center network fabric offering flexibility to start with a L3 single rack (L3 fabric profile), and expand to a multi rack solution on demand. The L3 personality is integrated with VxRail to enable single-site, multi rack VxRail deployments allowing VxRail nodes to be easily deployed in any rack without complex underlay network configuration.

OpenManage Network Integration (OMNI) enables fabric management and zero-touch automation for:

- SFS L3 leaf and spine fabric personality
- SFS VxRail L2 single rack personality

#### Table 3. SFS personality comparison

| SFS VxRail L2 single rack personality                                                                                                    | SFS L3 leaf and spine fabric personality                                                                                                    |
|----------------------------------------------------------------------------------------------------|----------------------------------------------------------------------------------------------------|
| Network fabric with two ToR switches in a single rack, and cannot be expanded beyond a single rack.                                                                  | Network fabric with up to 20 switches in a leaf and spine<br>design that can start with a single rack, and extend up to nine<br>racks. If you want to deploy a L3 single rack fabric, enable<br>only leaf switches in the rack without spine. Add spine to the<br>L3 single rack to form a L3 multi rack leaf and spine fabric. |
| All VxRail SmartFabric deployments prior to SmartFabric OS10 10.5.0.5.                                                                                               | All new SmartFabric deployments with SmartFabric OS10 10.5.0.5 or later.                                                                                                    |
| Enabled through shell commands with fixed parameters.                                                                                                    | Enabled through standard SmartFabric OS10 CLI commands<br>with just role and VLTi ports for leaf as fixed parameters.<br>Enable SFS using SmartFabric GUI also. For more information<br>about SFS GUI, see <i>Dell EMC SmartFabric OS10 User Guide</i> .                                                                        |
| Default uplink and jump box port that is created as part of<br>SmartFabric initialization, and cannot be modified after<br>enabling SFS as part of Day 2 operations. | The network fabric is created as part of SmartFabric<br>initialization. Uplinks and jump box port must be created<br>through the embedded SFS user interface or OMNI. These are<br>fully customizable as part of Day 2 operations.                                                                                              |
| All networks created during initialization, VxRail deployment<br>and Day 2 operations are VLAN backed network with<br>customer router acting as the gateway.         | Networks that are created during initialization and the ones<br>created as part of VxRail deployment and vCenter integration<br>are VxLAN stretched networks for single rack deployments.<br>VLAN-based netwoks in a rack can be created through OMNI.                                                                          |
| Existing deployments when upgraded to SmartFabric OS10 10.5.0.5 continue to run in L2 mode. L3 fabric capabilities are not available.                                | Migration from VxRail L2 personality to L3 fabric personality is not available with SmartFabric OS10 10.5.0.5, and will be available in a future release.                                                                                                    |

() NOTE: We recommend that all new deployments be enabled with L3 leaf and spine fabric personality. VxRail SmartFabric deployments using older VxRail L2 single rack personality cannot be upgraded to the new L3 leaf and spine fabric personality automatically. A migration workflow will be available in a future release to allow existing deployments to expand to a multi rack solution.

# **OpenManage Network Integration**

OpenManage Network Integration (OMNI) is a component of SmartFabric Services (SFS) that integrates with VMware vCenter for fabric automation of the physical network infrastructure corresponding to the virtual network operations within vCenter. OMNI also serves as a front-end management application for managing one or more SFS instances, enabling administrators to manage and operate one or more network fabrics that are deployed with SFS.

## OMNI virtual appliance

The OMNI virtual appliance is delivered as an open virtual appliance (.ova extension) file. Deploying an OMNI OVA template allows you to add preconfigured OMNI virtual machines to vCenter Server or ESXi inventory.

The OMNI OVA file can be downloaded from the Dell EMC OMNI for VMware vCenter support portal. OMNI virtual machine deployment is tested and supported only on the VMware ESXi hypervisor, even though it is expected that the OVA could be deployed in other x86 hypervisors.

## OMNI deployment

Deploying an OVA template is similar to deploying a virtual machine from a template. You can deploy an OVA template from any local file system accessible from the vSphere web client, or from a remote web server.

#### Table 4. OMNI deployment

| OMNI VM system<br>requirements                                                                                                    | vCenter Server Network<br>(OMNI VM Network 1 -<br>ens160)                                                                                                    | VxRail Management<br>Network (OMNI VM<br>Network 2 - ens192)<br><i>Optional in non-VxRail</i><br><i>deployment</i>                                                     | OMNI access                                                                                                    |
|----------------------------------------------------------------------------------------------------|----------------------------------------------------------------------------------------------------|----------------------------------------------------------------------------------------------------|----------------------------------------------------------------------------------------------------|
| <ul> <li>Virtual hardware version:<br/>vmx-14</li> <li>Compatible: ESXi 6.7 and<br/>later</li> <li>4 virtual CPUs; 4 GB<br/>memory; 40 GB hard disk</li> </ul> | <ul> <li>Out-of-band (OOB)<br/>management network</li> <li>Provides reachability to<br/>DNS, default gateway, and<br/>where OMNI obtains the<br/>IP/hostname</li> <li>Provides reachability to<br/>Management network<br/>(vCenter IP/hostname,<br/>SmartFabric Management<br/>IP/hostname)</li> <li>VxRail default: vCenter Server<br/>network</li> </ul> | In-band link-local network—<br>Provides reachability to<br>SmartFabric link-local network<br>for IPv6 VIP reachability<br>VxRail default: VxRail<br>Management network | <ul> <li>vCenter HTML5 (/ui)<br/>plug-in; click OpenManage<br/>Network Integration link</li> <li>OMNI stand-alone user<br/>interface: https://<br/>OMNI_IP or hostname/<br/>delawareos10/ using<br/>admin user</li> <li>SSH to OMNI VM IP/<br/>hostname as admin user</li> <li>OMNI VM console using<br/>vCenter/ESXi admin or<br/>root user</li> </ul> |

(i) **NOTE:** Even when OMNI is deployed in-band, it is recommended to set up connectivity with the out-of-band Management network of the switches in the network fabric to separate management traffic with user data traffic, and also to enable faster image downloads to the switches.

## **Create OMNI virtual appliance**

This information describes how to deploy the OMNI appliance on a VMware ESXi hypervisor using the OMNI OVA file, and create a virtual machine (VM).

(i) NOTE: The OMNI portal or SmartFabric Services user interface does not provide localization.

When upgrading from older major version to 1.3, follow the instructions for upgrading major version that is provided in Upgrade OMNI appliance.

#### Download and install OVA

- 1. Download the OVA from OpenManage Network Integration support, and store the OVA image locally.
- 2. In the vSphere Client, select Hosts and Clusters, right-click the cluster that the plug-in must manage, and select Deploy OVF Template.

| vm vSphere                                                                                                    | Actions - VxRail-Virtual-SAN-Cluster-addd102a-c7ee-4c16-ac  Add Hosts                                                                                                    | C (?) v Administrator@VSPHER                                                                                                    |                                                                                                    |
|----------------------------------------------------------------------------------------------------|----------------------------------------------------------------------------------------------------|----------------------------------------------------------------------------------------------------|----------------------------------------------------------------------------------------------------|
| VxRail-Datac<br>VxRail-Virt<br>VxRail-Virt<br>VxRail-Virt<br>VxRail-Virt<br>Vxhost0<br>Vxhost0<br>Vxhost0<br>OMNI-1: | Image: Storage       Image: Storage       Image | IUAI-SAN-Cluster-addd102a-c7ee-4c16-ac82-b76c613a0658         ar       Configure       Permissions       Hosts       VMs       Datastores       Networks       Updates         al       Processors:       96        CPU       Used 3.61 GHz         al       VMotion Migrations:       0        Used 3.61 GHz       Memory         al       VMs       VMs <th>Free: 245.35 GHz<br/>Capachy: 248.96 GHz<br/>Free: 289.32 GB<br/>Capachy: 382.4 GB<br/>Free: 5.05 TB<br/>Conector. 7.18.78</th> | Free: 245.35 GHz<br>Capachy: 248.96 GHz<br>Free: 289.32 GB<br>Capachy: 382.4 GB<br>Free: 5.05 TB<br>Conector. 7.18.78 |
| 중 VMware<br>중 VMware<br>장 VMware<br>장 VXRall N                                                                       | Settings           Move To           Rename                                                                                                    | VSphere DRS VSphere DRS Cluster Consumers                                                                                                    | ••••••••••••••••••••••••••••••••••••••                                                                                |
|                                                                                                    | Tags & Custom Attributes                                                                                                    | Custom Attributes  Attribute Value VxRail-IP 16.11.02 VxRail-VERSION 4.7.410                                                                                                    | OF:EA:58:12:A                                                                                                    |
| Recent Tasks A                                                                                                    | VxRail                                                                                                    |                                                                                                    | *                                                                                                    |

3. Select Local file, click Choose Files, select the OMNI ova file from a local source, and click Next.

|                                                                                      | Deploy OVF Template                                                 | e                                                                                                    | ACTION | 5 <b>v</b>                              |
|--------------------------------------------------------------------------------------|---------------------------------------------------------------------|----------------------------------------------------------------------------------------------------|--------|-----------------------------------------|
| Vc.st.vxrail.cluster1     VxRail-Datacenter     VRPail-Virtual-SAN-Cluster-articl100 | 1 Select an OVF template<br>2 Select a name and folder              | Select an OVF template<br>Select an OVF template from remote URL or local file system                                                                                              |        | Free: 247.44 GHz                        |
| xxhost04.st.vxrail.cluster1                                                          | 3 Select a compute resource<br>4 Review details<br>5 Select storage | Enter a URL to download and install the OVF package from the internet, or browse to a<br>location accessible from your computer, such as a local hard drive, a network share, or a | 2 GHz  | Capacity: 248.96 GHz<br>Free: 289.34 GB |
| Vxhost06.st.vxrail.cluster1 OMNI-1.3.9 OMNI-1.3.9 OMNI-1.3.9                         | 6 Ready to complete                                                 | CD/DVD drive.                                                                                                    | 05 GB  | Capacity: 382.4 GB<br>Free: 5.05 TB     |
| VMware vCenter Server Applianc                                                       |                                                                     | http://tremoteserver-address/filetodeploy.ovf i .ova  © Local file                                                                                                    | 3 18   | Capacity: 7.18 TB                       |
| VMware vRealize Log Insight                                                          |                                                                     | Choose Files OMNI-1.3.16.ova                                                                                                    |        | <b>`</b>                                |

4. Select a name and folder for the VM, and click Next.

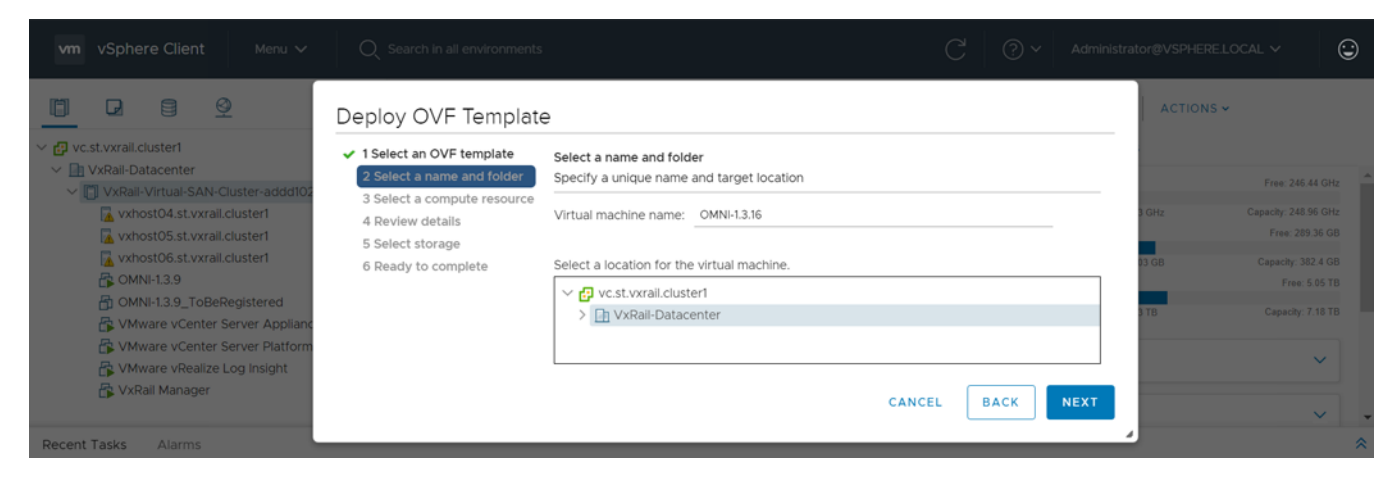

5. Select the destination compute resource, and click Next.

| vm vSphere Client Menu V                                                                                                    | Q Search in all environments                                                                                                | C                                                                                                    | ,<br>````` | Administrator® | @VSPHERE.LOC4 | NL ~ (                                                                                            |   |
|----------------------------------------------------------------------------------------------------|----------------------------------------------------------------------------------------------------|----------------------------------------------------------------------------------------------------|------------|----------------|---------------|---------------------------------------------------------------------------------------------------|---|
| Image: Determined of the second second s | Deploy OVF Template<br>✓ 1 Select an OVF template                                                                           | Select a compute resource                                                                                                    |            | _              | ACTIONS 🗸     |                                                                                                   |   |
| VxRail-Virtual-SAN-Cluster-addd02<br>vxhost04.st.vxrail.cluster1<br>vxhost05.st.vxrail.cluster1<br>vxhost06.st.vxrail.cluster1<br>CMNNI-13.9                                                                                                    | 2 Select a name and roter     3 Select a compute resource     4 Review details     5 Select storage     6 Ready to complete | Select the destination compute resource for this operation         Image: VxRail-Datacenter         Image: VxRail-Virtual-SAN-Cluster-addd102a-c7ee-4c16-ac82-b76d | :613aO658  | 3 Gł           |               | Free: 245.33 GHz<br>apacity: 248.96 GHz<br>Free: 289.33 GB<br>Capacity: 382.4 GB<br>Free: 5.05 TB |   |
| OMNI-13.9_ToBeRegistered WWare vCenter Server Applianc VWware vCenter Server Platform VWware vRealize Log Insight DV VPUI WAre vRealize Log Insight                                                                                                    |                                                                                                    | Compatibility           ✓         Compatibility checks succeeded.                                                                                                  |            | 3 18           |               | Capacity: 7.18 TB                                                                                 |   |
| ලු, VxRail Manager                                                                                                    |                                                                                                    | CANCEL                                                                                                    | BACK       | NEXT           |               | ~                                                                                                 |   |
| Recent Tasks Alarms                                                                                                    |                                                                                                    |                                                                                                    | _          | 4              |               |                                                                                                   | ~ |

6. Review and verify the template details, and click Next.

| vm vSphere Client Menu V                                                                                                    | Q Search in all environments                                                                                                    |                                                  | C 0~                        | Administra     | tor@VSPHERE.L                                                 | ocal ~           |
|----------------------------------------------------------------------------------------------------|----------------------------------------------------------------------------------------------------|--------------------------------------------------|-----------------------------|----------------|---------------------------------------------------------------|------------------|
|                                                                                                    | Deploy OVF Template                                                                                                    | è                                                |                             |                | ACTIONS ~                                                     |                  |
| <ul> <li></li></ul>                                                                                                    | <ul> <li>1 Select an OVF template</li> <li>2 Select a name and folder</li> </ul>                                                                                                    | Review details<br>Verify the template details    | ails.                       |                |                                                               | Free: 245.91 GHz |
| <ul> <li>Select a compute resource</li> <li>Select a compute resource</li> <li>Selec</li></ul> | The OVF package contains advanced configuration options, which might pose a<br>security risk. Review the advanced configuration options below. Click next to<br>accept the advanced configuration options. |                                                  |                             | 5 GHz<br>13 GB | Capacity: 248.96 GHz<br>Free: 289.37 GB<br>Capacity: 382.4 GB |                  |
|                                                                                                    | Publisher                                                                                                    | dellemcnetwork-appliance (Untrusted certificate) |                             | 3 TB           | Free: 5.05 TB<br>Capacity: 7.18 TB                            |                  |
|                                                                                                    | Download size<br>Size on disk                                                                                                    | 2.4 GB<br>6.0 GB (thin provisioned)              |                             |                | <u> </u>                                                      |                  |
|                                                                                                    |                                                                                                    | Extra configuration                              | 39.1 GB (thick provisioned) |                |                                                               | ~                |
|                                                                                                    |                                                                                                    | and comparator                                   | nvram = ovf:/file/file2     |                |                                                               | ^                |
| Recent Tasks Alarms                                                                                                    |                                                                                                    |                                                  | CANCEL BACK                 | NEXT           | 102                                                           |                  |

7. Accept the end-user license agreement (EULA), and click Next.

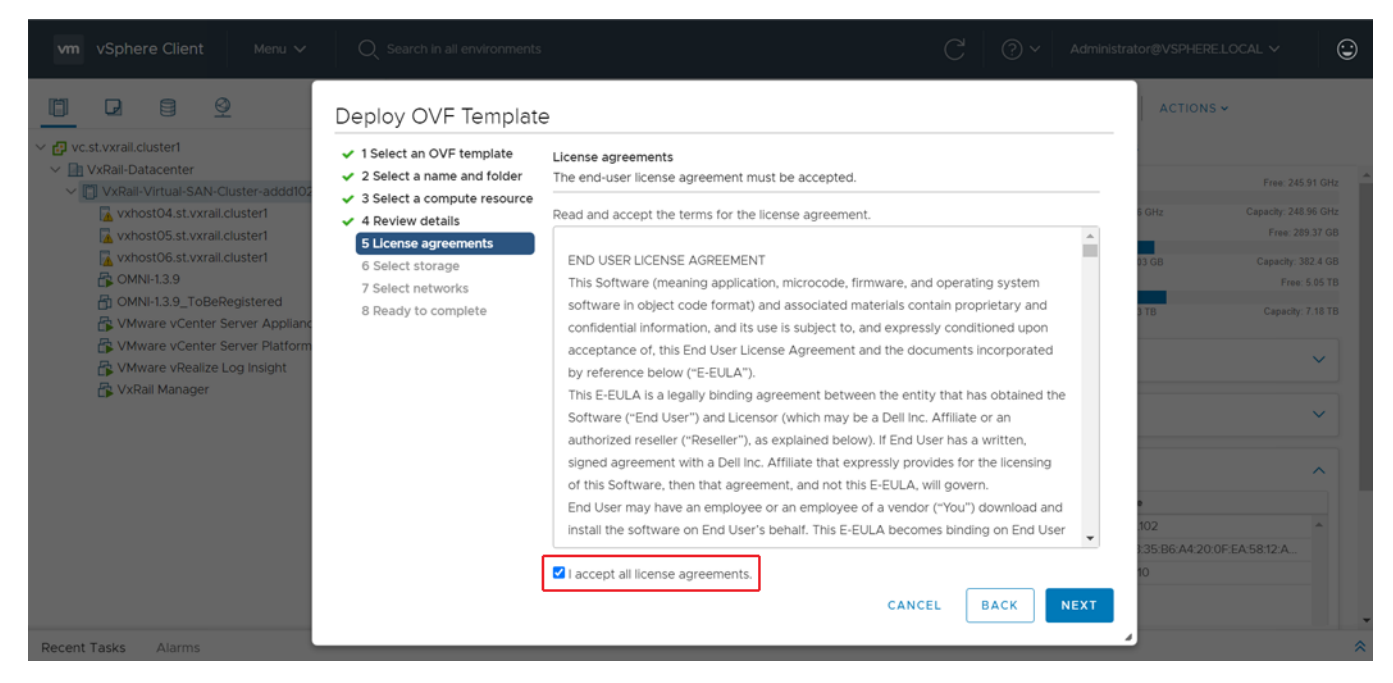

8. Select the VSAN datastore for the configuration and disk files, and click Next.

| vm vSphere Client Menu v                                                                                                    | Q Search in all environments<br>Deploy OVF Template                       | 9                        |                  |          | C   0 ~   | Adminis                  | trator@VSPHERE.                                            | 0CAL ~ 😳 |   |
|----------------------------------------------------------------------------------------------------|---------------------------------------------------------------------------|--------------------------|------------------|----------|-----------|--------------------------|------------------------------------------------------------|----------|---|
| <ul> <li>Vc.st.vxrail.cluster1</li> <li>VxRail-Datacenter</li> <li>VxRail-Datacenter</li> <li>VxRail-Virtual-SAN-Cluster-addd10;</li> <li>vxhost05.st.vxrail.cluster1</li> <li>vxhost05.st.vxrail.cluster1</li> <li>vxhost05.st.vxrail.cluster1</li> <li>OMNI-13.9</li> <li>OMNI-13.9_TOBRegistered</li> <li>VWare vCenter Server Appliant</li> <li>Ready to complete</li> </ul> | Select storage<br>Select the storage for the configuration and disk files |                          |                  |          |           | 3 GHz                    | Free: 245.68 GHz<br>Cepacity: 248.96 GHz<br>Free: 289.3 GB | 4        |   |
|                                                                                                    | Select virtual disk format: Th                                            |                          | Thin Provision ~ |          | ~ )       | 1 GB                     | Capacity: 382.4 GB<br>Free: 5.05 TB                        |          |   |
|                                                                                                    | Name                                                                      | Capacity                 | Provisioned      | Free     | Typ       | 3 TB                     | Capacity: 7.18 TB                                          |          |   |
|                                                                                                    |                                                                           | BZ731Q2000000-01-01      | 216 GB           | 98.05 GB | 184.39 GB | VM ^                     |                                                            |          |   |
| VMware vCenter server Platform     VMware vRealize Log Insight                                                                                                    |                                                                           | BZ751Q2000000-01-01      | 216 GB           | 14.71 GB | 201.29 GB | VM                       |                                                            | ~        |   |
| VxRail Manager                                                                                                    |                                                                           | BZ821Q2000000-01-0       | 216 GB           | 12.65 GB | 203.35 GB | VM                       |                                                            |          |   |
|                                                                                                    |                                                                           | VxRail-Virtual-SAN-Datas | 6.55 TB          | 2.07 TB  | 4.48 TB   | Virt                     |                                                            | ~        |   |
|                                                                                                    |                                                                           | <                        |                  |          |           | <b>.</b>                 |                                                            |          |   |
|                                                                                                    |                                                                           | Compatibility            |                  |          |           |                          |                                                            | ^        |   |
|                                                                                                    | ✓ Compatibility checks succe                                              | eded.                    |                  |          |           |                          |                                                            |          |   |
|                                                                                                    |                                                                           |                          |                  |          |           | :102<br>3:35:B6:A4:20:01 | EA:58.12:A                                                 |          |   |
|                                                                                                    |                                                                           |                          |                  | CANCEL   | ВАСК      | NEXT                     |                                                            |          |   |
| Recent Tasks Alarms                                                                                                    |                                                                           |                          | _                | _        | _         | _                        | 4                                                          | 3        | ~ |

9. Select a destination network for each network source, and click Next. The VxRail Management Network must be assigned to the VxRail internal Management network. The default VLAN ID for this network is 3939. The vCenter Server network must be connected to the port group where the vCenter Server is reachable for deployment of the OMNI plug-in. If you are using a standalone generic ESXi host deployment, you can skip this step.

| vm vSphere Client Menu ∨ Q Search In a                                                                                                    |                                                                                    |                             |                  |       | ELOCAL V                |
|----------------------------------------------------------------------------------------------------|------------------------------------------------------------------------------------|-----------------------------|------------------|-------|-------------------------|
| Constraint of the second second | Template<br>template Select networks<br>and folder Select a destination network fo | r each source network.      |                  |       | S ♥<br>Free: 243.09 GHz |
| ✓ 3 Select a com<br>✓ 4 Review detail                                                                                                    | s Source Network                                                                   | T Destination Network       | т                | 7 GHz | Capacity: 248.96 GHz    |
| 🔽 vxhost05.st.vxrail.cluster1 🗸 🗸 5 License agree                                                                                                    | wents VxRail Management Network                                                    | VxRall Management-addd102   | a-c7ee-4c16-a. ^ |       | Free: 289.36 GB         |
| vxhost06.st.vxrail.cluster1                                                                                                    | e vCenter Server Network                                                           | vCenter Server Network-addo | 1102a-c7ee-4c. 🖕 | 03 GB | Capacity: 382.4 GB      |
| 7 Select netwo                                                                                                    | rks                                                                                |                             | 2 items          |       | Free: 5.05 TB           |
| MINI-1.3.9_ToBeRegistered 8 Ready to con                                                                                                    | plete                                                                              |                             |                  | зтв   | Capacity: 7.18 TB       |
| 🕞 VMware vCenter Server Platform                                                                                                    | IP Allocation Settings                                                             |                             |                  |       |                         |
| 🛱 VMware vRealize Log Insight<br>🏠 VxRail Manager                                                                                                    | IP allocation:                                                                     | Static - Manual             |                  |       | <u> </u>                |
|                                                                                                    | IP protocol:                                                                       | IPv4                        |                  |       | ~                       |
|                                                                                                    |                                                                                    | CANCEL B/                   | ACK              |       |                         |
| Recent Tasks Alarms                                                                                                    |                                                                                    |                             |                  |       | *                       |

10. Click Finish to start creation of the VM.

|                                                                                                    |                                                                                                    |                                                  |                                                                 |                |       |                                  | ٢    |
|----------------------------------------------------------------------------------------------------|----------------------------------------------------------------------------------------------------|--------------------------------------------------|-----------------------------------------------------------------|----------------|-------|----------------------------------|------|
|                                                                                                    | Deploy OVF Template                                                                                                   | •                                                |                                                                 |                | A     |                                  |      |
| ✓      ✓      ✓ vc.st.vxrail.cluster1     ✓      ✓      ✓      ✓ VxRail-Datacenter     ✓      ✓      ✓      ✓      ✓      ✓      ✓      ✓      ✓      ✓      ✓      ✓      ✓      ✓      ✓      ✓      ✓      ✓      ✓      ✓      ✓      ✓      ✓      ✓      ✓      ✓      ✓      ✓      ✓      ✓      ✓      ✓      ✓      ✓      ✓      ✓      ✓      ✓      ✓      ✓      ✓      ✓      ✓      ✓      ✓      ✓      ✓      ✓      ✓      ✓      ✓      ✓      ✓      ✓      ✓      ✓      ✓      ✓      ✓      ✓      ✓      ✓      ✓      ✓      ✓      ✓      ✓      ✓      ✓      ✓      ✓      ✓      ✓      ✓      ✓      ✓      ✓      ✓      ✓      ✓      ✓      ✓      ✓      ✓      ✓      ✓      ✓      ✓      ✓      ✓      ✓      ✓      ✓      ✓      ✓      ✓      ✓      ✓      ✓      ✓      ✓      ✓      ✓      ✓      ✓      ✓      ✓      ✓      ✓      ✓      ✓      ✓      ✓      ✓      ✓      ✓      ✓      ✓      ✓      ✓      ✓      ✓      ✓      ✓      ✓      ✓      ✓      ✓      ✓      ✓      ✓      ✓      ✓      ✓      ✓      ✓      ✓      ✓      ✓      ✓      ✓      ✓      ✓      ✓      ✓      ✓      ✓      ✓      ✓      ✓      ✓      ✓      ✓      ✓      ✓      ✓      ✓      ✓      ✓      ✓      ✓      ✓      ✓      ✓      ✓      ✓      ✓      ✓      ✓      ✓      ✓      ✓      ✓      ✓      ✓      ✓      ✓      ✓      ✓      ✓      ✓      ✓      ✓      ✓      ✓      ✓      ✓      ✓      ✓      ✓      ✓      ✓      ✓      ✓      ✓      ✓      ✓      ✓      ✓      ✓      ✓      ✓      ✓      ✓      ✓      ✓      ✓      ✓      ✓      ✓      ✓      ✓      ✓      ✓      ✓      ✓      ✓      ✓      ✓      ✓      ✓      ✓      ✓      ✓      ✓      ✓      ✓      ✓      ✓      ✓      ✓      ✓      ✓      ✓      ✓      ✓      ✓      ✓      ✓      ✓      ✓      ✓      ✓      ✓      ✓      ✓      ✓      ✓      ✓      ✓      ✓      ✓      ✓      ✓      ✓      ✓      ✓      ✓      ✓      ✓      ✓      ✓      ✓      ✓      ✓      ✓      ✓      ✓      ✓      ✓      ✓      ✓      ✓      ✓      ✓      ✓      ✓      ✓      ✓ | <ul> <li>1 Select an OVF template</li> <li>2 Select a name and folder</li> <li>3 Select a compute resource</li> </ul> | Ready to complete<br>Click Finish to start creat | ion.                                                            |                | A     | Free: 245.39<br>Canacity: 248.96 | GHz  |
| xvhost05.st.vxrail.cluster1                                                                                                    | <ul> <li>4 Review details</li> <li>5 License agreements</li> </ul>                                                    | Provisioning type                                | Deploy from template                                            |                |       | Free: 289.3                      |      |
| xxhost06.st.vxrail.cluster1                                                                                                    | ✓ 6 Select storage                                                                                                    | Name                                             | OMNI-1.3.16                                                     |                | 05 GB | Capacity: 382                    | 4 GB |
| MNI-1.3.9_ToBeRegistered                                                                                                    | <ul> <li>7 Select networks</li> <li>8 Peady to complete</li> </ul>                                                    | Template name                                    | OMNI-1.3.16                                                     |                |       |                                  |      |
| VMware vCenter Server Applianc                                                                                                    | o neady to complete                                                                                                   | Download size                                    | 2.4 GB                                                          |                |       |                                  |      |
| VMware vRealize Log Insight                                                                                                    |                                                                                                    | Size on disk                                     | 6.0 GB                                                          |                | 11.85 | `                                | r    |
| 🕞 VxRail Manager                                                                                                    |                                                                                                    | Folder                                           | VxRail-Datacenter                                               |                |       |                                  |      |
|                                                                                                    |                                                                                                    | Resource                                         | VxRail-Virtual-SAN-Cluster-addd102a-c7ee<br>b76c613a0658        | e-4c16-ac82-   | 11.85 |                                  |      |
|                                                                                                    |                                                                                                    | Storage mapping                                  | 1                                                               |                |       | /                                |      |
|                                                                                                    |                                                                                                    | All disks                                        | Datastore: BZ731Q2000000-01-01-servic<br>Format: Thin provision | ce-datastore1; | 102   |                                  | F    |
|                                                                                                    |                                                                                                    | Network mapping                                  | 2                                                               |                | 10    | x44.20.0F.EA.58.12.A             |      |
|                                                                                                    |                                                                                                    | VxRail Management<br>Network                     | VxRail Management-addd102a-c7ee-4c16-<br>b76c613a0658           | -ac82-         | 11.8  |                                  |      |
|                                                                                                    |                                                                                                    | vCenter Server<br>Network                        | vCenter Server Network-addd102a-c7ee-4<br>b76c613a0658          | 4c16-ac82-     |       | a<br>3 items                     |      |
|                                                                                                    |                                                                                                    |                                                  | CANCEL                                                          | ВАСК           | INISH | /                                | 6.   |
| Recent Tasks Alarms                                                                                                    |                                                                                                    |                                                  |                                                                 |                | -     |                                  | *    |

### Power on OMNI VM

1. Click **Recent Tasks** and scroll to the bottom of the window to view the status, and wait for the deployment to finish.

| vc.st.vxrail.cluster1                                                                                                    | UxRail-Virtual-S                                                                                                    | ACTIONS - ACTIONS - ACTION |                 |
|----------------------------------------------------------------------------------------------------|----------------------------------------------------------------------------------------------------|----------------------------------------------------------------------------------------------------|-----------------|
| <ul> <li>VxRail-Datacenter</li> <li>VxRail-Virtual-SAN-CL</li> <li>vxhost04.st.vxrail.cL</li> <li>vxhost05.st.vxrail.cL</li> <li>vxhost06.st.vxrail.cL</li> <li>OMNI-1.3.16</li> <li>VMware vCenter S</li> <li>VMware vCenter S</li> <li>VMware vCenter S</li> <li>VMware vCenter S</li> <li>VMware vCenter S</li> <li>VXRail Manager</li> </ul> | <ul> <li>Services</li> <li>Configuration</li> <li>More</li> <li>vSAN</li> <li>VxRail</li> <li>System</li> <li>Updates</li> <li>Certificate</li> <li>Market</li> <li>Add VxRail Hosts</li> <li>Hosts</li> <li>Support</li> <li>Networking</li> <li>Health Monitoring</li> <li>Troubleshooting</li> </ul> | System         VXRail         Version: 4.7.410-26262335         Installed On Apr 26, 2020, 10:17:09 PM         About VxRail         The VxRail integration for VMware vCenter is designed to streamline the management process of your pre-engineered hyperconverged infrastructure appliances that combines compute, networking, and storage by allowing you to use VMware vCenter to keep your operational environment up and running.                                                                                                    | aries.          |
| Recent Tasks Alarms                                                                                                    | Casture                                                                                                    | Dutility v Durund East v State Time v Completion Time v Security                                                                                                    | *               |
| Deploy plug-in C vc.st.vxrail.c                                                                                                    | luster1 ✓ Completed                                                                                                    | com.vmware.vcIntegri VSPHERE.LOCAL\vsp 4 ms 4 ms 4 ms 4 M 4 vc.stv                                                                                                    | xrail.cluster1  |
| OS10 SmartFabric<br>update task                                                                                                    | luster1 100% 🛞                                                                                                    | OMNI Update: Update     06/09/2020, 1:33:08       succeeded for ('host-     OMNI OS10 Plugin at 4 ms       21; 'host-10', 'host-19').     PM                                                                                                    | oxrail.cluster1 |
| All                                                                                                    |                                                                                                    |                                                                                                    | More Tasks      |

2. Select the OMNI VM you want to power on, and select Actions > Power > Power On.

|                                                                                                    | 🗗 OMNI-1.3.16                                        | 🕨 🗏 🦉 🤣 🚺 Actions 🗸                                                                                                    |                   |                                                                       |  |
|----------------------------------------------------------------------------------------------------|------------------------------------------------------|----------------------------------------------------------------------------------------------------|-------------------|-----------------------------------------------------------------------|--|
| ✓                                                                                                    | Summary Monitor                                      | Configure Permissions Datastores Netw                                                                                                    | vorks Updates     |                                                                       |  |
| VxRail-Datacenter<br>VxRail-Virtual-SAN-CL<br>VxNostO4.st.vxrail.cL<br>vxhostO5.st.vxrail.cL<br>VxhostO6.st.vxrail.cL<br>MNN-13.16<br>VMware vCenter S<br>VMware vCenter S<br>VMware vRealize L | Powered Off Launch Web Console Launch Remote Console | Guest OS: Debian GNU/Linux 10 (64-bit)<br>Compatibility: ESX1 6.7 and later (VM version 14)<br>VMware Tools: Not running, version:10346 (Guest Ma<br>More info<br>DNS Name: omni<br>P Addresses:<br>Host: vxhost06.st.vxrail.cluster1 | inaged)           | CPU USAGE<br>O Hz<br>MEMORY USAGE<br>O B<br>STORAGE USAGE<br>39.06 GB |  |
| 💦 VxRail Manager                                                                                                    | VM Hardware                                          |                                                                                                    | ∧ Notes           | ^                                                                     |  |
|                                                                                                    | > CPU                                                | 4 CPU(s)                                                                                                    | Edit Notes        |                                                                       |  |
|                                                                                                    | > Memory                                             | 4 GB, 0 GB memory active                                                                                                    | Custom Attributes | ^                                                                     |  |
|                                                                                                    | > Hard disk 1                                        | 39.06 GB                                                                                                    | Attribute         | Value                                                                 |  |
|                                                                                                    | > Network adapter 1                                  | vCenter Server Network-addd102a-c7ee-4c1<br>ac82-b76c613a0658 (disconnected)                                                                                                    | 6-                | •                                                                     |  |
|                                                                                                    | > Network adapter 2                                  | VxRail Management-addd102a-c7ee-4c16-<br>ac82-b76c613a0658 (disconnected)                                                                                                    |                   |                                                                       |  |

3. Select Launch Web Console.

|                                                                                                    | 🕻 OMNI-1.3.16 📗 🕨                                                        | 📕 🔮 🤣 💧 ACTIONS 🗸                                                                                                    |       |                   |       |                                                                           |
|----------------------------------------------------------------------------------------------------|--------------------------------------------------------------------------|----------------------------------------------------------------------------------------------------|-------|-------------------|-------|---------------------------------------------------------------------------|
| vc.st.vxrail.cluster1 Su                                                                                                    | ummary Monitor Conf                                                      | igure Permissions Datastores Netw                                                                                                    | works | Updates           |       |                                                                           |
| VXRail-Datacenter<br>VXRail-Virtual-SAN-CL.<br>VXhost04.st.vxrail.c<br>Vxhost05.st.vxrail.c<br>Vhvstost05.st.vxrail.c<br>VMware vCenter S<br>VMware vCenter S<br>VMware vCenter S<br>VMware vCenter S<br>VMware vCenter S<br>VMware vCenter S<br>VMware vCenter S | Rowered On     IP A     aunch Web Console     aunch Remote Console     ① | st OS: Debian GNU/Linux 10 (64-bit)<br>patibility: ESXi 6.7 and later (VM version 14)<br>ware Tools: Running, version:10346 (Guest Manag<br>More Info<br>5 Name: omni<br>ddresses: 172.24.0.1<br>View all 11 IP addresses<br>t: vxhost06.st.vxrail.cluster1 | ged)  |                   |       | CPU USAGE<br>25 MHz<br>MEMORY USAGE<br>81 MB<br>STORAGE USAGE<br>43.15 GB |
|                                                                                                    | VM Hardware                                                              |                                                                                                    | ^     | Notes             |       | ^                                                                         |
|                                                                                                    | > CPU                                                                    | 4 CPU(s)                                                                                                    |       | Edit Notes        |       |                                                                           |
|                                                                                                    | > Memory                                                                 | 4 GB, 0.08 GB memory active                                                                                                    |       | Custom Attributes |       | ^                                                                         |
|                                                                                                    | > Hard disk 1                                                            | 39.06 GB                                                                                                    |       | Attribute         | Value |                                                                           |
|                                                                                                    | > Network adapter 1                                                      | vCenter Server Network-addd102a-c7ee-4c1<br>ac82-b76c613a0658 (connected)                                                                                                    | 16-   |                   |       | <b>^</b>                                                                  |
|                                                                                                    | > Network adapter 2                                                      | VxRail Management-addd102a-c7ee-4c16-<br>ac82-b76c613a0658 (connected)                                                                                                    |       |                   |       |                                                                           |
|                                                                                                    | CD/DVD drive 1                                                           | Disconnected                                                                                                    | D ¥   | 4                 |       | • •                                                                       |
|                                                                                                    | > Video card                                                             | 4 MB                                                                                                    |       | Colle             |       | No items to display                                                       |
|                                                                                                    | VMCI device                                                              | Device on the virtual machine PCI bus that                                                                                                    |       | Edit              |       |                                                                           |
| Recent Tasks Alarms                                                                                                    |                                                                          | neodolog summer for the cletcal modules                                                                                                    |       |                   |       | \$                                                                        |

## Set up OMNI

This information describes how to log in to the VM console, and also explains the OMNI vCenter setup.

### Log in to VM console

Configure OMNI through the VM console after completing the authentication step. By default, the VM console automatically closes after 10 minutes, but can be customized.

1. Enter admin for both the default username and password.

2. If it is a first-time login, the system prompts for password change.

After the passwords are successfully updated, self-signed certificates are created. You can change the certificates later with OMNI management menu options.

(i) NOTE: The sudo password is the same as the password set for the admin user.

() NOTE: Root user is disabled by default. To set the password to enable **root** user, use the OMNI VM console CLI menu. You can only access root user through the console.

#### Setup OMNI

This information describes how to set up the appliance with the required network interface configurations, and registration with vCenter and SmartFabric. A single OMNI VM instance supports up to 10 vCenters and 16 SmartFabric domains.

(i) NOTE: The OMNI initial configuration setup can be performed using the vCenter OMNI VM Console only.

#### Network interface profile configuration

1. Select 0. Full Setup.

|                                              | Menu                                                                                                    |
|----------------------------------------------|----------------------------------------------------------------------------------------------------|
| 0.<br>1.<br>2.<br>3.<br>5.<br>5.<br>8.<br>9. | Full setup<br>Show version<br>Interface configuration menu<br>OMNI management service menu<br>Register/Update OMNI vSphere client plugin with vCenter<br>Password/SSL configuration menu<br>Upgrade appliance<br>Reboot appliance<br>Show EULA<br>Logout |

2. Select Edit a connection, then click OK.

| NetworkManager TUI         Please select an option         Edit a connection         Activate a connection         Set system hostname         Quit <ok></ok> |  |
|----------------------------------------------------------------------------------------------------|--|
|                                                                                                    |  |

(i) **NOTE: Edit a connection** menu displays edit option of Bridge interface docker0. Do not modify any configuration of the docker0 interface as it can lead to OMNI appliance failure or unexpected OMNI behavior.

3. Select Wired connection 1, then click Edit.

| Wired connection 1         Wired connection 2         Bridge         docker0         + <back></back> |
|----------------------------------------------------------------------------------------------------|
|----------------------------------------------------------------------------------------------------|

4. Verify Ethernet (ens160) is connected to the vCenter reachable network, then change the Profile name to vCenter Server Network.

| Edit Connection<br>Profile name Vcenter server network<br>Device 00:50:56:B3:0E:A0 (ens                                                                                                   | 160) <show></show>              |
|----------------------------------------------------------------------------------------------------|---------------------------------|
| <ul> <li>↓ IPv4 CONFIGURATION</li> <li>↓ IPv6 CONFIGURATION</li> <li>↓ IPv6 CONFIGURATION</li> <li>↓ Ink-Local</li> <li>↓ Manual</li> <li>↓ Shared</li> <li>↓ Available to all</li> </ul> | <show><br/><show></show></show> |
|                                                                                                    | <cancel> <ok></ok></cancel>     |

- 5. Change the IPv4 configuration from Automatic to Manual from the drop-down. You can choose Automatic or Manual IP address configuration.
  - (i) **NOTE:** If you are using a stand-alone generic ESXi host deployment and if DHCP services are running on the Management network subnet, use the default IPv4 vCenter server network configuration which uses automatic IP address assignment using DHCP.

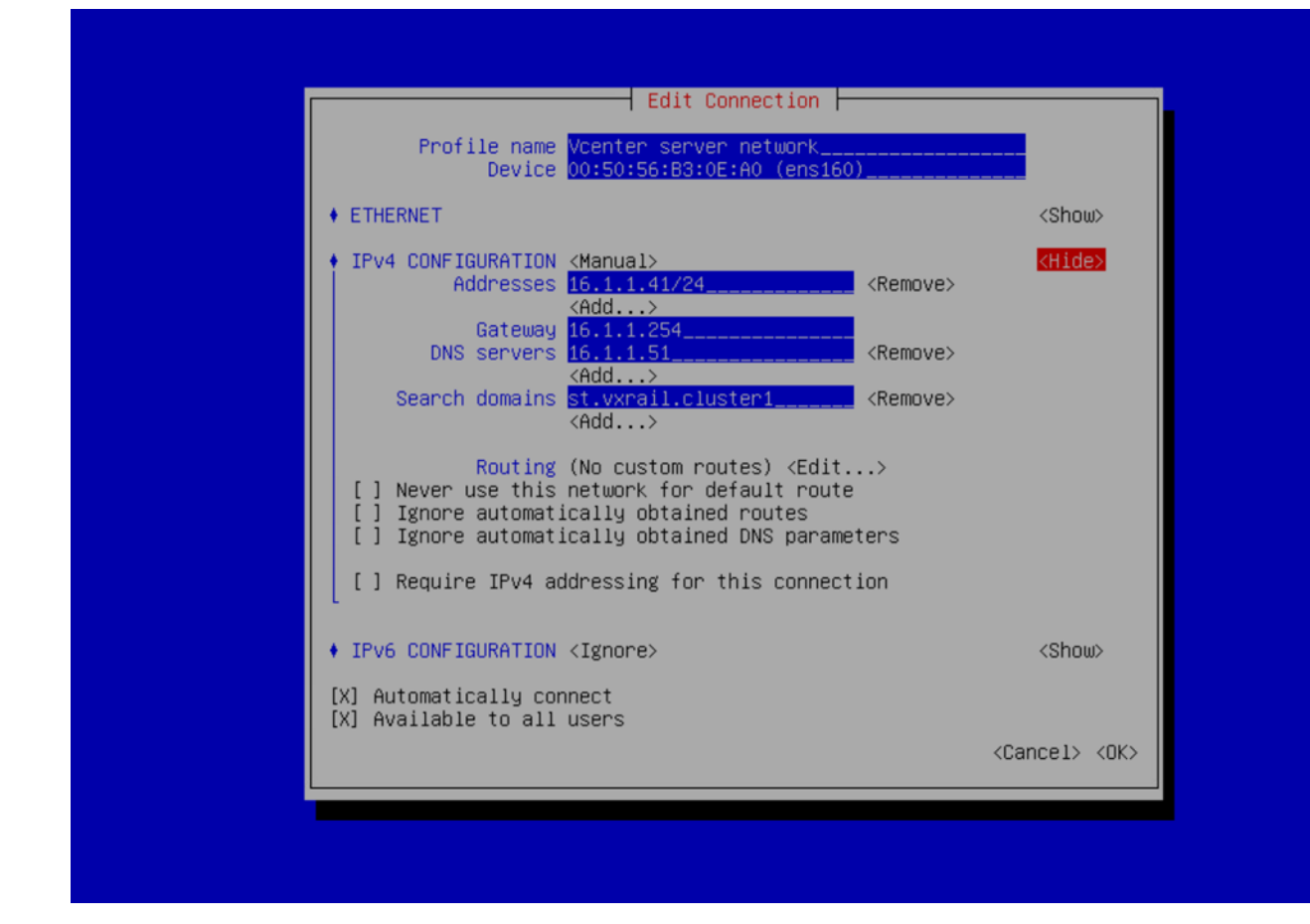

- 6. Click Show to the right of IPv4 configuration, then click Add.
- 7. Set the Manual IPv4 address, Gateway address, DNS servers, Search Domains, then click Edit to the right of Routing.
- 8. On IPv6 configuration, select **Ignore** for the IPv6 configuration, then click **OK**.

(i) NOTE: IPv6 configuration is only required for an in-band network.

| <pre>Vice UDISDISSIBILITION (Manual) (Hide)  • ETHERNET (Show)  • IPv4 CONFIGURATION (Manual) (Hide)  Addresses 16.1.1.41/24 (Add) Gateway 16.1.1.254 DNS servers 16.1.1.51 (Remove) (Add) Search domains 51.vxnail.cluster1 (Remove) (Add) Routing (No custom routes) (Edit) [Never use this network for default route [I Ignore automatically obtained DNS parameters [I Ignore automatically obtained DNS parameters [I Require IPv4 addressing for this connection  • IPv6 CONFIGURATION [X] Automatically co [X] Available to all </pre>                                                                                                    | Edit Connection                                                                                                    |                             |
|----------------------------------------------------------------------------------------------------|----------------------------------------------------------------------------------------------------|-----------------------------|
| <pre>     IPv4 CONFIGURATION <manual></manual></pre>                                                                                                    | ◆ ETHERNET                                                                                                    | <show></show>               |
| <pre>(Add) Gateway 16.1.1.254 DNS servers 16.1.1.51 (Add) Search domains St.vxrail.cluster1 (Add) Search domains St.vxrail.cluster1 (Add) Routing (No custom routes) <edit) (dhcp-only)="" (i)="" (show)="" <="" [i]="" addressing="" automatic="" automatically="" configuration="" connection="" default="" dns="" for="" ignore="" ipv4="" ipv6="" link-local="" manual="" network="" never="" obtained="" parameters="" pre="" require="" route="" routes="" this="" use=""></edit)></pre>                                                                                                    | IPv4 CONFIGURATION <manual>     Addresses 16.1.1.41/24 <remove></remove></manual>                                                                                                    | <hide></hide>               |
| <pre>     Search domains st.vxrail.cluster1 </pre> Search domains st.vxrail.cluster1      Routing (No custom routes) <edit>     Routing (No custom routes) <edit>     I Never use this network for default route     I Ignore automatically obtained routes     I Ignore automatically obtained DNS parameters     I Require IPv4 addressing for this connection      IPv6 CONFIGURATION     Automatic (DHCP-only)     Link-Local     Manual     Automatic all</edit></edit>                                                                                                    | <pre></pre>                                                                                                    |                             |
| Routing (No custom routes) <edit>         [] Never use this network for default route         [] Ignore automatically obtained routes         [] Ignore automatically obtained DNS parameters         [] Require IPv4 addressing for this connection         • IPv6 CONFIGURATION         Matomatic         (X) Automatically co         [X] Available to all</edit>                                                                                                    | <pre></pre>                                                                                                    |                             |
| [] Require IPv4 addressing for this connection<br>◆ IPv6 CONFIGURATION Automatic<br>(X] Automatically co<br>(X] Available to all Manual Automatic (DHCP-only)                                                                                                    | Routing (No custom routes) <edit><br/>[] Never use this network for default route<br/>[] Ignore automatically obtained routes<br/>[] Ignore automatically obtained DNS parameters</edit> |                             |
| <pre>     IPv6 CONFIGURATION     Automatic Automatic (DHCP-only)     Link-Local     Manual     Automatic Automatic (DHCP-only)     Link-Local     Manual     Automatic Automatic Automati</pre> | [] Require IPv4 addressing for this connection                                                                                                    |                             |
| [X] Available to all Manual                                                                                                    | IPv6 CONFIGURATION<br>↓ IPv6 CONFIGURATION<br>(X) Automatically co<br>Link-Local                                                                                                    | <show></show>               |
| <pre></pre>                                                                                                    | [X] Available to all Manual                                                                                                    | <cancel> <ok></ok></cancel> |

You are now ready to continue configuration.

(i) **NOTE:** If you are not connecting the OMNI VM to a SmartFabric local-link, ignore this part as it not applicable and you are ready to activate the connection profile.

1. Select Wired connection 2, and click Edit.

| Ethernet<br>vCenter Server Network<br><u>Wired connection 2</u><br>Bridge<br>docker0<br>•<br>•<br>•<br>•<br>•<br>•<br>•<br>•<br>•<br>•<br>•<br>•<br>•<br>•<br>•<br>•<br>•<br>•<br>• |
|----------------------------------------------------------------------------------------------------|
|----------------------------------------------------------------------------------------------------|

2. Rename Profile name to VxRail Mgmt Network.

| Profile name <mark>Vxrail Mgmt network</mark><br>Device 00:50:56:B3:BB:60 (ens192)                                    |                                 |
|----------------------------------------------------------------------------------------------------|---------------------------------|
| • ETHERNET                                                                                                    | <show></show>                   |
| <ul> <li>IPv4 CONFIGURATION &lt;<u>Automatic&gt;</u></li> <li>IPv6 CONFIGURATION <link-local></link-local></li> </ul> | <show><br/><show></show></show> |
| <pre>[X] Automatically connect [X] Available to all users</pre>                                                       |                                 |
|                                                                                                    | <cancel> <ok></ok></cancel>     |

**3.** Select **Disabled** for the IPv4 configuration.

| Profile name<br>Device                                                                                                    | Edit Connection<br>Vxrail Mgmt network<br>00:50:56:B3:BB:60 (ens192) |                                                   |
|----------------------------------------------------------------------------------------------------|----------------------------------------------------------------------|---------------------------------------------------|
| <ul> <li>ETHERNET</li> <li>IPv4 CONFIGURATION</li> <li>IPv6 CONFIGURATION</li> <li>[X] Automatically co</li> <li>[X] Available to all</li> </ul> | Disabled<br>Automatic<br>Link-Local<br>Manual<br>Shared              | <show><br/><show><br/><show></show></show></show> |
|                                                                                                    |                                                                      | <cancel> <ok></ok></cancel>                       |

4. Select Link-Local for the IPv6 configuration.

| Profile name                                                                                                    | Vxrail Mgmt network                                                               |                                     |
|----------------------------------------------------------------------------------------------------|-----------------------------------------------------------------------------------|-------------------------------------|
| Device                                                                                                    | 00:50:56:83:88:60 (ens192)                                                        | <show)< th=""></show)<>             |
| <ul> <li>IPv4 CONFIGURATION</li> <li>IPv6 CONFIGURATION</li> <li>[X] Automatically co</li> <li>[X] Available to all</li> </ul> | Ignore<br>Automatic<br>Automatic (DHCP-only)<br><mark>Link-Local</mark><br>Manual | <show><br/><show></show></show>     |
|                                                                                                    |                                                                                   | <cancel> <ok< td=""></ok<></cancel> |

5. Click Edit to the right of Routing, and click Add.

| Profile name VxRail Mgmt Network<br>Device <u>00:50:56:B3:0E:25 (ens19</u>                                                                                                    | 2)                              |
|----------------------------------------------------------------------------------------------------|---------------------------------|
| + ETHERNET                                                                                                    | <show></show>                   |
| <pre>     IPv4 CONFIGURATION <disabled>     IPv6 CONFIGURATION <link-local>         Addresses <add>         Gateway         DNS servers <add>         Search domains <add>         Routing (No custom routes) </add></add></add></link-local></disabled></pre> | <show><br/><hide></hide></show> |
| [] Ig<br>[] Ig<br>Destination/Prefix Next Hop<br>No custom routes are defined.<br>(] Re                                                                                                    | Metric                          |
| [X] Auto<br>[X] Avai                                                                                                    | <cancel> <ok></ok></cancel>     |
|                                                                                                    | <cancel> <ok></ok></cancel>     |

6. Enter the custom route as fde1:53ba:e9a0:cccc::/64, and click OK.

| <pre>Device 00:50:56:E3:0E:25 (ens192)  • ETHERNET</pre>                                | <pre>Device 00:50:56:B3:0E:25 (ens192)  • ETHERNET</pre>                                                                                                    | Profile name VXR                                                                                                    | Edit Connection                                                                     |                             |
|-----------------------------------------------------------------------------------------|----------------------------------------------------------------------------------------------------|----------------------------------------------------------------------------------------------------|-------------------------------------------------------------------------------------|-----------------------------|
| <pre> • ETHERNET</pre>                                                                  | <pre> • ETHERNET</pre>                                                                                                    | Device <mark>00:</mark>                                                                                                    | 50:56:B3:0E:25 (ens192)                                                             |                             |
| <pre>     IPv4 CONFIGURATION <disabled></disabled></pre>                                | <pre> • IPv4 CONFIGURATION <disabled> <show> • IPv6 CONFIGURATION <link-local> <hide> Addresses <add> Gateway DNS servers <add> Search domains <add> Routing (No custom routes) <edit> [ [ [ [ [ [ [ [ [ [ [ [ [ [ [ [ [ [</edit></add></add></add></hide></link-local></show></disabled></pre> | ♦ ETHERNET                                                                                                    |                                                                                     | <show></show>               |
| I     I       I     Destination/Prefix       S3ba:e9a0:cccc::/64     Metric <add></add> | Image: Cancel>       Image: Cancel>         Image: Cancel>       Concel>                                                                                                    | <ul> <li>IPv4 CONFIGURATION <di< li=""> <li>IPv6 CONFIGURATION <li< li=""> <li>Addresses <ad< li=""> <li>Gateway</li> <li>DNS servers <ad< li=""> <li>Search domains <ad< li=""> <li>Routing (No</li> </ad<></li></ad<></li></ad<></li></li<></li></di<></li></ul> | sabled><br>nk-Local><br>d><br>d><br>d><br>custom routes) <mark><edit></edit></mark> | <show><br/>⟨Hide&gt;</show> |
|                                                                                         | [X]<br>[X]<br>(Cancel> <ok></ok>                                                                                                    | [ Destination/Prefix<br>53ba:e9a0:cccc::/6<br>[ <add></add>                                                                                                    | Next Hop<br>4                                                                       | Metric<br><remove></remove> |

7. One custom route is now configured, click **OK**.

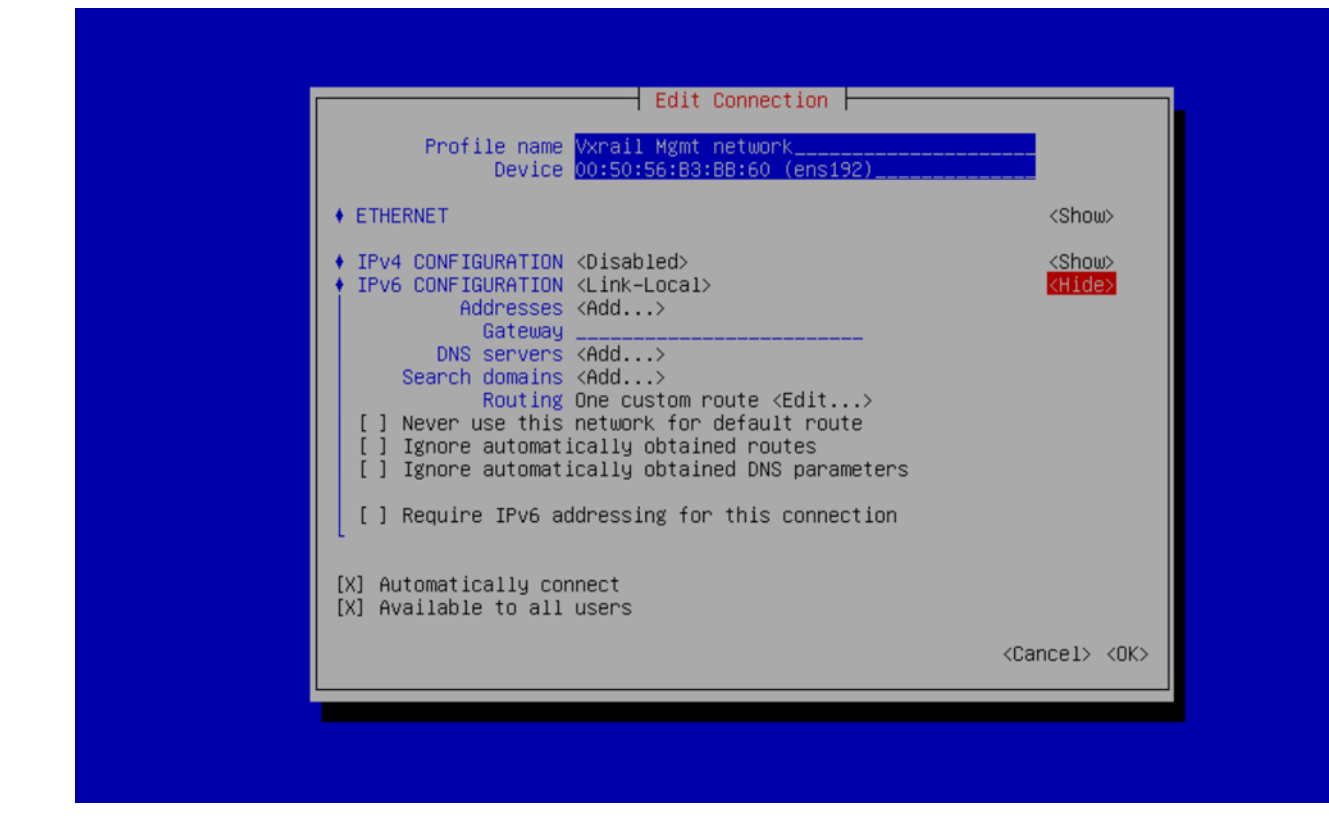

8. Click **Back** to activate the connection profiles.

| Ethernet<br>Vxrail Mgmt network<br>Vcenter server network<br>Bridge<br>docker0<br>•<br>•<br>•<br>•<br>•<br>•<br>•<br>•<br>•<br>•<br>•<br>•<br>•<br>•<br>•<br>•<br>•<br>•<br>• |
|----------------------------------------------------------------------------------------------------|
|----------------------------------------------------------------------------------------------------|

#### Activate connection profiles

(i) NOTE: To populate DNS entries automatically, deactivate and active each profile.

1. Select Activate a Connection, and click OK.

| NetworkManager TUI                                                |
|-------------------------------------------------------------------|
| Please select an option                                           |
| Edit a connection<br>Activate a connection<br>Set system hostname |
| Quit                                                              |
| <ok></ok>                                                         |
|                                                                   |
|                                                                   |

(i) **NOTE:** If you change while editing a connection, you must deactivate then activate the connection for the respective interface profile.

2. Select the vCenter Server Network profile, and click Deactivate. Repeat for VxRail Mgmt Network.

| Ethernet (ens160)       *          * Vcenter server network       *          Ethernet (ens192)       *          * Vxrail Mgmt network       *          Bridge (docker0)       *       * |
|----------------------------------------------------------------------------------------------------|
| + <back></back>                                                                                                    |

3. Select the vCenter Server Network profile, and click Activate. Repeat for VxRail Mgmt Network.

| <pre>Bridge (docker0) * docker0 * docker0 * <back></back></pre> |
|-----------------------------------------------------------------|
|-----------------------------------------------------------------|

4. Click Back, select Set system hostname, and click OK.

| NetworkManager TUI                                                |  |
|-------------------------------------------------------------------|--|
| Please select an option                                           |  |
| Edit a connection<br>Activate a connection<br>Set system hostname |  |
| Quit                                                              |  |
| <0K>                                                              |  |
|                                                                   |  |
|                                                                   |  |
|                                                                   |  |

(i) NOTE: If you are setting the hostname of OMNI, ensure you have the DNS entry of the OMNI hostname.

5. Enter omni for the hostname, and click OK.

|     | Please select an option<br>Set Hostname |
|-----|-----------------------------------------|
| Hos | tname omni                              |
|     |                                         |
|     |                                         |
|     |                                         |

6. The hostname is now set. Click  $\ensuremath{\text{OK}}$  .

| Set hostname to 'omni' |  |
|------------------------|--|
| OK                     |  |
|                        |  |
|                        |  |
|                        |  |

7. Click  ${\bf Back},$  and  ${\bf OK}$  to exit the network management UI.

| NetworkManager TUI                                                |
|-------------------------------------------------------------------|
| Please select an option                                           |
| Edit a connection<br>Activate a connection<br>Set system hostname |
| Quit                                                              |
|                                                                   |
|                                                                   |
|                                                                   |

- 8. Enter a valid NTP Server IP address or hostname, and click Enter.
- 9. Enter **n** to not install the SSL certificate from remote server. When you enter **n**, the self-signed certificate that is created locally is installed.

5840ad80b255 d131d9befde1 6dbf4c20c67b ef892490e40b e836a837b6bd 98c6ecd01515 858330a9026a Starting omni\_db Starting omni\_services ... done Starting omni\_api Starting omni\_nginx NTP Server IP/Hostname: 10.16.126.1 2020-07-27 10:53:16 INFO [setup.sh] Generating NTP config 2020-07-27 10:53:16 INFO [setup.sh] Adding 10.16.126.1 as an NTP server 2020-07-27 10:53:16 INFO [setup.sh] NTP service active Install SSL certificates from remote Server [y]? n\_

(i) NOTE: To install a new certificate, see Generate and install SSL certificate.

**(i) NOTE:** If the NTP Server is not configured, the OMNI appliance VM synchronizes with the ESXi server time zone.

## Generate and install SSL certificate

OMNI Management menu has options to generate self-signed SSL certificates or install SSL certificates from remote server.

#### Generate self-signed SSL certificate

To generate a self-signed SSL certificate:

1. From the OMNI management menu, select 5. Password/SSL configuration menu.

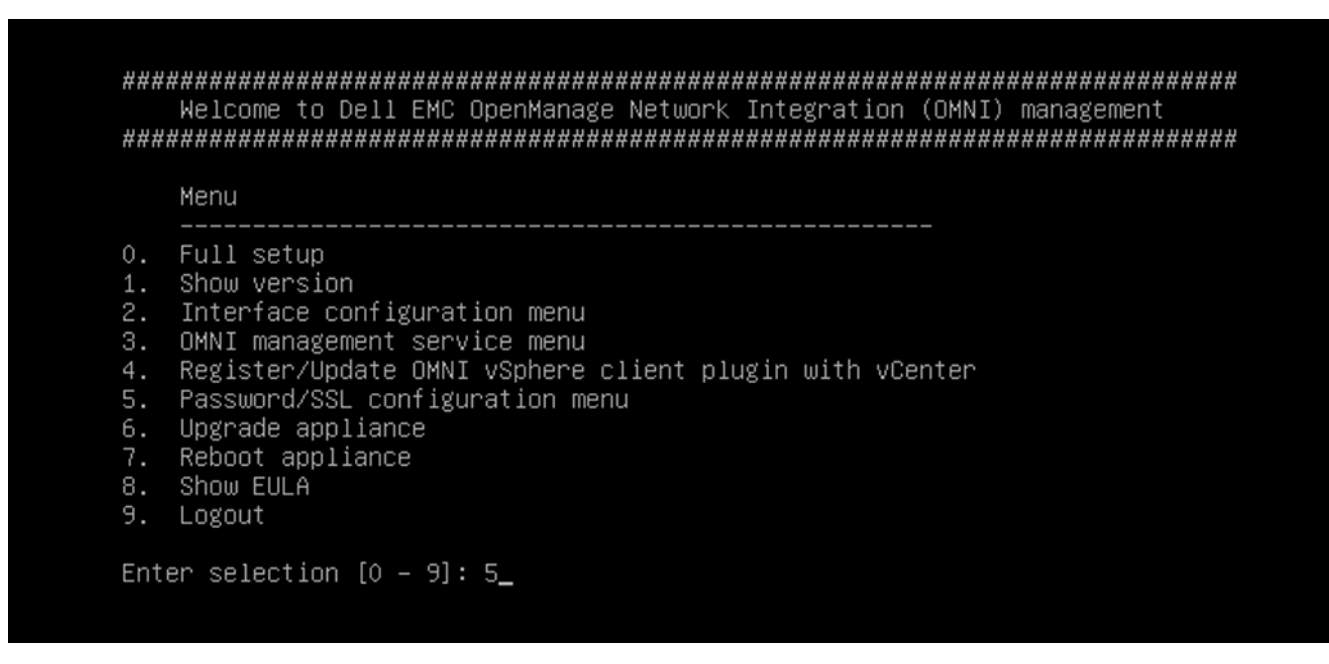

2. Enter the selection as 3. Generate self signed SSL certificates. OMNI VM displays confirmation for replacing the existing certificate and key with the newly created certificates and keys.

Password/SSL configuration menu 1. Change appliance password 2. Change root password Generate self signed SSL certificates з. Install SSL certificates from remote server 4. 5. Exit Enter selection [1 - 5]: 3 Existing Certificate and Key will be replaced. Proceed? [y]? y 2020-07-31 01:51:20 INFO [setup.sh] Generating default OpenSSL certificate for the appliance Generating a RSA private key writing new private key to '/home/isengard/workspace/sslworkspace/dellIsengardCA–key.pem' Generating RSA private key, 4096 bit long modulus (2 primes) .++++ e is 65537 (0x010001) Signature ok subject=C = US, ST = CA, L = Santa Clara, O = Dell, OU = networking, CN = dellemcnetwork-appliance, emailAddress = noreply@dell.com Getting CA Private Key omni\_nginx press [enter] to continue...

**3.** Register or update the OMNI appliance with vCenter for applying the new SSL certificate. From the OMNI management menu, select **4.Register/update OMNI vSphere client plug-in with vCenter**.

**NOTE:** Refresh the browser to view the OMNI UI plug-in from the vCenter when you register or unregister OMNI 1.3 VM appliance with vCenter 7.0. For older versions of vCenter, log out and log in to access the plug-in from the vCenter.

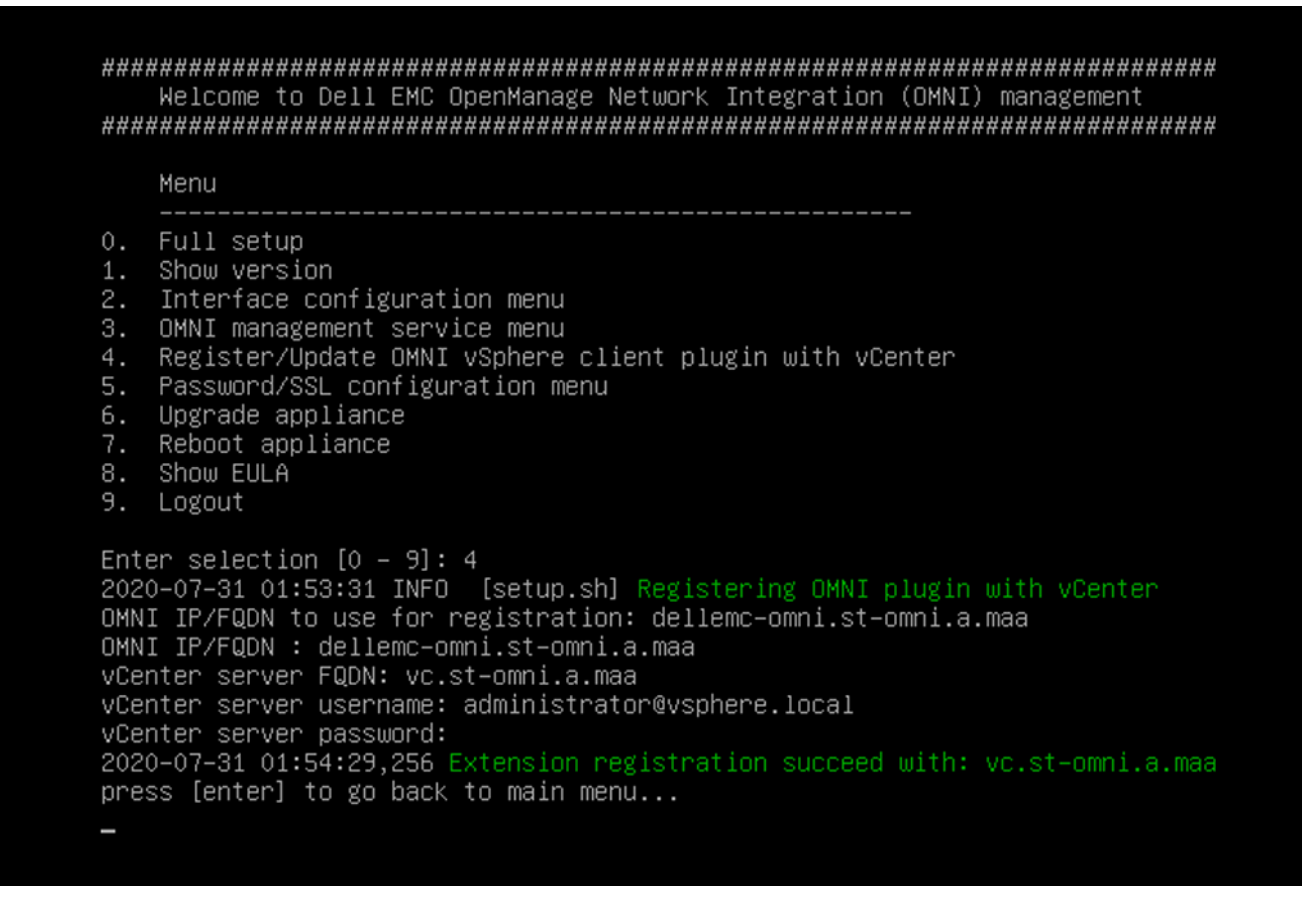

#### Install SSL certificate from remote server

To install SSL certificate from remote server:

- 1. Generate SSL certificate using a standard method in .pem or .crt formats.
- 2. Copy the generated files to the remote SCP server.
- 3. From the OMNI management menu, select 5. Password/SSL configuration menu.

#### Menu

| 0.<br>12.<br>34.<br>56.<br>8 | Full setup<br>Show version<br>Interface configuration menu<br>OMNI management service menu<br>Register/Update OMNI vSphere client plugin with vCenter<br>Password/SSL configuration menu<br>Upgrade appliance<br>Reboot appliance<br>Show EULA |
|------------------------------|----------------------------------------------------------------------------------------------------|
| 8.<br>9.                     | Show EULA<br>Logout                                                                                                    |
| Ente                         | er selection [0 – 9]: 5                                                                                                    |

4. Enter the selection as 4. Install SSL certificate from remote server to install the certificate. Enter the remote SCP server IP address or hostname and login to the SCP server. Provide the path to the certificate and private key in the server. The files are copied to the OMNI VM.

```
Password/SSL configuration menu
1. Change appliance password
2. Change root password
3. Generate self signed SSL certificates
4. Install SSL certificates from remote server
   Exit
5.
Enter selection [1 - 5]: 4
2020-07-31 02:07:57 INFO [setup.sh]
Setting up server certificate for HTTPS service
Remote SCP server IP/hostname: 192.168.101.32
Username: admin
File path [certificate file format(.crt/.pem)]: /tmp/omni-cert.pem
The authenticity of host '192.168.101.32 (192.168.101.32)' can't be established.
ECDSA key fingerprint is SHA256:Hxik4YrYfZfrEbR5r5oegH8XivUdGdHHTL/+F29hiQQ.
Are you sure you want to continue connecting (yes/no)? yes
Warning: Permanently added '192.168.101.32' (ECDSA) to the list of known hosts.
admin@192.168.101.32's password:
omni-cert.pem
                                                  100% 1034
                                                                5.2MB/s
                                                                          00:00
2020-07-31 02:08:44 INFO [setup.sh]
2020-07-31 02:08:44 INFO [setup.sh]
Remote SCP server IP/hostname [192.168.101.32]:
Username [admin]:
File path [must be private key format(.pem)]: /tmp/omni-key.pem
admin@192.168.101.32's password:
                                                  100% 1675
                                                                7.1MB/s
                                                                          00:00
omni–key.pem
2020-07-31 02:09:11 INFO [setup.sh]
Installing new keys will restart the service. Proceed? [y]? _
```

- 5. Enter y to install the SSL certificate.
- 6. Register or update the OMNI appliance with vCenter for applying the SSL certificate. From the OMNI management menu, select **4.Register/update OMNI vSphere client plugin with vCenter**.

**NOTE:** Refresh the browser to view the OMNI UI plug-in from the vCenter when you register or unregister OMNI 1.3 VM appliance with vCenter 7.0. For older versions of vCenter, log out and log in to access the plug-in from the vCenter.

Menu

```
0. Full setup
   Show version
   Interface configuration menu
3. OMNI management service menu
Register/Update OMNI vSphere client plugin with vCenter
5. Password/SSL configuration menu
6. Upgrade appliance
7. Reboot appliance
8.
  Show EULA
9.
  Logout
Enter selection [0 – 9]: 4
2020-07-31 01:53:31 INFO [setup.sh] Registering OMNI plugin with vCenter
OMNI IP/FQDN to use for registration: dellemc-omni.st-omni.a.maa
OMNI IP/FQDN : dellemc-omni.st-omni.a.maa
vCenter server FQDN: vc.st-omni.a.maa
vCenter server username: administrator@vsphere.local
vCenter server password:
2020-07-31 01:54:29,256 Extension registration succeed with: vc.st-omni.a.maa
press [enter] to go back to main menu...
```

## **OMNI vCenter client plug-in registration**

This information describes how to register the vCenter plug-in. SSL certificates have been automatically generated after the password is successfully updated. For more information, see Log into VM console.

() NOTE: Multiple OMNI instances cannot be mapped to a single vCenter instance. If a situation where multiple VxRail clusters exist with their own respective fabric instances, it is recommended to map these fabric instances to a single vCenter instance. For example, VxRail cluster1 ideally has its own vCenter-1 VM instance, and the same is true for VxRail cluster 2 with its own vCenter-2 VM instance. In this case, OMNI-1 maps to vCenter-1, and OMNI-2 maps to vCenter-2.

If you do not want to create individual OMNI to vCenter mappings, you do have the option of mapping multiple fabric instances to a single OMNI mapped to a single or primary vCenter instance.

1. Login to the OMNI management console.

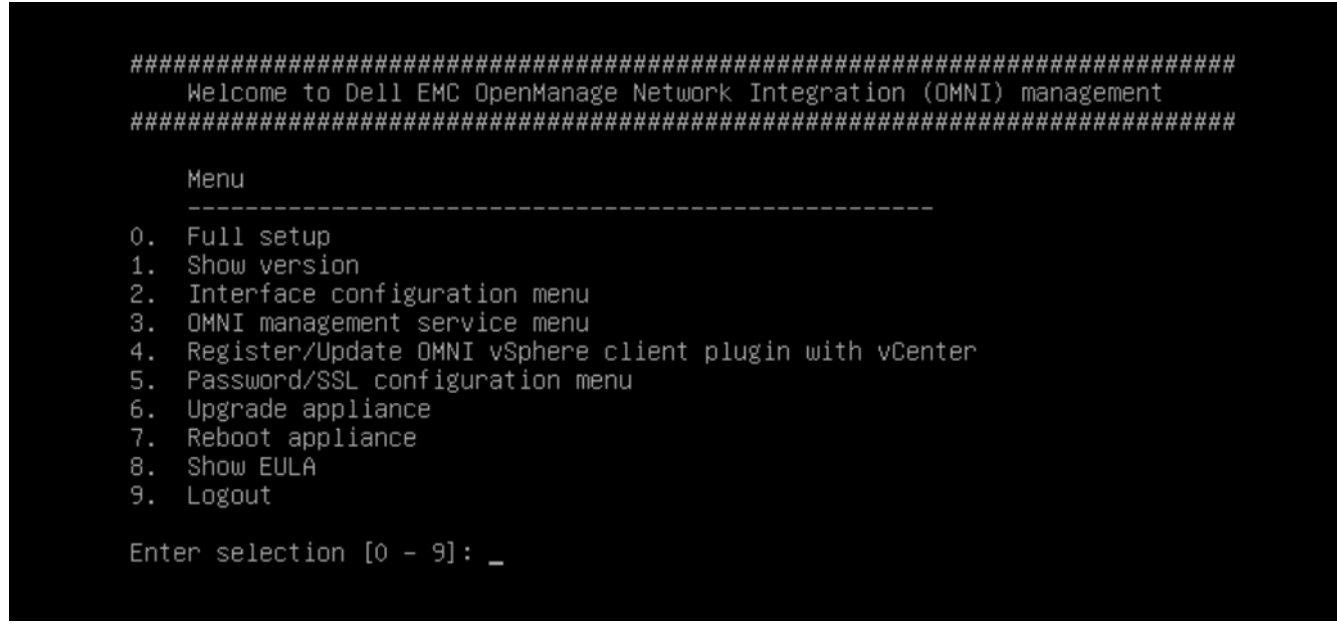

2. Select 4. Register/Update OMNI vSphere client plugin with vCenter.

|                                                    | Menu                                                                                                    |
|----------------------------------------------------|----------------------------------------------------------------------------------------------------|
| 0.<br>1.<br>2.<br>3.<br>4.<br>5.<br>6.<br>8.<br>9. | Full setup<br>Show version<br>Interface configuration menu<br>OMNI management service menu<br>Register/Update OMNI vSphere client plugin with vCenter<br>Password/SSL configuration menu<br>Upgrade appliance<br>Reboot appliance<br>Show EULA<br>Logout |

**3.** Enter the OMNI IP or FQDN for registration with the vCenter instance.

(i) NOTE: The recommendation is to use FQDN instead of the IP address of OMNI.

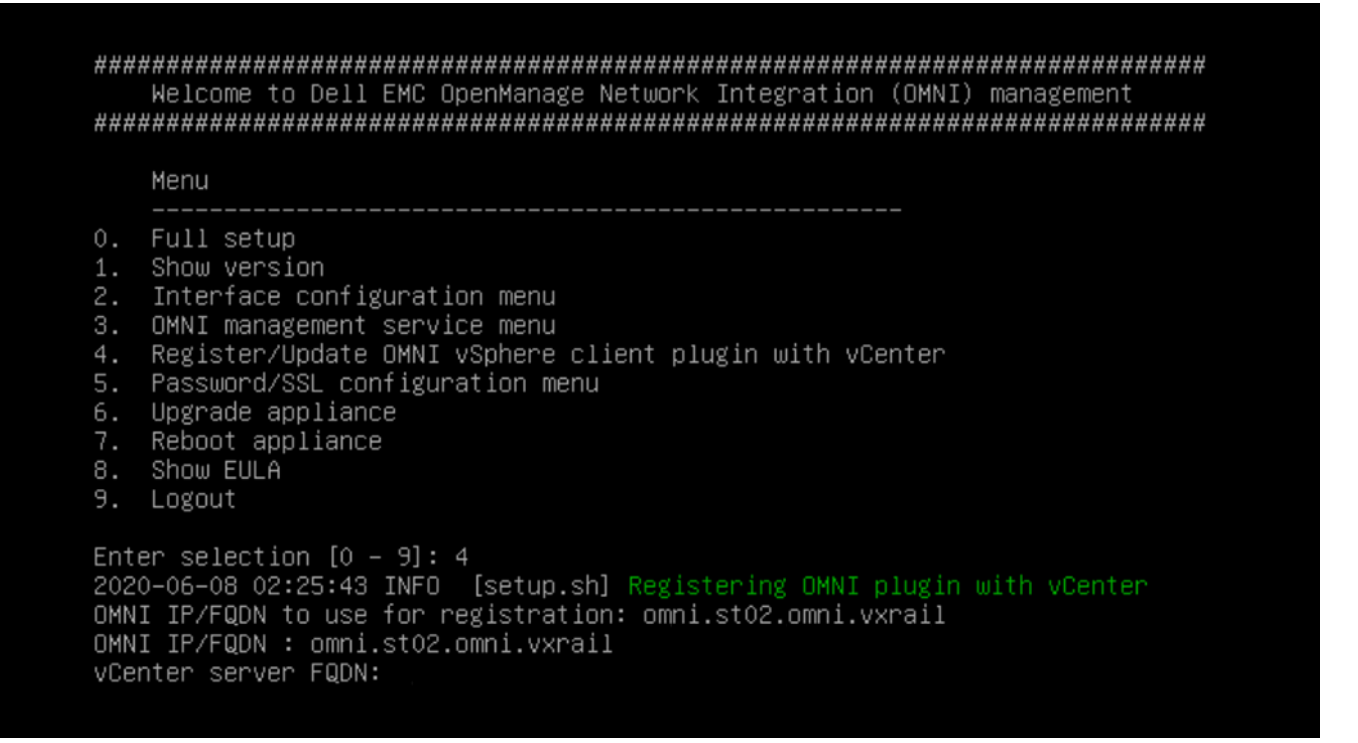

4. Enter the vCenter Server FQDN, vCenter Server username, and vCenter Server password. Repeat this step to register each vCenter instance (up to 10).

|                                                    | Menu                                                                                                    |
|----------------------------------------------------|----------------------------------------------------------------------------------------------------|
| 0.<br>12.<br>4.<br>5.<br>7.<br>8.<br>9.            | Full setup<br>Show version<br>Interface configuration menu<br>OMNI management service menu<br>Register/Update OMNI vSphere client plugin with vCenter<br>Password/SSL configuration menu<br>Upgrade appliance<br>Reboot appliance<br>Show EULA<br>Logout                                                                            |
| Enti<br>2021<br>OMN<br>OMN<br>VCel<br>VCel<br>VCel | er selection [0 – 9]: 4<br>O–O6–O8 02:25:43 INFO [setup.sh] Registering OMNI plugin with vCenter<br>I IP/FQDN to use for registration: omni.st02.omni.vxrail<br>I IP/FQDN : omni.st02.omni.vxrail<br>nter server FQDN: internal–vc.st02.omni.vxrail<br>nter server username: administrator@vsphere.local<br>nter server password: _ |

5. The OMNI application server services start successful; press [enter] to continue.
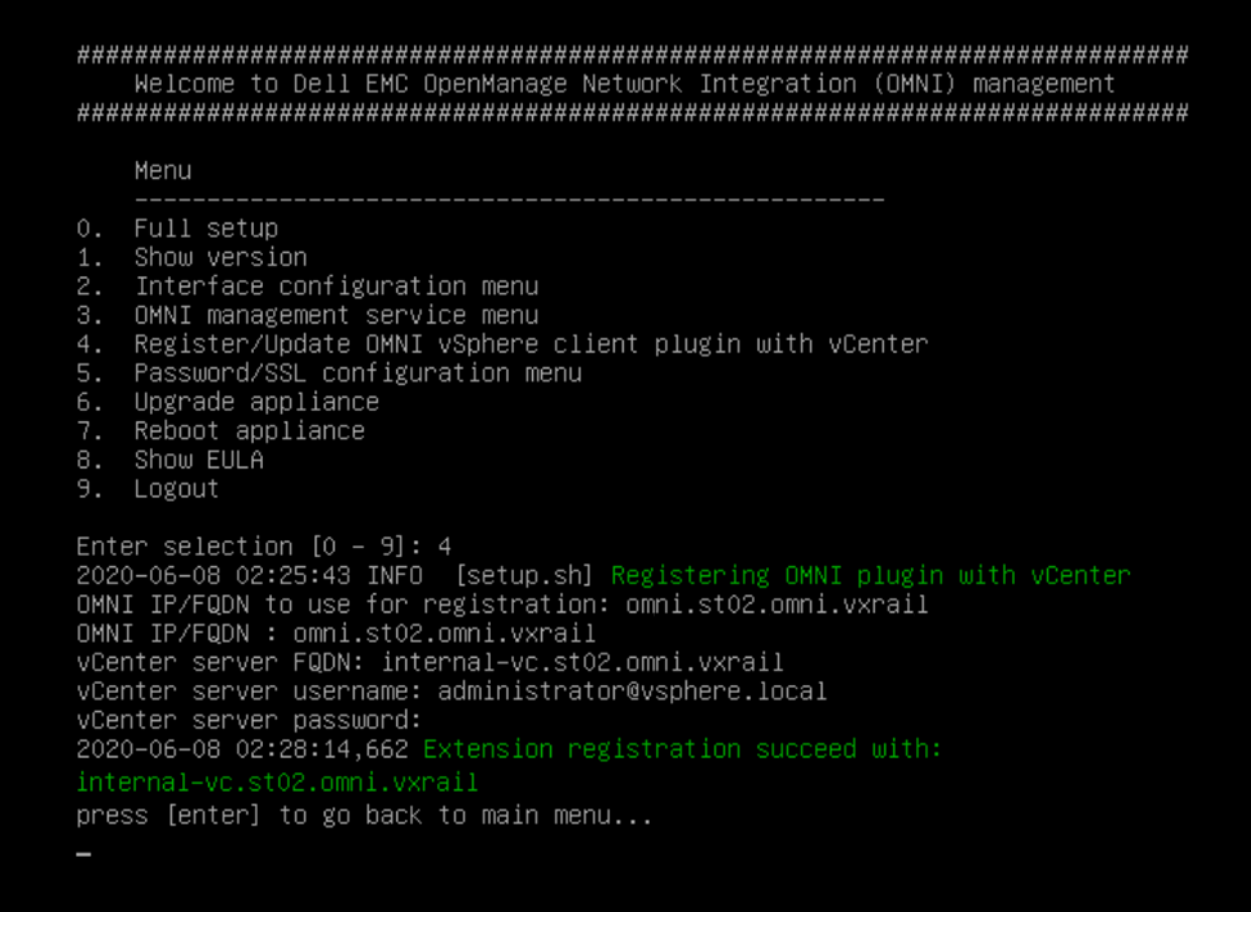

#### 6. Select 9. Logout.

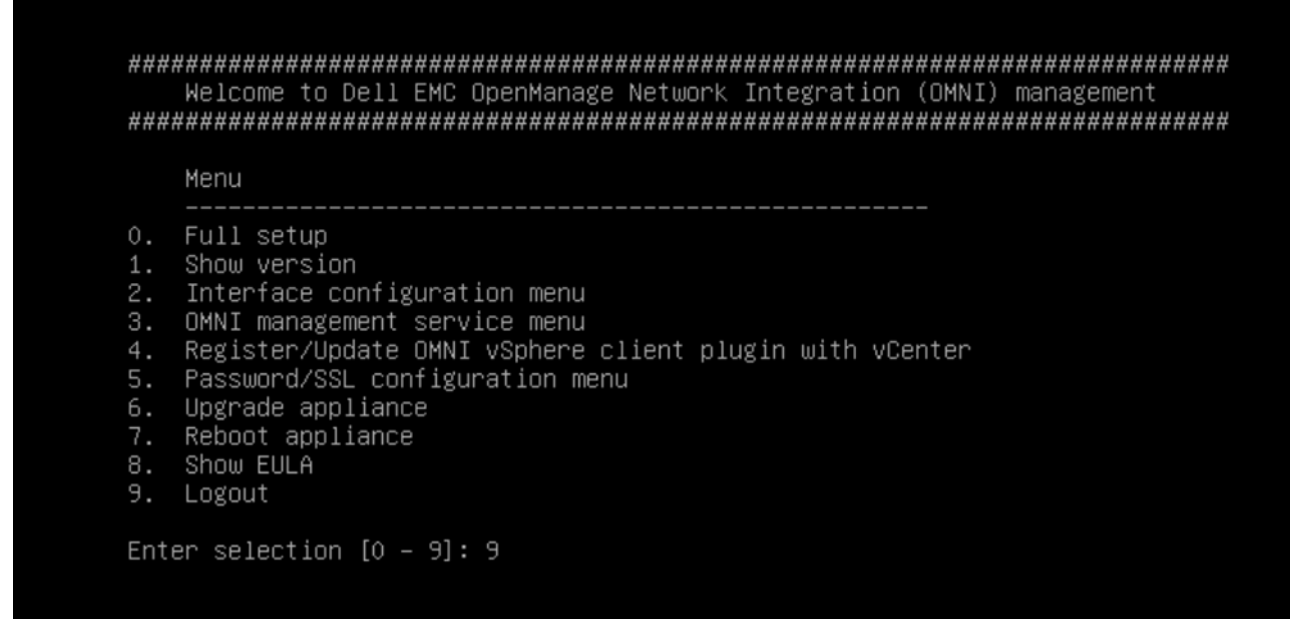

(i) NOTE: You cannot register the same vCenter instance from another OMNI plug-in.

For more information about how to unregister OMNI with vCenter, see Manage vCenter with OMNI.

# **OMNI vCenter integration**

This information describes the OMNI vCenter integration to automate vCenter PortGroup VLANs.

# vCenter VSS and DVS PortGroups

When you configure PortGroups of a virtual standard switch (VSS) with VLANs and distributed virtual switch (DVS) with VLANs on the OMNI registered vCenter, the respective active and standby physical adapter interfaces are automatically configured by OMNI on the SmartFabric ServerInterfaces. This is shown as tasks on the registered vCenter tasks pane.

**NOTE:** You cannot delete PortGroups on a VSS/DVS, or delete the VSS/DSS entirely as it clears all unused networks from the SmartFabric ServerInterfaces.

DVS provides an option to change the VLAN of uplink PortGroups. OMNI ignores PortGroup configuration if the VLAN type PortGroup is set to VLAN trunking or private VLAN.

We recommend keeping the DVS uplink in Trunking mode and configure the virtual PortGroups with VLANs for each network. OMNI configures the respective VLANs on the ToRs and SmartFabric uplinks.

OMNI automates the vCenter PortGroup VLAN and manages the registered vCenter by identifying the relation between the SmartFabric ServerInterface and the ESXi host PNIC MAC.

# Identification of vCenter ESXi Host by OMNI

OMNI collects the PNIC MACs of all ESXi hosts in registered vCenters. If OMNI identifies the ServerInterface ID as a collected PNIC MAC (Id=MAC without ':') of the host, OMNI identifies that host to belong to an OMNI registered SmartFabric instance.

### Table 5. vCenter PortGroup VLAN automation of identified ESXi host

| vCenter action                        | SmartFabric action by OMNI                                                                                                    |
|---------------------------------------|----------------------------------------------------------------------------------------------------|
| Add/update PortGroup: VLAN of VSS/DVS | <ul> <li>Create network of PortGroup VLAN and set Network<br/>Originator to Auto</li> <li>Add network to SmartFabric ServerInterface</li> </ul> |
| Remove PortGroup from VSS/DVS         | Remove unused networks from SmartFabric<br>ServerInterface                                                                                      |

(i) NOTE: OMNI automation is not designed to delete unused ServerInterfaces of SmartFabric.

# SmartFabric networks consolidation by OMNI

- 1. Collect all networks of registered SmartFabric.
- 2. Collect networks of ServerInterface of registered SmartFabric.
- **3.** Identify SmartFabric networks created by the OMNI user interface, and SmartFabric networks that are not created by the OMNI user interface.

OMNI distinguish the origin of the network configured through vCenter or OMNI user by setting the Network Originator parameter.

- a. OMNI sets Network Originator to Manual when an user creates a network using OMNI UI.
- **b.** OMNI sets Network Originator to Auto when OMNI vCenter PortGroup automation creates a network.

4. Append networks that are not created by the OMNI user interface (all networks except the one that has Network Originator set to Manual) to SmartFabric uplink of the type Default or CreateOnly.

OMNI automates network addition on one of the fabric uplinks. If you edit the network on the uplink using the OMNI UI and add or edit Network of Originator type Auto, the automation process may remove that network.

- 5. Find unused networks; SmartFabric networks not created by the OMNI user interface, and not used by the SmartFabric ServerInterface and SmartFabric uplinks.
- 6. Delete unused networks from the SmartFabric.

**NOTE:** The Default or CreateOnly uplink can be configured on the SmartFabric through the OMNI Uplink configuration page. For more information, see Configure and manage uplinks.

# **OMNI appliance console CLI menu**

This information describes the menus available to the admin SSH user through the console.

| Menu option                     | Submenu option                      | Description                                                                                                    |
|---------------------------------|-------------------------------------|----------------------------------------------------------------------------------------------------|
| 1. Show version                 | -                                   | Display OMNI virtual appliance and plug-<br>in version.                                                                                                    |
| 2. Interface configuration menu | 1. Show interfaces                  | Display OMNI network interface configuration.                                                                                                    |
|                                 | 2. Show connection status           | Display OMNI network interface connection status.                                                                                                    |
|                                 | 3. Configure interfaces             | Configure OMNI network interfaces<br>using Network Manager user interface<br>(nmtui) including OMNI Management IP,<br>gateway, DNS entries, search domains,<br>routes, OMNI hostname, and so on.        |
|                                 | 4. Show NTP status.                 | Display OMNI network time protocol<br>(NTP) server status.                                                                                                    |
|                                 | 5. Configure NTP server.            | Configure OMNI NTP server. Enter<br>remote NTP server IP or hostname. <b>It is</b><br>recommended that you use the<br>server hostname.                                                                  |
|                                 | 6. Unconfigure NTP server.          | Unconfigure OMNI NTP server.                                                                                                    |
|                                 | 7. Start NTP server.                | Start OMNI NTP service, and enable NTP service.                                                                                                    |
|                                 | 8. Stop NTP server.                 | Stop OMNI NTP service.                                                                                                    |
|                                 | 9. Exit                             | —                                                                                                    |
| 3. OMNI management service menu | 1. Start OMNI management service.   | Start OMNI web and database essential services.                                                                                                    |
|                                 | 2. View OMNI management service     | Display status of OMNI essential services.                                                                                                    |
|                                 | 3. Stop OMNI management service.    | Stop OMNI essential services.                                                                                                    |
|                                 | 4. Restart OMNI management service. | Restart OMNI essential services.                                                                                                    |
|                                 | 5. Create support bundle.           | Create OMNI support bundle archive and<br>save to download location. It is<br>recommended that you use the OMNI<br>appliance management user<br>interface to generate and download<br>support bundle.   |
|                                 | 6. Change application log level     | Display current log-levels, and configure<br>DEBUG or ERROR log-levels. It is<br>recommended that you use the OMNI<br>appliance management user<br>interface to change log level of<br>needed services. |

### Table 6. OMNI appliance console CLI menu

### Table 6. OMNI appliance console CLI menu (continued)

| Menu option                                                       | Submenu option                                  | Description                                                                                                    |
|-------------------------------------------------------------------|-------------------------------------------------|----------------------------------------------------------------------------------------------------|
|                                                                   | 7. Exit                                         | —                                                                                                    |
| 4. Register or update OMNI vSphere<br>client plug-in with vCenter |                                                 | Register OMNI with vCenter; enter<br>OMNI IP or hostname, vCenter IP or<br>hostname, vCenter administrator user<br>(administrator @vsphere.local), and<br>vCenter password. It is recommended<br>that you register OMNI appliance<br>user interface with one or multiple<br>vCenters.                                                                                                    |
| 5. Password or SSL configuration                                  | 1. Change appliance password                    | Change appliance admin user password.                                                                                                    |
|                                                                   | 2. Change root password                         | Assign password of application root user;         root user is disabled by default, and is         required to set the password first to         access the root user. Root user is only         accessible using the vCenter OMNI         VM console.         △         CAUTION: Changing the system         state from the Linux shell can         result in undesired and         unpredictable system behavior.         Only use Linux shell commands to         display system state and         variables, or as instructed by Dell         EMC Support. |
|                                                                   | 3. Generate self-signed SSL certificates.       | Replace existing OMNI appliance self-<br>sign certificate. After SSL certificate<br>installation completes, you need to<br>re-register OMNI with the vCenter.                                                                                                    |
|                                                                   | 4. Install SSL certificates from remote server. | Replace OMNI certificates with the<br>certificate that is on the remote server<br>using SCP or FTP. After SSL<br>certificate installation completes,<br>you need to re-register OMNI with<br>the vCenter.                                                                                                    |
|                                                                   | 5. Exit                                         | _                                                                                                    |
| 6. Upgrade appliance                                              |                                                 | Upgrade the OMNI appliance.                                                                                                    |
| 7. Reboot appliance                                               |                                                 | Reboot the OMNI appliance.                                                                                                    |
| 8. Show EULA                                                      | -                                               | Display the OMNI end user license agreement (EULA).                                                                                                    |
| 9. Logout                                                         | -                                               | Log out as the admin user.                                                                                                    |

OMNI appliance page displays links to launch the OMNI Appliance Management UI, OMNI Fabric Management Portal, and OMNI Documentation. Open a browser session, **https://OMNI\_IP/** with the IP address or FQDN of the OMNI VM.

# **OMNI Appliance Management user interface**

From OMNI 1.3 release, manage all the system, web, and automation services running in the OMNI using a new UI—OMNI Appliance Management.

OMNI Appliance Management provides flexibility to manage each of the automation services running in the OMNI appliance, by allowing you to start, stop, and restart the OMNI services individually. See Related videos section for more information.

After you create the OMNI virtual appliance and complete the virtual appliance setup, launch the OMNI appliance management UI.

To access the OMNI Appliance Management UI:

Open a browser session, go to https://OMNI\_IP/omni with the IP address or hostname of the OMNI VM that is configured during the initial setup.

(i) NOTE: Access OMNI Appliance Management UI only with OMNI VM appliance administrator credentials.

## View OMNI Appliance Management summary

|          | anagement   | Summary |                                | ? ~ |
|----------|-------------|---------|--------------------------------|-----|
| Summary  | OMNI Sun    | nmary   |                                |     |
| Services | Build numbe | er      | 1.3                            |     |
|          | Hostname    |         | OMNI-1.3.14                    |     |
|          | Product     |         | OpenManage Network Integration |     |
|          | Version     |         | 1.3.16                         |     |
|          |             |         |                                |     |

### Summary displays:

- Build number—Displays the OMNI build number information.
- Hostname—Displays the hostname configure during OMNI setup.
- Product—Displays the name of the VM appliance that is registered with the vCenter.
- Version—Displays the version of the OMNI VM build.

## Manage OMNI services

By default, the web and database essential services start automatically, and the services must be in running state. Once you complete the OMNI virtual appliance setup by adding the SmartFabric service instances and register the relevant vCenters, the system creates individual fabric automation services. The automation services are created based on the combination of the number of vCenters registered and the SmartFabric service instances that are managed by the OMNI appliance. For example, if OMNI appliance has two service instances and two registered vCenters, the system displays four automation services.

List of OMNI services:

### Table 7. List of OMNI services

| Service             | Function                                                                               | States                                                              |
|---------------------|----------------------------------------------------------------------------------------|---------------------------------------------------------------------|
| omni_api            | Service serving REST APIs for<br>OMNI Fabric Management<br>interface                   | Can restart the services.                                           |
| omni_services       | Orchestration service that provides APIs to start, stop, and manage all OMNI services. |                                                                     |
| omni_db             | Database service that stores crucial information                                       | Cannot restart, start, or stop the services.                        |
| omni_nginx          | Web server service that manages all incoming and outgoing web requests.                |                                                                     |
| Automation services | Automation services running between vCenter and SFS                                    | Can start, stop, or restart individual automation services anytime. |

**Services** menu displays the list of OMNI management and automation services running on the OMNI appliance. Select the automation service of the relevant vCenter and SmartFabric combination and start the services manually. Also start, stop, and restart the automation services individually.

|          | Appliance Management Summary                               |             | <u></u> ؟~             |
|----------|------------------------------------------------------------|-------------|------------------------|
| Summary  | C RESTART START STOP DOWNLOAD SUPPO                        | RT BUNDLE   |                        |
| Services | Name                                                       | State T     | Startup Type Log Level |
|          | O omni_nginx                                               | running     | Automatic              |
|          | O omni_api                                                 | running     | Automatic<br>ERROR     |
|          | omni_services                                              | running     | Automatic<br>ERROR     |
|          | O omni_db                                                  | running     | Automatic              |
|          | VCenter_100.104.26.21_SmartFabric_100.104.26.32_Automation | Not Created |                        |
|          | VCenter_100.104.26.21_SmartFabric_100.94.27.2_Automation   | Not Created |                        |

Click  $\ensuremath{\textbf{Refresh}}$  icon to update the data and display the updated contents.

### Start fabric automation services

To start the fabric automation services:

- 1. From the OMNI Appliance Management UI, click Services tab menu.
- 2. Select the automation service that you want to start, and click Start.

| C | RESTART STOP DOWNLOAD SUPPO                                | ORT B | UNDLE       |              |           |
|---|------------------------------------------------------------|-------|-------------|--------------|-----------|
|   | Name                                                       | Τ     | State T     | Startup Type | Log Level |
| 0 | omni_nginx                                                 |       | running     | Automatic    |           |
| 0 | omni_api                                                   |       | running     | Automatic    | ERROR     |
| 0 | omni_services                                              |       | running     | Automatic    | ERROR     |
|   | omni_db                                                    |       | running     | Automatic    |           |
| 0 | vCenter_100.104.26.21_SmartFabric_100.104.26.32_Automation |       | Not Created |              |           |
| 0 | vCenter_100.104.26.21_SmartFabric_100.94.27.2_Automation   |       | Not Created |              |           |

After you start the service, OMNI starts monitoring the networking events for the registered service instance.

3. The system displays start service success message.

| С | RESTART START STOP DOWNLOAD SUPPOR                         | RT BUNDLE   |                |           |
|---|------------------------------------------------------------|-------------|----------------|-----------|
|   | Name                                                       | T State     | T Startup Type | Log Level |
|   | /Center_100.104.26.21_SmartFabric_100.104.26.32_Automation | running     | Manual         | ERROR     |
|   | omni_nginx                                                 | running     | Automatic      |           |
|   | omni_api                                                   | running     | Automatic      | ERROR     |
|   | omni_services                                              | running     | Automatic      | ERROR     |
|   | omni_db                                                    | running     | Automatic      |           |
|   | Center 100 104 26 21 SmartEabric 100 94 27 2 Automation    | Not Created |                |           |

### Stop fabric automation services

To stop the fabric automation services:

1. Select the relevant automation service that you want to stop, and click Stop.

| C        | RESTART START STOP DOWNLOAD SUPPO                         | RT BUNDLE   |                |           |
|----------|-----------------------------------------------------------|-------------|----------------|-----------|
| <u> </u> | lame                                                      | T State     | T Startup Type | Log Level |
| )   0    | mni_nginx                                                 | running     | Automatic      |           |
| 0        | mni_api                                                   | running     | Automatic      | ERROR     |
| ) 0      | mni_services                                              | running     | Automatic      | ERROR     |
| ) 0      | mni_db                                                    | running     | Automatic      |           |
| )   v    | Center_100.104.26.21_SmartFabric_100.104.26.32_Automation | Not Created |                |           |
| v        | Center_100.104.26.21_SmartFabric_100.94.27.2_Automation   | Not Created |                |           |

2. The system displays stop service success message.

To restart the fabric automation service, select the relevant automation service, and click Restart.

View the status of automation service in the OMNI VM Home page, see View vCenter Host Automation status.

#### **Download Support Bundle**

1. Support options are used for debugging. If there is an issue, download a support bundle containing all the logs that are found in OMNI. Also change the log-level of OMNI to collect logs of different types.

When the log-level of OMNI is set to ERROR, the system records the error logs. When the log-level is set to DEBUG, error logs and logs with additional information is recorded. Use the DEBUG level when you want to diagnose an issue.

2. (Optional) Click Error under log-level of each service to modify the log-level to Debug.

| Set Lo | g Level [omni_api]: Success                              |               |                | X         |
|--------|----------------------------------------------------------|---------------|----------------|-----------|
| C      | RESTART START STOP DOWNLOAD S                            | UPPORT BUNDLE |                |           |
|        | Name                                                     | T State       | T Startup Type | Log Level |
| 0      | vCenter_100.104.26.51_SmartFabric_10.11.180.9_Automation | n running     | Manual         | ERROR     |
| 0      | omni_nginx                                               | running       | Automatic      |           |
|        | omni_api                                                 | running       | Automatic      | DEBUG     |
| 0      | omni_services                                            | running       | Automatic      | ERROR     |
| 0      | omni_db                                                  | running       | Automatic      |           |
|        |                                                          |               |                |           |

The system displays set log level success message.

 (Optional) Click **Debug** under log-level of each service to modify the log-level to **Error**. The system displays set log level success message.

## Help links

Use the help icon to access the link to Dell EMC documentation support page. Also view the end-user license agreement (EULA) using the help icon.

| <b>D&amp;LL</b> EMC | OMNI Appliance Management Summary                          |             | ?`                     |
|---------------------|------------------------------------------------------------|-------------|------------------------|
| Summary<br>Services | C RESTART START STOP DOWNLOAD SUPPOR                       | RT BUNDLE   | Documentation<br>EULA  |
|                     | Name T                                                     | State T     | Startup Type Log Level |
|                     | O omni_nginx                                               | running     | Automatic              |
|                     | O omni_api                                                 | running     | Automatic<br>ERROR     |
|                     | O omni_services                                            | running     | Automatic<br>ERROR     |
|                     | O omni_db                                                  | running     | Automatic              |
|                     | VCenter_100.104.26.21_SmartFabric_100.104.26.32_Automation | Not Created |                        |
|                     | VCenter_100.104.26.21_SmartFabric_100.94.27.2_Automation   | Not Created |                        |
|                     |                                                            |             |                        |

# **Related Videos**

OMNI Appliance Management UI

# **Access to OMNI Fabric Management Portal**

This information describes how to access SmartFabric vCenter through the vSphere Client. A shortcut is available from the vSphere Client left-pane within the menu drop-down and shortcuts view.

# Access OMNI portal using registered vCenter

Before you use the plug-in, you must set up an OMNI appliance in vSphere. Once you register OMNI with vCenter, an OMNI plug-in is available in the vCenter.

**NOTE:** vCenter 7.0 supports plug-in autodiscovery feature. So, when you register or unregister OMNI 1.3 appliance with vCenter 7.0, refresh the browser to view the OMNI UI plug-in from the vCenter. For OMNI 1.3 with older versions of vCenter, log out and log in to access the plug-in from the vCenter.

| vm vSphere Client                                                                                                    | Menu V Q Search in all environm                                                                                                    |                                                 | C ().~                 | Administrator@VSPHERE.LOCAL                    | <ul> <li></li></ul> |
|----------------------------------------------------------------------------------------------------|----------------------------------------------------------------------------------------------------|-------------------------------------------------|------------------------|------------------------------------------------|---------------------|
| Home Shortcuts                                                                                                    | Image: Home         ctrl + alt + home           Image: Shortcuts         ctrl + alt + 1                                                                                                    |                                                 |                        |                                                |                     |
| <ul> <li>Hosts and Clusters</li> <li>VMs and Templates</li> <li>Storage</li> <li>Networking</li> <li>Content Libraries</li> <li>Global Inventory Lists</li> </ul>        | Image         Hosts and Clusters         ctrl + alt + 2           Image         VMs and Templates         ctrl + alt + 3           Image         Storage         ctrl + alt + 4           Image         Networking         ctrl + alt + 5           Image         Content Libraries         ctrl + alt + 6           Image         Global Inventory Lists         ctrl + alt + 7 | Ms and Storage mplates                          | Networking             | Content<br>Libraries Global<br>Inventory Lists | Linked<br>Domains   |
| <ul> <li>OpenManage Network Integr</li> <li>Policies and Profiles</li> <li>Auto Deploy</li> <li>Developer Center</li> <li>vRealize Operations</li> <li>VxRail</li> </ul> | <ul> <li>OpenManage Network Integration</li> <li>Policies and Profiles</li> <li>Auto Deploy</li> <li>Developer Center</li> <li>vRealize Operations</li> <li>VxRail</li> </ul>                                                                                                    | t Console VM<br>Customization<br>Specifications | VM Storage<br>Policies | Host Profiles Update<br>Manager                | X<br>VxRail         |
| <ul> <li>Administration</li> <li>Update Manager</li> </ul>                                                                                                    | Opdate Manager                                                                                                    |                                                 |                        |                                                |                     |
| 😰 Tasks<br>🕞 Events                                                                                                    | 🖻 Tasks<br>🌄 Events                                                                                                    |                                                 |                        |                                                |                     |
| Tags & Custom Attributes                                                                                                    | Tags & Custom Attributes                                                                                                    |                                                 |                        |                                                |                     |

When you select SmartFabric, the home page displays information about the SmartFabric domains being managed. This page also allows you to update extensions if available. Information includes:

- Service instance
- vCenter credentials

6

| 价Home                                               | DELLEMC                                                                                                    |     |
|-----------------------------------------------------|----------------------------------------------------------------------------------------------------|-----|
| <ul> <li>Service Instance</li> <li>SFS-1</li> </ul> | Service Instance                                                                                                    |     |
| sf_10.11.180.8                                      | CREFRESH + CREATE / EDIT X DELETE                                                                                                    |     |
|                                                     | Service Instance $\forall$ Service Instance Name $\forall$ User Name $\forall$ Configuration Status $\forall$ Mode vCenter Host Automation Status                                                                                                    | tus |
|                                                     | Instruction         Instruction         Instruction |     |
|                                                     | O 10.11.180.8 sf_10.11.180.8 REST_USER OK IN SERVICE 100.104.26.21, 100.104.26.21                                                                                                    | 2   |
|                                                     | 1 - 2 of 2 instan                                                                                                    | ces |
|                                                     | OpenManage Network Integration (OMNI) offers a single page of glass through VMware vSphere for operation and management of                                                                                                    |     |
|                                                     | Dell EMC SmartFabric OS10.                                                                                                    |     |
|                                                     | vCenter Credentials                                                                                                    |     |
|                                                     | CREFRESH & UPDATE × UNREGISTER                                                                                                    |     |
|                                                     | vCenter y User                                                                                                    | ٣   |
|                                                     | 0 100.104.26.21 administrator@vsphere.local                                                                                                    |     |
|                                                     |                                                                                                    |     |
|                                                     |                                                                                                    |     |
|                                                     | Plugin Information Links                                                                                                    |     |
|                                                     | Documentation                                                                                                    |     |
|                                                     |                                                                                                    |     |

# Access OMNI portal using the OMNI IP address

Once the vCenter registration steps are complete, you can log in to the OMNI UI using the OMNI stand-alone page. This information describes how to access the OMNI UI from a browser.

- 1. Open a browser session, go to https://OMNI\_IP/delawareos10 with the IP configured during setup.
- 2. Enter the username and password for the OMNI VM, then click Sign In.

| GHome |                            | Sign in                                                                                                    |
|-------|----------------------------|----------------------------------------------------------------------------------------------------|
|       | DELLEMC                    | https://100.104.26.26<br>Username                                                                                            |
|       | Service Instance           | Password                                                                                                    |
|       | ○ + CREATE Ø E             | Sign in Cancel                                                                                                    |
|       | Service Instance T         | Service Instance Name Y User Name Y Configuration Status Y Mode vCenter Host Automation Status                               |
|       | OpenManage Network Integra | ation (OMNI) offers a single pane of glass through VMware vSphere for operation and management of Dell EMC SmartFabric OS10. |
|       | vCenter Credentials        |                                                                                                    |
|       |                            |                                                                                                    |
|       | vCenter                    | User T                                                                                                    |
|       |                            | 1 - 10 of 0 credentials                                                                                                    |

Once the username and password are authenticated, the OMNI page displays.

| <b>G</b> Home                                                               | D¢LLEMC                                                                                                    |
|-----------------------------------------------------------------------------|----------------------------------------------------------------------------------------------------|
| <ul> <li>Service Instance</li> <li>SFS-1</li> <li>sf_10.11.180.8</li> </ul> | Service Instance                                                                                                    |
|                                                                             | Service Instance Y Service Instance Name Y User Name Y Configuration Status Y Mode vCenter Host Automation Status                                                                                                    |
|                                                                             | 100.104.26.32         SFS-1         REST_USER         OK         IN SERVICE         100.104.26.21           100.104.26.25         100.104.26.25         100.104.26.25         100.104.26.25         100.104.26.25       |
|                                                                             | O 10.11.180.8 sf_10.11.180.8 REST_USER OK IN SERVICE 100.104.26.21, 100.104.26.25                                                                                                    |
|                                                                             | 1 - 2 of 2 instances                                                                                                    |
|                                                                             | Opermalage Network Integration (OMN) oners a single pane of glass through VMWare Vsphere for Operation and management of Dell EMC SmartFabric OS10.         VCenter Credentials         C REFRESH Ø UPDATE × UNREGISTER |
|                                                                             | vCenter Y User Y                                                                                                    |
|                                                                             | 100.104.26.21     administrator@vsphere.local                                                                                                    |
|                                                                             |                                                                                                    |
|                                                                             | Plugin Information Links                                                                                                    |
|                                                                             | Documentation<br>EULA                                                                                                    |

# **OMNI Fabric Management Portal**

Once you log in to the OMNI UI using the OMNI appliance IP, you can use the OMNI to manage the SmartFabric instances.

From the **Home** page, you can:

- Add a SmarFabric instance manually.
- Configure OMNI autodiscovered SmartFabric instance.
- Enable or disable OMNI Maintenance mode.
- View the vCenter host automation status.
- Manage vCenter with OMNI.
- View Plugin information links.

## Add SmartFabric instance

This information describes how to add SmartFabric instances in OMNI.

1. Identify the master IP address of the switch in a SmartFabric cluster. To identify the master, use the show smartfabric cluster command in the OS10 switch CLI.

```
OS10# show smartfabric cluster

CLUSTER DOMAIN ID : 100

VIP : fde2:53ba:e9a0:cccc:0:5eff:fe00:1100

ROLE : MASTER

SERVICE-TAG : FX6HXC2

MASTER-IPV4 : 10.11.180.8

PREFERRED-MASTER : true
```

- **2.** Go to the OMNI portal.
- 3. From Service instance pane, click Create to manually add the master IP address of the SmartFabric Service instance.

| <b>心</b> Home                                       | D&LLEMC                                                                                                    |
|-----------------------------------------------------|----------------------------------------------------------------------------------------------------|
| <ul> <li>Service Instance</li> <li>SFS-1</li> </ul> | Service Instance                                                                                                    |
| sf_10.11.180.8                                      | C REFRESH + CREATE 2 EDIT X DELETE                                                                                                    |
|                                                     | Service Instance Y Service Instance Name Y User Name Y Configuration Status Y Mode vCenter Host Automation Status                                                                                                 |
|                                                     | 100.104.26.32         SFS-1         REST_USER         OK         IN SERVICE         100.104.26.21           100.104.26.32         100.104.26.25         100.104.26.25         100.104.26.25         100.104.26.25 |
|                                                     | O 10.11.180.8 sf_10.11.180.8 REST_USER OK IN SERVICE 100.104.26.21, 100.104.26.25                                                                                                    |
|                                                     | 1 - 2 of 2 instances                                                                                                    |
|                                                     | Dell EMC SmartFabric OS10.           vCenter Credentials           C REFRESH Ø UPDATE × UNREGISTER                                                                                                    |
|                                                     | vCenter Y User Y                                                                                                    |
|                                                     | O 100.104.26.21 administrator@vsphere.local                                                                                                    |
|                                                     |                                                                                                    |
|                                                     | Plugin Information Links                                                                                                    |
|                                                     | Documentation<br>EULA                                                                                                    |

4. Enter the service instance name, username, and password. Click Add.

| Service Instance Name                         |                                                  |                     |    |
|-----------------------------------------------|--------------------------------------------------|---------------------|----|
| SFS-32                                        |                                                  | REST_USER           | ок |
| n (OMNI) offers a single pane of glass throug | Add a Service Instance                           | ×                   |    |
|                                               | Service 10.11.201.32<br>Instance                 | -                   |    |
| IDECISTED                                     | Service 10.11.201.32<br>Instance<br>Name         | -                   |    |
|                                               | User REST_USER<br>Name REST_USER is the recommen | -<br>nded User Name |    |
|                                               | Password                                         | 0                   |    |
|                                               |                                                  | CANCEL              |    |
|                                               |                                                  |                     |    |
|                                               |                                                  |                     |    |

5. The system displays service instance creation success message.

## Configure OMNI autodiscovered SmartFabric instance

This information describes how to configure OMNI autodiscovered SmartFabric instances. If the OMNI virtual appliance is connected to a link-local network on SmartFabric (such as VxRail Management Network-VLAN 3939), find the SmartFabric IPv6 VIP autodiscovered by OMNI. For complete information about discovery, see *mDNS service* in Fabric creation.

Edit the autodiscovered SmartFabric instance for the REST\_USER password to complete the configuration.

- 1. Go to the OMNI portal.
- 2. Select Auto Discovered VIP, and click Edit.

| <b>&amp;LL</b> EMC                                                                                                    |                                |                                   |                 |                                              |              |                        |
|----------------------------------------------------------------------------------------------------|--------------------------------|-----------------------------------|-----------------|----------------------------------------------|--------------|------------------------|
| ervice Instance                                                                                                    |                                |                                   |                 |                                              |              |                        |
| C REFRESH + CREATE                                                                                                    | 🖉 EDIT                         | × DELETE                          |                 |                                              |              |                        |
| Service Instance                                                                                                    | т                              | Service Instance Name             | User Name y     | Configuration Status 🝸                       | Mode         | vCenter Host Automatic |
| • fde1:53ba:e9a0:cccc:0:                                                                                                    | 5eff:fe00:1100                 | [2WJHXC2.local]                   | REST_USER       | OK                                           | IN SERVICE   | vc.st.vxrail.cluster1  |
| a                                                                                                    |                                |                                   |                 |                                              |              |                        |
|                                                                                                    |                                |                                   |                 |                                              |              | 1 - 1 of 1 instanc     |
| penManage Network Integ<br>anagement of Dell EMC S                                                                                                    | gration (OMNI<br>martFabric OS | ) offers a single pane of<br>510. | glass through V | /Mware vSphere for o                         | peration and |                        |
| penManage Network Integ<br>anagement of Dell EMC S<br>Center Credentials                                                                              | gration (OMNI<br>martFabric OS | ) offers a single pane of<br>510. | glass through V | /Mware vSphere for o                         | peration and |                        |
| penManage Network Integ<br>anagement of Dell EMC S<br>Center Credentials<br>CREFRESH Ø UPDATE                                                         | gration (OMNI<br>martFabric OS | ) offers a single pane of<br>510. | glass through V | /Mware vSphere for o                         | peration and |                        |
| penManage Network Integ<br>anagement of Dell EMC S<br>Center Credentials<br>CREFRESH & UPDATE<br>vCenter                                              | gration (OMNI<br>martFabric OS | ) offers a single pane of<br>510. | glass through V | /Mware vSphere for o                         | peration and | Ţ                      |
| penManage Network Integ<br>anagement of Dell EMC S<br>Center Credentials<br>CREFRESH & UPDATE<br>vCenter<br>vc.st.vxrail.cluster1                     | gration (OMNI<br>martFabric OS | ) offers a single pane of<br>510. | glass through V | /Mware vSphere for of<br>rator@vsphere.local | peration and | Ţ                      |
| penManage Network Integ<br>anagement of Dell EMC S<br>Center Credentials<br>CREFRESH Ø UPDATE<br>vCenter<br>vc.st.vxrail.cluster1                     | gration (OMNI<br>martFabric OS | ) offers a single pane of<br>510. | glass through V | /Mware vSphere for og<br>rator@vsphere.local | oeration and | T-1 of 1 credentia     |
| penManage Network Integ<br>anagement of Dell EMC S<br>Center Credentials<br>CREFRESH Ø UPDATE<br>vcenter<br>vc.st.vxrail.cluster1                     | gration (OMNI<br>martFabric OS | ) offers a single pane of<br>510. | glass through V | /Mware vSphere for op                        | peration and | 1 - 1 of 1 credentia   |
| penManage Network Integranagement of Dell EMC S Center Credentials CREFRESH & UPDATE vcenter vc.st.vxrail.cluster1                                    | gration (OMNI<br>martFabric OS | ) offers a single pane of<br>510. | glass through V | /Mware vSphere for op                        | peration and | 1 - 1 of 1 credentia   |
| PenManage Network Integranagement of Dell EMC S Center Credentials CREFRESH & UPDATE Vcenter Vc.st.vxrail.cluster1 Iugin Information Lin              | gration (OMNI<br>martFabric OS | ) offers a single pane of<br>510. | glass through V | /Mware vSphere for op                        | peration and | 1 - 1 of 1 credentia   |
| penManage Network Integranagement of Dell EMC S Center Credentials CREFRESH & UPDATE VCenter Vc.st.vxrail.cluster1 lugin Information Lin ocumentation | gration (OMNI<br>martFabric OS | ) offers a single pane of<br>510. | glass through V | /Mware vSphere for op                        | peration and | 1 - 1 of 1 credentia   |

**NOTE:** During VxRail initial deployment, the system forces you to change the password. If you forget the REST\_USER password, contact Dell support to reset REST\_USER password.

3. Enter the service instance information, then click Submit.

| 1 <b>ce</b><br>C2.local] | DØLLEMC             | Edit a Service Ins    | tance                   |                  | ×    |  |
|--------------------------|---------------------|-----------------------|-------------------------|------------------|------|--|
|                          | Service Instance    | Service Instance      | fde1:53ba:e9a0:cccc:0   | 0:5eff:fe00:1100 |      |  |
|                          | C REFRESH + CREA    | Service Instance Name | [6XJHXC2.local]         |                  |      |  |
|                          | Service Instance    | User Name             | REST_USER               |                  |      |  |
|                          | fde1:53ba:e9a0:c    |                       | REST_USER is the recomm | ended User Name  |      |  |
|                          |                     | Password              |                         | 0                |      |  |
|                          | OpenManage Network  |                       |                         | CANCEL           | вміт |  |
|                          | vCenter Credentials |                       |                         |                  |      |  |

(i) **NOTE:** After you configure the SmartFabric instance, start the fabric automation services from the OMNI appliance management User Interface (UI).

4. The system displays service instance configuration success message.

# Manage vCenter with OMNI

You can unregister vCenter and manage vCenter credentials with OMNI.

## Unregister vCenter with OMNI

1. From the Home page, go to vCenter Credentials pane.

| ppenmanage Network Integration INSTANCE                                                 | 16.1.1.41:443 ~                                          |                      |
|-----------------------------------------------------------------------------------------|----------------------------------------------------------|----------------------|
| OpenManage Network Integration (OMNI) offer<br>nanagement of Dell EMC SmartFabric OS10. | s a single pane of glass through VMware vSphere for oper | ation and            |
| Center Credentials                                                                      |                                                          |                      |
| C REFRESH Ø UPDATE × UNREGISTER                                                         |                                                          |                      |
| vCenter                                                                                 | ۲ User                                                   | T                    |
| • vc.st.vxrail.cluster1                                                                 | administrator@vsphere.local                              |                      |
|                                                                                         |                                                          | 1 - 1 of 1 credentia |
| lugin Information Links                                                                 |                                                          |                      |
|                                                                                         |                                                          |                      |
| locumontation                                                                           |                                                          |                      |

2. Select the vCenter from the list, and click Unregister.

| vCenter                | Unregister OMNI Plugin with vCenter                               | $\times$   |  |
|------------------------|-------------------------------------------------------------------|------------|--|
| • vc.st.vxrail.cluster | Do you want to unregister <b>vc.st.vxrail.cluster1</b> from OMNI. |            |  |
|                        | CANCEL                                                            | UNREGISTER |  |

3. Click Unregister to confirm.

## Update the credential of the registered vCenter

1. Select the existing vCenter from the list, and click **Update** to update the credentials.

| OpenManage Network Integration INSTANCE                                                  | 16.1.1.41:443 ×                                            |                        |
|------------------------------------------------------------------------------------------|------------------------------------------------------------|------------------------|
| OpenManage Network Integration (OMNI) offers<br>management of Dell EMC SmartFabric OS10. | s a single pane of glass through VMware vSphere for operal | ion and                |
| vCenter Credentials                                                                      |                                                            |                        |
| C REFRESH Ø UPDATE × UNREGISTER                                                          |                                                            |                        |
| vCenter                                                                                  | ۳ User                                                     | т                      |
| • vc.st.vxrail.cluster1                                                                  | administrator@vsphere.local                                |                        |
|                                                                                          |                                                            | 1 - 1 of 1 credentials |
| Plugin Information Links                                                                 |                                                            |                        |
| Documentation<br>EULA                                                                    |                                                            |                        |

### Update Credential window appears.

2. Enter the required information to edit (user and vCenter fields are automatically populated), then click Update.

| er Credential       | Update Credenti | al                    |        | $\times$ |  |
|---------------------|-----------------|-----------------------|--------|----------|--|
|                     | OMNI IP/FQDN    | 16.1.1.42             |        |          |  |
| RESH 🖉 UPDA         | vCenter         | vc.st.vxrail.cluster1 |        |          |  |
| vCenter             | User            | administrator@vsphere | local. |          |  |
| ve.st.vxran.erdster | Password        |                       | ٥      |          |  |
|                     | Asset Id        |                       |        |          |  |
| Information         | Credential Id   |                       |        |          |  |
| entation            |                 |                       | CANCEL | UPDATE   |  |

**3.** The system displays an update success message.

## **Enable and disable OMNI Maintenance mode**

The OMNI Fabric Management portal Home page displays the mode of each service instance in the OMNI VM.

| Home Service Instance   | DOLLEMC                                                                                                    |
|-------------------------|----------------------------------------------------------------------------------------------------|
| SFS-1<br>sf_10.11.180.8 | Service Instance                                                                                                    |
|                         | Service Instance     Y     Service Instance Name     Y     User Name     Y     Configuration Status     Y     Mode     vCenter Host Automation Status       100.104.26.32     SFS-1     REST_USER     OK     IN     SERVICE     100.104.26.21       100.104.26.32     SFS-1     REST_USER     OK     IN     SERVICE |
|                         | Image: 10.11.180.8         sf_10.11.180.8         REST_USER         OK         IN SERVICE         100.104.26 21, 100.104 26 25           1 - 2 of 2 instances         1         - 2 of 2 instances         - 2 of 2 instances         - 2 of 2 instances                                                            |
|                         | OpenManage Network Integration (OMNI) offers a single pane of glass through VMware vSphere for operation and management of Dell EMC SmartFabric OS10.                                                                                                    |
|                         | vCenter Credentials                                                                                                    |

Enabling Maintenance mode disables zero-touch automation for all SmartFabric instances. Enabling Maintenance mode prevents OMNI from configuring networks on SmartFabrics when there are changes in the vCenter port groups.

### Enable Maintenance mode

To enable Maintenance mode for a service instance:

- 1. From the Home page, under Service Instance, click In Service for a specific service instance from the
  - **NOTE:** Enabling Maintenance mode disables all the Service Instance UI navigation and stops the automation services that are running for the service instance.

### 2. Click Ok to confirm.

| C REFRESH + CREAT | Service Instance Maintenance $\times$                                                                                 |            |  |
|-------------------|----------------------------------------------------------------------------------------------------|------------|--|
| Service Instance  | The Service Instance 100.104.26.32 is currently In Service.                                                           | Mode       |  |
| 0 100.104.26.32   | Do you want to move this Under Maintenance?<br>Note: Maintenance will disable Service Instance UI navigation and stop | IN SERVICE |  |
|                   | Automation service for Service Instance, if it is running.                                                            |            |  |
| 0 10.11.180.8     | CANCEL                                                                                                    | IN SERVICE |  |
|                   |                                                                                                    |            |  |

**3.** The system displays Maintenance mode change success message.

#### **Disable Maintenance mode**

To disable Maintenance Mode for a service instance:

1. From the **Home** page, under **Service Instance**, click **Under Maintenance** for a specific Service Instance from the list. Click **Ok** to confirm.

| C REFRESH + CREAT | Service Instance Maintenance $\times$                                                                                                    |
|-------------------|----------------------------------------------------------------------------------------------------|
| Service Instance  | The Service Instance 100.104.26.32 is currently Under Maintenance.                                                                                                    |
| 0 100.104.26.32   | Do you want to move this In Service? Note: Please navigate to OMNI Appliance Management UI to start automation OER MAINTENANCE of the Service Instance once Service Instance returns "In Service" |
| 0 10.11.180.8     |                                                                                                    |

- () NOTE: Once the status changes to In Service, go to the OMNI Appliance Management UI to start the relevant automation services.
- 2. Click to confirm.
- 3. The system displays Maintenance mode change success message.

## View vCenter host automation status

OMNI appliance **Home** page displays the vCenter host automation status. **vCenter Host Automation Status** displays the list of all automation services available for the service instance and the status of the automation services for the vCenter host.

OMNI VM represents the status of automation service for the vCenter host using color.

- Blue—Automation service is running.
- Yellow—Automation service is not started.

Also check the status of vCenter host services by placing the cursor on the list.

|                                                                                                    | Service Instance 💡 | Service Instance Name 🛛 🝸 | User Name 🛛 🕆 | Configuration Status 🛛 🔻 | Mode       | vCenter Host Automation Status |  |  |  |
|----------------------------------------------------------------------------------------------------|--------------------|---------------------------|---------------|--------------------------|------------|--------------------------------|--|--|--|
| 0                                                                                                    | 100.104.26.32      | SFS-1                     | REST_USER     | OK                       | IN SERVICE | 100.104.26.21                  |  |  |  |
| 0                                                                                                    | 10.11.180.8        | sf_10.11.180.8            | REST_USER     | OK                       | IN SERVICE | 100.104.26.21, 100.104.26.25   |  |  |  |
|                                                                                                    |                    |                           |               |                          |            | 1 - 2 of 2 instances           |  |  |  |
| OpenManage Network Integration (OMNI) offers a single pane of glass through VMware vSphere for operation and nanagement of Dell EMC SmartFabric OS10. |                    |                           |               |                          |            |                                |  |  |  |

# **Plugin information links**

You can view the links to documentation and end-user license agreement (EULA).

### 1. Plugin Information Links has links to:

- Documentation
- End User License agreement

| Plugin Information Links |  |
|--------------------------|--|
| Documentation<br>EULA    |  |

2. Click EULA to view the Dell EMC End User License Agreement.

|   | Dell'Elle Elle Oser Electise Agreement                                                                                                    |
|---|----------------------------------------------------------------------------------------------------|
|   | END USER LICENSE AGREEMENT                                                                                                    |
|   | This Software (meaning application, microcode, firmware, and operating system software in object code format) and associated materials contain proprietary                                              |
|   | and confidential information, and its use is subject to, and expressly conditioned upon acceptance of, this End User License Agreement and the documents<br>incorporated by reference below ("E-EULA"). |
|   | This E-EULA is a legally binding agreement between the entity that has obtained the Software ("End User") and Licensor (which may be a Dell Inc. Affiliate or an                                        |
| L | authorized reseller ("Reseller"), as explained below). If End User has a written, signed agreement with a Dell Inc. Affiliate that expressly provides for the licensing                                 |
| L | of this Software, then that agreement, and not this E-EULA, will govern.                                                                                                    |
| L | End User may have an employee or an employee of a vendor ("You") download and install the software on End User's behalf. This E-EULA becomes binding on                                                 |
| L | End User when You click on the "Agree" or "Accept" or a similar button below, proceed with the installation, download, use, or reproduction of this Software, or                                        |
| L | otherwise agree to be bound by this E-EULA. By accepting the E-EULA, as set out in the prior sentence, You represent to Licensor that:                                                                  |
| L | i. You have authority to bind the End User to this E-EULA;                                                                                                    |
| L | ii. You agree on behalf of the End User that the terms of this E-EULA govern the relationship of the parties with regard to the subject matter in this E-EULA; and                                      |
| L | iii. You waive on behalf of End User any rights, to the maximum extent permitted by applicable law, to any claim anywhere in the world concerning the                                                   |
| L | enforceability or validity of this E-EULA.                                                                                                    |
| L | If one or more of these representations are not true, then You must do all of the following actions:                                                                                                    |
| L | a. Do not accept the terms of this E-EULA on behalf of the End User by clicking on the "Cancel" or "Decline" or other similar button below;                                                             |
| L | b. Cease any further attempt to install, download, or use this Software and Documentation for any purpose; and                                                                                          |
| L | c. Remove any partial or full copies made from this Software and Documentation.                                                                                                    |
|   |                                                                                                    |

3. Click **Documentation** to view the User Guide and Release Notes uploaded at www.dell.com/support.

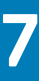

# **OMNI SmartFabric Management**

This chapter explains how to manage SmartFabric components or entities using OMNI. The OMNI VM displays the list of manually created service instances, and the OMNI autodiscovered SmartFabric instances. For more information about the service instances, see OMNI Fabric Management Portal.

After you log in to the OMNI Fabric Management Portal, you can access and manage the SFS entities that are configured in a service instance.

| 心 <sup>Home</sup>                                                           | DIELEMC                                                                               |                                   |                                           |  |  |  |  |  |
|-----------------------------------------------------------------------------|---------------------------------------------------------------------------------------|-----------------------------------|-------------------------------------------|--|--|--|--|--|
| <ul> <li>Service Instance</li> <li>SFS-1</li> <li>sf_10.11.180.8</li> </ul> | Service Instance           C REFRESH         + CREATE         Ø EDIT         × DELETE |                                   |                                           |  |  |  |  |  |
|                                                                             | Service Instance Y Service Instance Name Y Us                                         | ser Name T Configuration Status T | Mode vCenter Host Automation Status       |  |  |  |  |  |
|                                                                             | O 100.104.26.32 SFS-1 R                                                               | EST_USER OK                       | IN SERVICE 100.104.26.21<br>100.104.26.25 |  |  |  |  |  |
|                                                                             | ○ 10.11.180.8 sf_10.11.180.8 Rf                                                       | EST_USER OK                       | IN SERVICE (100.104.26.21, 100.104.26.25) |  |  |  |  |  |
|                                                                             |                                                                                       |                                   | 1 - 2 of 2 instances                      |  |  |  |  |  |
|                                                                             | Dell EMC SmartFabric OS10.                                                            |                                   |                                           |  |  |  |  |  |
|                                                                             | vCenter                                                                               | T User                            | т                                         |  |  |  |  |  |
|                                                                             | 0 100.104.26.21 administrator@vsphere.local                                           |                                   |                                           |  |  |  |  |  |
|                                                                             |                                                                                       |                                   |                                           |  |  |  |  |  |
|                                                                             | Plugin Information Links                                                              |                                   |                                           |  |  |  |  |  |
|                                                                             | Documentation<br>EULA                                                                 |                                   |                                           |  |  |  |  |  |

For each service instance, you can:

- View the summary of the fabric.
- View fabric topology design.
- Manage switches in a service instance.
- Manage server interface configuration.
- Manage uplinks.
- Manage network configuration.
- Manage network fabric entities.

# **View Service Instance summary**

From **Home**, select the **Service Instance** > **Summary** to view details of each SmartFabric. The **Summary** page displays the fabric summary including fabric nodes and racks in a network fabric.

| 公Home                                | SmartFabric Instance SFS_1                                                                         |  |  |  |  |  |  |  |  |
|--------------------------------------|----------------------------------------------------------------------------------------------------|--|--|--|--|--|--|--|--|
| <ul> <li>Service Instance</li> </ul> | Summary Topology Switches Server Interface Uplink Network Fabric Actions                           |  |  |  |  |  |  |  |  |
| SFS_1                                | Fabric Nodes                                                                                       |  |  |  |  |  |  |  |  |
|                                      | C DOMAIN                                                                                           |  |  |  |  |  |  |  |  |
|                                      | > Fabric ID: 100 (AutoFab-100)                                                                     |  |  |  |  |  |  |  |  |
|                                      |                                                                                                    |  |  |  |  |  |  |  |  |
|                                      | > Fabric ID: 72220224-2230-31a4-a244-cu3calio65550 (AutoPab-72220224-2230-51a4-a244-cu3calio85550) |  |  |  |  |  |  |  |  |

## View node details

To view the details of the nodes or switches in the fabric, select the **Service Instance** > **Summary** > **Fabric Nodes**.

From **Fabric Nodes**, view the list of spine and leaf nodes that are deployed in the fabric. The page displays node information of the selected spine fabric structure which is arranged in racks. Select the **Fabric ID** to view the fabric details. Each spine fabric has corresponding switches. Each switch includes status (online or offline), name, model, version, role, and IP address.

Click **Domain** at any time to update the fabric details.

| Fabric | ID— | Displays | the l | list of | spine | switches  | connected   | in the | fabric. |
|--------|-----|----------|-------|---------|-------|-----------|-------------|--------|---------|
|        |     | Diopidyc |       |         | opino | 000100100 | 00111100100 |        | Tubilo. |

| AHome            | SmartFabric  | Instance SFS_1    |                 |                  |            |               |                 |
|------------------|--------------|-------------------|-----------------|------------------|------------|---------------|-----------------|
| M. Hollie        | Summary      | Topology          | Switches        | Server Interface | Uplink     | Network       | Fabric Actions  |
| Service Instance |              |                   |                 |                  |            |               |                 |
| SFS_2            | Fabric No    | des               |                 |                  |            |               |                 |
|                  | C DOMAIN     |                   |                 |                  |            |               |                 |
|                  | ✓ Fabric ID  | : 100 (AutoFab-10 | 0)              |                  |            |               |                 |
|                  |              |                   |                 |                  |            |               |                 |
|                  | Ē            | 5WJFXC2           |                 |                  | Onlin      | e             |                 |
|                  | Nam          | e:                | Spine           |                  |            |               |                 |
|                  | Mod          | el:               | Z9264F-ON       |                  |            |               |                 |
|                  | Vers         | ion:              | 10.5.0.6        |                  |            |               |                 |
|                  | Role         | :                 | Spine           |                  |            |               |                 |
|                  | IP:          |                   | 10.11.180.10    |                  |            |               |                 |
|                  |              |                   |                 |                  |            |               |                 |
|                  | Deals        |                   |                 |                  |            |               |                 |
|                  | Rack         |                   |                 |                  |            |               |                 |
|                  | L. Eshvis IE | 7000-004 000-     |                 |                  | 2000-004-0 |               |                 |
|                  | > Fabric IL  | . 1222c224-223c-5 | ora4-a244-cd3ca | AutoFab-         | 222C224-2  | 23C-5Ta4-a244 | +-ca3ca1685550) |

Rack—Displays the summary of the racks, which contains logical groupings of switches.

| <b>Mome</b>                          | Summary Topology               | Switches            | Server Interface   | Uplink Networ        | k Fabric Actions  |        |  |  |  |  |
|--------------------------------------|--------------------------------|---------------------|--------------------|----------------------|-------------------|--------|--|--|--|--|
| <ul> <li>Service Instance</li> </ul> | Fabric Nodes                   |                     |                    |                      |                   |        |  |  |  |  |
| SFS_2                                |                                |                     |                    |                      |                   |        |  |  |  |  |
|                                      | > Fabric ID: 100 (AutoFab-100) |                     |                    |                      |                   |        |  |  |  |  |
|                                      | Rack                           |                     |                    |                      |                   |        |  |  |  |  |
|                                      | ✓ Fabric ID: 7222c224-2        | 23c-5fa4-a244-cd3ca | a1685550 (AutoFab- | 7222c224-223c-5fa4-a | 244-cd3ca1685550) |        |  |  |  |  |
|                                      |                                |                     |                    |                      |                   |        |  |  |  |  |
|                                      | <b>B</b> Q700G                 | 2                   | Online             | GGVQG0               | 02                | Online |  |  |  |  |
|                                      | Name:                          | Leaf1               |                    | Name:                | Leaf2             |        |  |  |  |  |
|                                      | Model:                         | S5232F-ON           |                    | Model:               | S5232F-ON         |        |  |  |  |  |
|                                      | Version:                       | 10.5.0.6            |                    | Version:             | 10.5.0.6          |        |  |  |  |  |
|                                      | Role:                          | Leaf                |                    | Role:                | Leaf              |        |  |  |  |  |
|                                      | IP:                            | 10.11.180.9         |                    | IP:                  | 10.11.180.8       |        |  |  |  |  |
|                                      |                                |                     |                    |                      |                   |        |  |  |  |  |
|                                      |                                |                     |                    |                      |                   |        |  |  |  |  |

# View fabric topology

The **Topology** tab displays the graphical topology of the network fabric for the selected service instance. You can also view the details of the switch in the fabric.

Select the Service Instance > Topology.

(i) NOTE: In this release, this feature is marked as beta.

| ப்Home             | SmartFab | ric Instance Sf | FS_2     |                  |          |         |                |
|--------------------|----------|-----------------|----------|------------------|----------|---------|----------------|
| × Service Instance | Summary  | Topology        | Switches | Server Interface | Uplink   | Network | Fabric Actions |
| SFS_2              |          |                 |          | 5W/ IEXC2        |          |         |                |
|                    |          |                 | GC       | VQG02 BQ70       | )<br>DQ2 |         |                |

The topology view displays the graphical icons of all the nodes and the link connectivity between the nodes. Each graphical node is represented with their service tag. Hover over an icon to view the detailed information about the node, and the link connectivity in the nodes. The detailed information of the node includes switch ID, switch platform, type of switch (leaf or spine), OS10 version running on the switch, and IP address. You can also view the details of source and destination interfaces of the link, when you hover over the links between the nodes.

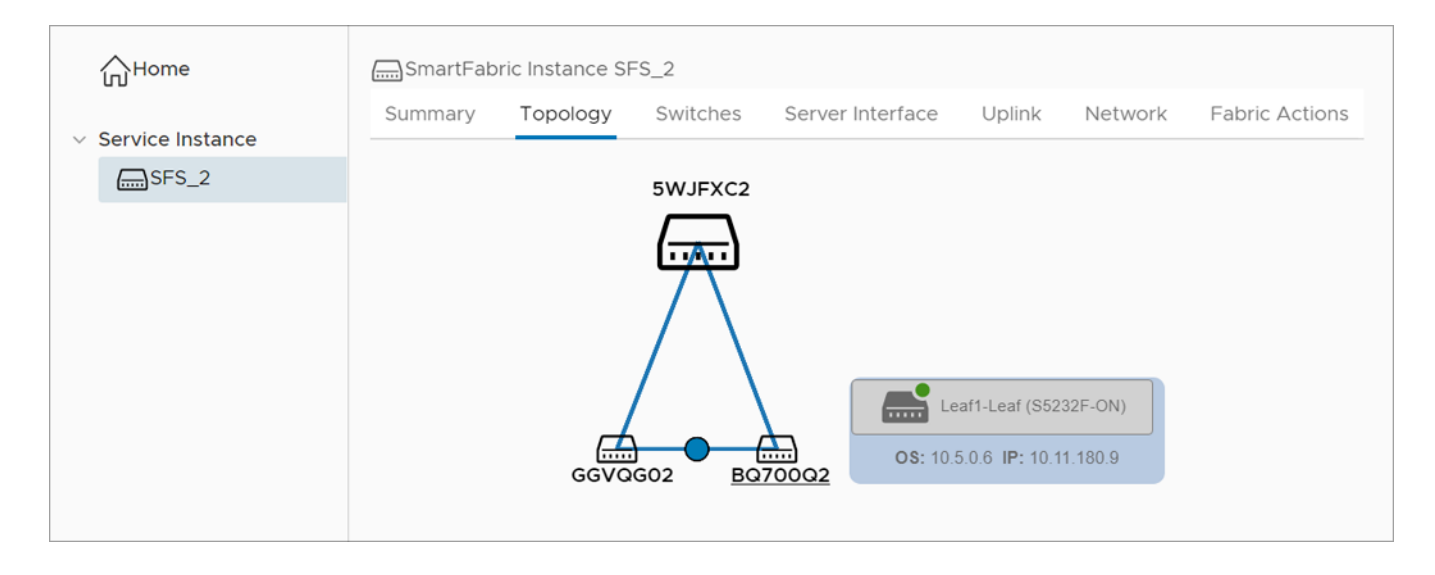

# Manage switches in a fabric

You can manage the list of spine and leaf switches available in a fabric.

### From Switches page:

- View the details of the switches and the ports in a fabric.
- Edit the interface details.
- Set the MTU value for the port.
- Manage the unused ports in the switches.
- Configure breakout ports in leaf switches.
- Configure jump port.

## View switch and port details

View the details of the leaf and spine switches, and the list of all ports and unused ports available in each switch. All ports category contains the list of interface and port channel in the switch.

1. Select the Service Instance > Switches.

Fabric Switches—Displays the list of spine and leaf switches available in the selected service instance.

| 心Home                                | SmartFabric Instance SFS_1 |                  |          |                  |        |         |                |  |  |
|--------------------------------------|----------------------------|------------------|----------|------------------|--------|---------|----------------|--|--|
| <ul> <li>Service Instance</li> </ul> | Summary                    | Topology         | Switches | Server Interface | Uplink | Network | Fabric Actions |  |  |
| SFS_2                                |                            |                  |          |                  |        |         |                |  |  |
|                                      | Fabri                      | c Switches       |          |                  |        |         |                |  |  |
|                                      | Spine Switche              | S                |          |                  |        |         |                |  |  |
|                                      | > 5w                       | JFXC2(Spine)-Spi | ne       | Online           |        |         |                |  |  |
|                                      |                            |                  |          |                  |        |         |                |  |  |
| BQ700Q2(Leaf1)-Leaf Online           |                            |                  |          |                  |        |         |                |  |  |
|                                      | > GG'                      | VQG02(Leaf2)-Le  | af (     | Online           |        |         |                |  |  |
|                                      |                            |                  |          |                  |        |         |                |  |  |

2. Select the arrow of the respective leaf or spine switch to view more information.

**Spine Switches**—Displays the list of all spine switches with ports information in categories. Click the arrow of the respective switch and category to view more about port information.

| 心Home              | SmartFabric  | Instance SFS_ | _2       |                  |        |         |                |
|--------------------|--------------|---------------|----------|------------------|--------|---------|----------------|
| · Convice Instance | Summary      | Topology      | Switches | Server Interface | Uplink | Network | Fabric Actions |
|                    |              |               |          |                  |        |         |                |
|                    |              | ria Cuuitaba  | -        |                  |        |         |                |
|                    |              | nc Switche    | 5        |                  |        |         |                |
|                    | Spine Switch | ies           |          |                  |        |         |                |
|                    | ~ 5          | WJFXC2(Spine) | )-Spine  | Online           |        |         |                |
|                    |              |               |          |                  |        |         |                |
|                    | ~ 🗰          | All Ports     |          |                  |        |         |                |
|                    | ~ 🔳          | Unused Ports  |          |                  |        |         |                |
|                    |              |               |          |                  |        |         |                |
|                    | Leaf Switche | es.           |          |                  |        |         |                |
|                    | > в          | Q700Q2(Leaf1) | -Leaf    | Online           |        |         |                |
|                    | > 📑 G        | GVQG02(Leaf2  | )-Leaf   | Online           |        |         |                |
|                    |              |               |          |                  |        |         |                |

**Leaf Switches**—Displays the list of all leafs in the fabric with ports, unused ports, breakout ports, and jump port information in categories. Click the arrow of the respective leaf switch category to view more information about the ports.

| SmartFal    | oric Instance sf_10.11. | 180.8     |                  |        |         |                |  |
|-------------|-------------------------|-----------|------------------|--------|---------|----------------|--|
| Summar      | y Topology              | Switches  | Server Interface | Uplink | Network | Fabric Actions |  |
|             |                         |           |                  |        |         |                |  |
| <b></b> , ⊧ | abric Switches          |           |                  |        |         |                |  |
| Spine Sw    | itches                  |           |                  |        |         |                |  |
| >           | 5WJFXC2(Spine)-Sp       | pine (    | Online           |        |         |                |  |
| Leaf Swit   | ches                    |           |                  |        |         |                |  |
| ~           | BQ700Q2(Leaf1)-Le       | af        | Online           |        |         |                |  |
| ~           | All Ports               |           |                  |        |         |                |  |
| ~           | Unused Ports            |           |                  |        |         |                |  |
| ~           | 関 Breakout Ports & .    | Jump Port |                  |        |         |                |  |
| >           | GGVQG02(Leaf2)-Le       | eaf       | Online           |        |         |                |  |
|             |                         |           |                  |        |         |                |  |

# Edit port configuration on a switch

Edit the configuration of port on a leaf or spine switch.

- 1. Select the Service Instance > Switches.
- 2. Select the spine or leaf switch by clicking the arrow to view more information.

| 公Home               | SmartFabric Instance | e SFS_2      |                  |        |         |                |
|---------------------|----------------------|--------------|------------------|--------|---------|----------------|
| v. Service Instance | Summary Topol        | ogy Switches | Server Interface | Uplink | Network | Fabric Actions |
| SFS_2               |                      |              |                  |        |         |                |
|                     | Fabric Swi           | tches        |                  |        |         |                |
|                     | Spine Switches       |              |                  |        |         |                |
|                     | ~ 5WJFXC2(           | Spine)-Spine | Online           |        |         |                |
|                     | V 🛡 All Ports        |              |                  |        |         |                |
|                     | V 👿 Unused I         | Ports        |                  |        |         |                |
|                     | Leaf Switches        |              |                  |        |         |                |
|                     | > BQ700Q2(           | (Leaf1)-Leaf | Online           |        |         |                |
|                     | > GGVQG02            | (Leaf2)-Leaf | Online           |        |         |                |
|                     |                      |              |                  |        |         |                |

3. Select a port from All Ports category, and click Edit.

| Summary                                                            | Topology                                                                                                    | Switches                                          | Server Interface                                                | Uplink Net                               | work  | Fabric Acti                                                                                   | ons                                                                                                    |                      |          |
|--------------------------------------------------------------------|----------------------------------------------------------------------------------------------------|---------------------------------------------------|-----------------------------------------------------------------|------------------------------------------|-------|-----------------------------------------------------------------------------------------------|----------------------------------------------------------------------------------------------------|----------------------|----------|
|                                                                    | ric Switches                                                                                                    |                                                   |                                                                 |                                          |       |                                                                                               |                                                                                                    |                      |          |
| oine Switch                                                        | es                                                                                                    |                                                   |                                                                 |                                          |       |                                                                                               |                                                                                                    |                      |          |
| ~ 5'                                                               | WJFXC2(Spine)-S                                                                                                    | Spine                                             | Online                                                          |                                          |       |                                                                                               |                                                                                                    |                      |          |
| V 📕 All F                                                          | Ports                                                                                                    |                                                   |                                                                 |                                          |       |                                                                                               |                                                                                                    |                      |          |
|                                                                    |                                                                                                    |                                                   |                                                                 |                                          |       |                                                                                               |                                                                                                    |                      |          |
|                                                                    | Tenable                                                                                                    | AUTO NEG                                          | O DISABLE AU                                                    | TO NEG 🔄 SE                              | T MTU | Speed T                                                                                       | Auto Neg 🖷                                                                                                    | r MTU T              | · •      |
| <pre></pre>                                                        | <ul> <li>Therefore</li> <li>Port-channel97</li> <li>ethernet1/1/2</li> <li>ethernet1/1/2</li> <li>ethernet1/1/1</li> <li>ethernet1/1/1</li> </ul>                                                                                                    | AUTO NEG<br>Role<br>7 Unknown<br>2<br>4           | O DISABLE AU<br>Admin Status                                    | TO NEG 5 SE<br>· Operational Statu<br>Up | T MTU | Speed <b>T</b><br>400 G                                                                       | Auto Neg<br>Disabled                                                                                                    | 9216                 | <b>*</b> |
| <ul> <li> <i>⊘</i> EDIT      </li> <li> <i>∞</i> ×     </li> </ul> | The second second se | AUTO NEG<br>Role<br>Unknown                       | DISABLE AU     Admin Status     Enabled     Enabled             | TO NEG 5 SE                              | T MTU | speed <b>v</b><br>400 G<br>400 G                                                              | Auto Neg T<br>Disabled Disabled                                                                                                    | 9216<br>9216         | r 🌲      |
| <ul> <li>✓ EDIT</li> <li>✓ ✓</li> <li>✓ ✓</li> <li>✓ ✓</li> </ul>  | The second second se | AUTO NEG<br>Role<br>Unknown<br>Unknown<br>Unknown | DISABLE AU     Admin Status     Enabled     Enabled     Enabled | TO NEG SE                                | T MTU | Speed         ▼           400 G         -           400 G         -           400 G         - | Auto Neg The second second sec | 9216<br>9216<br>9216 |          |

4. Edit the name, description, admin status, auto negotiation, and MTU, and click Edit.

| Fa |          |           |            |                             |           |        |      |  |  |
|----|----------|-----------|------------|-----------------------------|-----------|--------|------|--|--|
|    |          | Edit Ir   | nterface - | 5WJFXC2                     | ethernet  | 1/1/14 | ×    |  |  |
|    | EXC2(Spi | Name      |            | test                        |           |        |      |  |  |
|    |          | Descripti | on         |                             |           |        |      |  |  |
|    | DIT      | Admin St  | atus       | <ul> <li>Enabled</li> </ul> |           | ed     |      |  |  |
|    | Interfac | Auto Neg  | 3          |                             | • Disable | ed     |      |  |  |
|    | ethern   | MTU       |            | 9216                        |           |        |      |  |  |
|    | ethern   |           |            | 1312-9216                   |           |        |      |  |  |
|    | ethern   |           |            |                             |           |        |      |  |  |
|    | ethern   |           |            |                             |           |        |      |  |  |
|    | ethern   |           |            |                             |           |        |      |  |  |
|    | ethern   |           |            |                             | ſ         | CANCEL | EDIT |  |  |
|    | ethern   |           |            |                             |           |        |      |  |  |
|    |          |           |            |                             |           |        |      |  |  |
|    |          |           |            |                             |           |        |      |  |  |

## Configure auto negotiation status

You can enable or disable the auto negotiation on a single port or multiple ports.

- To enable auto negotiation:
- 1. From All Ports, select a port or multiple ports and click Enable Auto Neg.

| F            | Fabric Switches             |             |                |                      |         |              |       |  |  |  |  |  |  |
|--------------|-----------------------------|-------------|----------------|----------------------|---------|--------------|-------|--|--|--|--|--|--|
| Spine Sw     | vitches                     |             |                |                      |         |              |       |  |  |  |  |  |  |
| ~ [          | 5WJFXC2(Spine)-Spine Online |             |                |                      |         |              |       |  |  |  |  |  |  |
| ~            | All Ports                   |             |                |                      |         |              |       |  |  |  |  |  |  |
| <i>(</i> ) E | edit 👚 Enabi                | LE AUTO NEG | G 🛇 DISABLE    | AUTO NEG – SET       | . MTN   |              |       |  |  |  |  |  |  |
|              | Interface T                 | Role T      | Admin Status 🔻 | Operational Status 🔻 | Speed T | Auto Neg 🛛 🝸 | MTU T |  |  |  |  |  |  |
|              | ethernet1/1/14              | Unknown     | Enabled        | Down                 | 0       | Disabled     | 9216  |  |  |  |  |  |  |
|              | ethernet1/1/39              | Unknown     | Enabled        | Down                 | 0       | Disabled     | 9216  |  |  |  |  |  |  |
|              | ethernet1/1/38              | Unknown     | Enabled        | Down                 | 0       | Disabled     | 9216  |  |  |  |  |  |  |
|              | ethernet1/1/7               | Unknown     | Enabled        | Up                   | 100 G   | Enabled      | 9216  |  |  |  |  |  |  |
|              | ethernet1/1/6               | Unknown     | Enabled        | Up                   | 100 G   | Enabled      | 9216  |  |  |  |  |  |  |
|              | ethernet1/1/5               | Unknown     | Enabled        | Up                   | 100 G   | Enabled      | 9216  |  |  |  |  |  |  |
|              | ethernet1/1/4               | Unknown     | Enabled        | Up                   | 100 G   | Enabled      | 9216  |  |  |  |  |  |  |
|              | ethernet1/1/3               | Unknown     | Enabled        | Up                   | 100 G   | Enabled      | 9216  |  |  |  |  |  |  |

2. The system displays a warning message. Click Yes to confirm.

| Summary | Top      | oology (RETA)  | Switches                        | Server Interface                          | Uplink                        | Network                       | Fabric Actio                  | ons  | <br> |  |
|---------|----------|----------------|---------------------------------|-------------------------------------------|-------------------------------|-------------------------------|-------------------------------|------|------|--|
| Fa      |          | witches        |                                 |                                           |                               |                               |                               |      |      |  |
|         |          | Wa             | arning                          |                                           |                               |                               |                               |      |      |  |
|         |          | Char<br>in se  | nging the Inte<br>rvice. The us | erface level configuer should be awar     | urations car<br>e of their ne | potentially c                 | ause a disrup<br>as and the   | tion |      |  |
|         | M All Po | rts Auto       | ote-peers cor<br>o-neg, Admin   | nnected to the inte<br>-down (if not mate | erfaces. The<br>ched to the   | changing of<br>to the attache | MTU, Speed,<br>ed-peer) can I | ead  |      |  |
|         |          | to co          | onnectivity is:<br>ou want to c | sues.<br>ontinue with this c              | operation?                    |                               |                               |      |      |  |
|         |          | Interfac       |                                 |                                           |                               | NO                            | YES                           |      |      |  |
|         |          | ethern         |                                 |                                           |                               |                               |                               |      |      |  |
|         |          | ethernet1/1/49 | Uplink                          | Enabled                                   |                               | Down                          |                               | 0    |      |  |
|         |          |                |                                 |                                           |                               |                               |                               |      |      |  |
|         |          |                |                                 |                                           |                               |                               |                               |      |      |  |
|         |          |                |                                 |                                           |                               |                               |                               |      |      |  |

**3.** The system displays the stage-wise progress of the interface status.

To disable auto negotiation:

1. From All Ports, select a port or multiple ports and click Disable Auto Neg.

2. The system displays the stage-wise progress of the interface status.

## Set MTU value

Set maximum transmitting unit (MTU) for the port.

1. Select a port or multiple ports and click Set MTU.

| F          | abric Switche  | s          |                |                        |         |              |       |
|------------|----------------|------------|----------------|------------------------|---------|--------------|-------|
| Spine Sw   | vitches        |            |                |                        |         |              |       |
| ~ [        | 5WJFXC2(Spine  | e)-Spine   | Online         |                        |         |              |       |
| ~ <b>.</b> | All Ports      |            |                |                        |         |              |       |
| Ø E        | DIT 👚 ENABL    | E AUTO NEG | S DISABLE /    | AUTO NEG – ⇔SET        | MTU     |              |       |
|            | Interface 🔻    | Role T     | Admin Status 🔫 | Operational Status 🛛 🔻 | Speed T | Auto Neg 🛛 🝸 | MTU T |
|            | ethernet1/1/14 | Unknown    | Enabled        | Down                   | 0       | Disabled     | 9216  |
|            | ethernet1/1/39 | Unknown    | Enabled        | Down                   | 0       | Disabled     | 9216  |
|            | ethernet1/1/38 | Unknown    | Enabled        | Down                   | 0       | Disabled     | 9216  |
|            | ethernet1/1/7  | Unknown    | Enabled        | Up                     | 100 G   | Enabled      | 9216  |
|            | ethernet1/1/6  | Unknown    | Enabled        | Up                     | 100 G   | Enabled      | 9216  |
|            | ethernet1/1/5  | Unknown    | Enabled        | Up                     | 100 G   | Enabled      | 9216  |
|            |                |            |                |                        |         |              |       |
|            | ethernet1/1/4  | Unknown    | Enabled        | Up                     | 100 G   | Enabled      | 9216  |

2. Enter the MTU value and click Set.

| III All F | Set           | MTU     |           |      | ×      |  |  |
|-----------|---------------|---------|-----------|------|--------|--|--|
|           | DIT<br>MTU    |         | 2516 🗢    |      |        |  |  |
|           | ethern        |         | 1312-9216 |      |        |  |  |
|           | ethern        |         |           | CANC | EL SET |  |  |
|           | ethern        |         |           |      |        |  |  |
|           | ethernet1/1/7 | Unknown | Enabled   | Up   | 100 G  |  |  |
|           |               |         |           |      |        |  |  |
|           |               |         |           |      |        |  |  |
|           |               |         |           |      |        |  |  |

3. The system displays a warning message. Click Yes to confirm.

| Fabr       | ric Switche | es                              |                                                 |                                                           |                                     |   |  |  |
|------------|-------------|---------------------------------|-------------------------------------------------|-----------------------------------------------------------|-------------------------------------|---|--|--|
|            | s           | Warning                         |                                                 |                                                           |                                     |   |  |  |
|            | Z6Y42(TOR1  | Changing the<br>in service. The | Interface level config<br>e user should be awar | urations can potentially or<br>re of their network settin | cause a disruption<br>Igs and the   |   |  |  |
| - <b>W</b> | All Ports   | remote-peers<br>Auto-neg, Ad    | connected to the inte<br>min-down (if not mate  | erfaces. The changing of<br>ched to the to the attach     | f MTU, Speed,<br>ned-peer) can lead |   |  |  |
|            | a sour      | to connectivit                  | y issues.                                       |                                                           |                                     |   |  |  |
|            | e edit      | Do you want                     | to continue with this o                         | operation?                                                |                                     |   |  |  |
|            | Interfac    |                                 |                                                 | NO                                                        | VES                                 | Υ |  |  |
|            | ethern      |                                 |                                                 |                                                           |                                     |   |  |  |
|            | etherne     | t1/1/49 Uplin                   | k Enabled                                       | Down                                                      | 0                                   |   |  |  |
|            |             |                                 |                                                 |                                                           |                                     |   |  |  |
|            |             |                                 |                                                 |                                                           |                                     |   |  |  |
|            |             |                                 |                                                 |                                                           |                                     |   |  |  |

4. The system displays the action success or failure message.

# Manage unused switch ports

You can view and manage the unused ports in the switches.

To enable or disable unused ports:

- 1. Select the Service Instance > Switches.
- 2. Select any spine or leaf switch by clicking the arrow to view the list of ports.

| ப்Home           | Smart Fabric  | Instance SFS_ | _2       |                  |        |         |                |
|------------------|---------------|---------------|----------|------------------|--------|---------|----------------|
| Convice Instance | Summary       | Topology      | Switches | Server Interface | Uplink | Network | Fabric Actions |
|                  |               |               |          |                  |        |         |                |
| i                | Fabr          | ic Switches   | 5        |                  |        |         |                |
|                  | Spine Switche | es            |          |                  |        |         |                |
|                  | ✓ □ 5V        | VJFXC2(Spine) | -Spine   | Online           |        |         |                |
|                  | ~ 🔳           | All Ports     |          |                  |        |         |                |
|                  | ~ <b>.</b>    | Unused Ports  |          |                  |        |         |                |
|                  | Leaf Switches | 5             |          |                  |        |         |                |
|                  | > вс          | 0700Q2(Leaf1) | -Leaf    | Online           |        |         |                |
|                  | > 🛄 GC        | GVQG02(Leaf2  | )-Leaf   | Online           |        |         |                |
|                  |               |               |          |                  |        |         |                |

- 3. Click **Unused Ports** category to view the list of unused ports available in the switch.
- 4. Select a port or multiple ports, and click **Enable Admin Status**.

| ~ | :            | 5WJFXC2(Spine)- | Spine    | Online           |                        |         |              |      |
|---|--------------|-----------------|----------|------------------|------------------------|---------|--------------|------|
|   | ~ <b>W</b> A | II Ports        |          |                  |                        |         |              |      |
|   |              | laura d Danta   |          |                  |                        |         |              |      |
|   | v 🖷 U        | inused Ports    |          |                  |                        |         |              |      |
|   | 1 E          | NABLE ADMIN     | status 🛇 | ) DISABLE ADMIN  | STATUS                 |         |              |      |
|   |              | Interface 🔻     | Role T   | Admin Status 🛛 🔻 | Operational Status 🛛 🝸 | Speed T | Auto Neg 🛛 🝸 | MTU  |
|   |              | ethernet1/1/62  | Unknown  | Enabled          | Down                   | 0       | Disabled     | 9216 |
|   |              | ethernet1/1/63  | Unknown  | Enabled          | Down                   | 0       | Disabled     | 9216 |
|   |              | ethernet1/1/60  | Unknown  | Enabled          | Down                   | 0       | Disabled     | 9216 |
|   |              | ethernet1/1/61  | Unknown  | Enabled          | Down                   | 0       | Disabled     | 9216 |
|   |              | ethernet1/1/66  | Unknown  | Enabled          | Down                   | 0       | Disabled     | 9216 |
|   |              | ethernet1/1/64  | Unknown  | Enabled          | Down                   | 0       | Disabled     | 9216 |
|   |              | ethernet1/1/65  | Unknown  | Enabled          | Down                   | 0       | Disabled     | 9216 |
|   |              | ethernet1/1/44  | Unknown  | Enabled          | Down                   | 0       | Disabled     | 9216 |

To disable the ports, select a port or multiple ports, and click **Disable Admin Status**.

The system displays the change status and update success message on completion.

Dell Technologies recommends to:

- Enable the port status to operationally up before adding any devices to the port, if the port is disabled using the OMNI UI.
   (i) NOTE: Devices that are connected to the disabled port are not discovered.
- Ensure that the ports are UP before adding any switches, when you expand the leaf and spine fabric deployments.
- Ensure that the switch port is in UP, when onboarding a server to a leaf switch.

## **Configure breakout ports**

Configure breakout ports on an interface of the leaf switch.

**NOTE:** By default, the auto breakout feature is enabled in spine switches. OMNI UI does not provide an option to break out ports in spine switches.

To configure the breakout ports in a leaf switch:

- 1. Select the Service Instance > Switches > Leaf Switches.
- 2. Select a leaf switch from the list.
- 3. From Breakout Port and Jump Port category, select a port that you want to breakout, and click Breakout port.

| Leaf Switches                        |                      |                              |
|--------------------------------------|----------------------|------------------------------|
| ✓ → BQ700Q2(Leaf1)-Leaf              | Online               |                              |
| V 📕 All Ports                        |                      |                              |
| ∽ 👿 Unused Ports                     |                      |                              |
| ∽ 👿 Breakout Ports & Jump Port       |                      |                              |
| BREAKOUT PORT + JUMP PORT            |                      | 🛄 BQ700Q2 🛡 phy-port1/1/11   |
| Interface T                          | Breakout Profile     |                              |
| <ul> <li>● phy-port1/1/11</li> </ul> | 4X10GE               | ✓ ■ BQ700Q2:ethernet1/1/11:1 |
| phy-port1/1/10                       | 1X100GE              | ✓ ₩ BQ700Q2:ethernet1/1/11:2 |
| phy-port1/1/13                       | 1X100GE              | ✓ ₩ BQ700Q2:ethernet1/1/11:3 |
| phy-port1/1/12                       | 1X100GE              | ✓ ■ BQ700Q2:ethernet1/1/11:4 |
| phy-port1/1/15                       | 1X100GE              |                              |
| Ports per page 5 1 - 5 of 32 F       | Ports  < < 1 / 7 > > |                              |

() NOTE: While configuring a breakout port, the existing configuration of the port is reset to default.

4. Select the Breakout Mode for the port from the list, and click Submit.

| 🗸 🖉 All Ports |                                            |                        |            |                              |                 |               |
|---------------|--------------------------------------------|------------------------|------------|------------------------------|-----------------|---------------|
| 🗸 🖷 Unused I  |                                            |                        |            |                              |                 |               |
| V 💵 Breakout  | × 📖 💌                                      | phy-port1/1/1          | 1 Breakout |                              | ×               |               |
|               | UT<br>Mode                                 | 4X1GE<br>Breakout Mode | ~          |                              |                 | hy-port1/1/11 |
| 0 1           | phy                                        |                        |            | CANCEL                       | <b>ЈВМІТ</b> пе |               |
|               | phy-port1/1/13                             | 1X100GE                |            | V 🛄 BQ                       | 700Q2:etherne   |               |
| 0 🔳           | D         Imply-port1/1/12         1X100GE |                        |            | ✓ ■ BQ700Q2:ethernet1/1/11:4 |                 |               |
| 0             |                                            |                        |            | -                            |                 |               |
|               |                                            |                        |            |                              |                 |               |

5. The system displays breakout port configured successful or failure message.

## View port-group properties

Select a port to view properties on the right.
| Switch                                                                   | hes                                                                                                    |                                |                                                                                                    |              |                                                                                                    |                                                                        |                                          |
|--------------------------------------------------------------------------|----------------------------------------------------------------------------------------------------|--------------------------------|----------------------------------------------------------------------------------------------------|--------------|----------------------------------------------------------------------------------------------------|------------------------------------------------------------------------|------------------------------------------|
| 5                                                                        | WJFXC2(Spine)-Spine                                                                                                    | Online                         |                                                                                                    |              |                                                                                                    |                                                                        |                                          |
| witche                                                                   | es                                                                                                    |                                |                                                                                                    |              |                                                                                                    |                                                                        |                                          |
| _• в                                                                     | 3Q700Q2(Leaf1)-Leaf                                                                                                    | Online                         |                                                                                                    |              |                                                                                                    |                                                                        |                                          |
| III AII                                                                  | Ports                                                                                                    |                                |                                                                                                    |              |                                                                                                    |                                                                        |                                          |
|                                                                          |                                                                                                    |                                |                                                                                                    |              |                                                                                                    |                                                                        |                                          |
| 🔳 Uni                                                                    | used Ports                                                                                                    |                                |                                                                                                    |              |                                                                                                    |                                                                        |                                          |
| • •                                                                      |                                                                                                    |                                |                                                                                                    |              |                                                                                                    |                                                                        |                                          |
| Bre                                                                      | akout Ports & Jump Port                                                                                                    |                                |                                                                                                    |              |                                                                                                    |                                                                        |                                          |
| Bre                                                                      | akout Ports & Jump Port                                                                                                    |                                |                                                                                                    |              |                                                                                                    |                                                                        |                                          |
| Bre                                                                      | eakout Ports & Jump Port                                                                                                    | Ţ                              | Breakout Profile                                                                                                    | T A          | BQ700Q2                                                                                                 | u phy-port1/1                                                          | 1/11                                     |
| U Bre                                                                    | Eakout Ports & Jump Port<br>EAKOUT PORT + JUMP PORT<br>Interface                                                                                                    | Ţ                              | Breakout Profile<br>4X10GE                                                                                                    | T A          |                                                                                                    | phy-port1/1                                                            | 1/11                                     |
| Bre Bre Bre                                                              | AAKOUT PORT + JUMP PORT<br>EAKOUT PORT + JUMP PORT<br>Interface<br>phy-port1/1/11<br>phy-port1/1/10                                                                                                    | Ţ                              | Breakout Profile<br>4X10GE<br>1X100GE                                                                                                    | T A          | BQ700Q2                                                                                                 | g phy-port1/1<br>nernet1/1/11:1                                        | 1/11<br>Down                             |
| Bre Bre Bre C BR C C C C C C C C C C C C C C C C C                       | ARAOUT PORT + JUMP PORT<br>Interface<br>phy-port1/1/11<br>phy-port1/1/13                                                                                                    | Y                              | Breakout Profile<br>4X10GE<br>1X100GE<br>1X100GE                                                                                                    | <b>T</b>     | BQ700Q2 I<br>BQ700Q2 I<br>BQ700Q2:eth<br>InterfaceStatus<br>MTU                                         | ej phy-port1/1<br>hernet1/1/11:1<br>s                                  | 1/11<br>Down<br>9216                     |
| Bre     Bre     C     BR     C     C     C     C                         | EAKOUT PORT + JUMP PORT<br>Interface<br>phy-port1/1/11<br>phy-port1/1/10<br>phy-port1/1/13<br>phy-port1/1/12                                                                                                    | Υ                              | Breakout Profile<br>4X10GE<br>1X100GE<br>1X100GE<br>1X100GE                                                                                                    | Y A          | BQ700Q2<br>BQ700Q2:eth<br>InterfaceStatus<br>MTU<br>Type                                                | ■ phy-port1/1<br>hernet1/1/11:1                                        | 1/11<br>Down<br>9216<br>PhysicalEthernet |
| Bre     Bre     O     BR     O     O     O     O     O     O     O     O | Accel of a second second secon | Ŧ                              | Breakout Profile<br>4X10GE<br>1X100GE<br>1X100GE<br>1X100GE<br>1X100GE                                                                                          | Y A          | BQ700Q2 I<br>BQ700Q2 eth<br>InterfaceStatus<br>MTU<br>Type<br>V BQ700Q2:eth                             | ernet1/1/11:1                                                          | 1/11<br>Down<br>9216<br>PhysicalEthernet |
| Bre     Bre     O                                                        | Accur on a series of the series of the serie | <b>▼</b><br>bage <u>5 ∨</u> 1- | Breakout Profile           4X10GE           1X100GE           1X100GE           1X100GE           1X100GE           1X100GE           1X100GE           1X100GE | ▼<br>1/7 > × | BQ700Q2 I<br>BQ700Q2:eth<br>InterfaceStatus<br>MTU<br>Type<br>SQ700Q2:eth<br>BQ700Q2:eth<br>SQ700Q2:eth | phy-port1/1<br>hernet1/1/11:1<br>s<br>hernet1/1/11:2<br>hernet1/1/11:3 | 1/11<br>Down<br>9216<br>PhysicalEthernet |

## Add jump port

You can configure only one port in a leaf switch as a jump port. You can select any available port that is not part of an uplink and ICL, and port connected to a server in SmartFabric deployment.

To configure jump port:

- 1. Select the leaf switch from the list, and select the Breakout Ports & Jump Port category.
- 2. Select the switch to view the properties, and click Jump Port.

| Leaf Swite | ches                  |                     |             |     |          |   |                          |
|------------|-----------------------|---------------------|-------------|-----|----------|---|--------------------------|
| ~ [] E     | 3Q700Q2(Leaf1)-Leaf   | On                  | line        |     |          |   |                          |
| ~ 👅 All    | Ports                 |                     |             |     |          |   |                          |
| V 📕 Un     | used Ports            |                     |             |     |          |   |                          |
| V 📕 Bre    | eakout Ports & Jump P | ort                 |             |     |          |   |                          |
| A PD       |                       | POPT                |             |     |          |   |                          |
|            | Interface             | T Break             | out Profile | Ŧ   |          |   | BQ700Q2 ■ phy-port1/1/11 |
| 0          | 📕 phy-port1/1/11      | 4X100               | GE          |     | I.       | ~ | BQ700Q2:ethernet1/1/11:1 |
| $\bigcirc$ | 📕 phy-port1/1/10      | 1×100               | )GE         |     |          | ~ | BQ700Q2:ethernet1/1/11:2 |
| 0          | 📕 phy-port1/1/13      | 1X100               | )GE         |     |          | ~ | BQ700Q2:ethernet1/1/11:3 |
| 0          | phy-port1/1/12        | 1X100               | )GE         |     |          | ~ | BQ700Q2:ethernet1/1/11:4 |
| 0          | 📕 phy-port1/1/15      | 1X100               | )GE         |     | <b>•</b> |   |                          |
| Ports      | s per page _5 ∨ 1 -   | 5 of 32 Ports 🛛   🤇 | < 1/        | 7 > | >        |   |                          |

3. Enter the Name of the new jump port, select the Interface Name, select the Untagged Network, then click Add.

| Spine Switches   |                 |                                                 |                          |  |
|------------------|-----------------|-------------------------------------------------|--------------------------|--|
| > 5WJFXC2(Spi    | dd Jump Port    | t 📻 BQ700Q2                                     | ×                        |  |
| Leaf Switches Na | ame             | test<br>JumpPort Name                           |                          |  |
| Int              | terface Name    | BQ700Q2:ethernet1/1/24 ~<br>Select an interface |                          |  |
| Ur 📜 Unused Por  | ntagged Network | 40 (VLAN-400)<br>Select a Network               | ~                        |  |
| V 🜉 Breakout Po  | ative VLAN      | 400                                             | NCEL                     |  |
|                  | <b>▼</b> Breal  | cout Profile                                    | EQ700Q2 phy-por          |  |
| phy-port1/       |                 |                                                 | BQ700Q2:ethernet1/1/11:1 |  |

**4.** The system displays jump port addition success message.

### Delete jump port

1. Select the leaf switch for which you want to delete the configured jump port.

| af Switches |                         |                     |               |   |   |
|-------------|-------------------------|---------------------|---------------|---|---|
| воло        | 00Q2(Leaf1)-Leaf (      | Online              |               |   |   |
| V 👅 All I   | Ports                   |                     |               |   |   |
|             |                         |                     |               |   |   |
| V 📕 Uni     | used Ports              |                     |               |   |   |
| 🗸 📕 Bre     | akout Ports & Jump Port |                     |               |   |   |
| Ø BR        | EAKOUT PORT × JUMP POR  | <b>?</b> Т          |               |   |   |
|             | Interface               | T Breakout Pr       | rofile        | Ŧ |   |
| 0           | phy-port1/1/11          | 4X10GE              |               |   |   |
| 0           | phy-port1/1/10          | 1X100GE             |               |   |   |
| 0           | phy-port1/1/13          | 1X100GE             |               |   |   |
| 0           | phy-port1/1/12          | 1X100GE             |               |   | _ |
| 0           | phy-port1/1/15          | 1X100GE             |               |   | 1 |
|             | Ports per page 5        | ✓ 1 - 5 of 32 Ports | K K 1/7       | > | × |
| ~ E         | 3Q700Q2-Jumpbox (Jumph  | nost) Port Details  |               |   |   |
|             | Interface Name          | BQ700Q2:et          | hernet1/1/17  |   |   |
|             | Description             | OMNI Created Ju     | umpbox        |   |   |
|             | Vlan                    | 4091                | ieni_iNetwork |   |   |
|             | VIGIT                   | 4001                |               |   |   |

### 2. Select the Jump port, and click **Delete**.

| Spine Switches    |                                      |              |  |
|-------------------|--------------------------------------|--------------|--|
| > 5WJFXC2(Spine   |                                      |              |  |
| Leaf Switches     |                                      |              |  |
| ✓ □ BQ70002(Lez   | Delete a Jump Port                   | ×            |  |
| V 📕 All Ports     | Do you want to remove BQ700Q2-Jumpbo | x Jump Port. |  |
| V 📕 Unused Por    |                                      | CANCEL       |  |
| V 😈 Breakout Port | s & Jump Port                        |              |  |
| BREAKOUT PC       |                                      |              |  |
| Interface         |                                      | т            |  |
| 🔿 👿 phy-p         |                                      |              |  |

**3.** The system displays jump port deletion success message.

# **Configure server interface profile**

**Server Interfaces Profile** page displays a list of Server Profile IDs and their respective onboard status. Select a profile to view details pertaining to that specific profile. You can view information including interface ID, fabric ID, native VLAN, and network name and VLAN ID (if applicable).

From Server Interface, you can:

- Create a server interface profile.
- Edit a network in a server interface profile.
- Edit the ports in a server interface profile.
- Delete a server interface profile.
- Automate server onboarding.

### Create server interface profile

Create a server profile by providing the server profile type, name, and bonding technology.

#### Create server interface with an existing server profile

To create a server interface with an existing server profile:

1. Select the Service Instance > Server Interface.

| C + CREATE C EDIT NETWORKS EDIT PORTS X DELETE   IMPORT FROM VCENTER + IMPORT FROM FABRIC   Server Interface ID   Y   Onboarded   Y   NIC Bonded   74867af2cf2d   true   false   d4ae52c74940   false   d4ae52c7493f   false   false   false   false   false   false   false   false   false   false   false   false   false   false   false                                                                                                    | <u> </u>         | Server Interface Pro | ofile           |                 |  |
|----------------------------------------------------------------------------------------------------|------------------|----------------------|-----------------|-----------------|--|
| Server Interface ID       Onboarded       NIC Bonded         74867af2cf2d       true       false         74867af2cf2e       true       false         044ae52c74940       false       false         044ae52c7493f       false       false         1686       false       false         17867af2cf2e       true       false         1886       false       false         1886       false       false         1886 <th>∛+ cre<br/>-impor</th> <th>ATE Ø EDIT NETWORK</th> <th>S DEDIT PORTS &gt;</th> <th>&lt; DELETE<br/>RIC</th> <th></th> | ∛+ cre<br>-impor | ATE Ø EDIT NETWORK   | S DEDIT PORTS > | < DELETE<br>RIC |  |
| 74867af2cf2dtruefalse74867af2cf2etruefalsed4ae52c74940falsefalsed4ae52c7493ffalsefalsesfsdfalsetruef8f21e2d78e0truetrue                                                                                                    |                  | Server Interface ID  | Onboarded       | T NIC Bonded    |  |
| 74867af2cf2etruefalsed4ae52c74940falsefalsed4ae52c7493ffalsefalsesfsdfalsetruef8f21e2d78e0truetrue                                                                                                    | $\bigcirc$       | 74867af2cf2d         | true            | false           |  |
| d4ae52c74940falsefalsed4ae52c7493ffalsefalsesfsdfalsetruef8f21e2d78e0truetrue                                                                                                    | $\bigcirc$       | 74867af2cf2e         | true            | false           |  |
| d4ae52c7493f     false       sfsd     false       f8f21e2d78e0     true                                                                                                    | 0                | d4ae52c74940         | false           | false           |  |
| sfsd     false     true       f8f21e2d78e0     true     true                                                                                                    | $\bigcirc$       | d4ae52c7493f         | false           | false           |  |
| f8f21e2d78e0 true true                                                                                                    | 0                | sfsd                 | false           | true            |  |
| •                                                                                                    | 0                | f8f21e2d78e0         | true            | true            |  |
|                                                                                                    | C                |                      |                 | ۱.              |  |

- Click Create to create a server interface profile and provide server interface ID, then select Existing Server Profile.
   NOTE: You are allowed to configure duplicate server interface ID. When using MAC address to onboard server interface, enter MAC Address without ":", for example, f8f21e2d78e0. For onboarding ESXi host Interfaces for zero touch automation, use the ESXi host VM NIC physical adapter MAC address without ":".
- 3. Select the Server Profile Id from the list, select one or multiple networks for the Untagged Network, enable or disable NIC Bonding, select Static Onboarding Option as No, and click Create.

| Create Server II         | e Server Interface Profile × erface Id f8f2le2d78 Unique string to identify the interface When using MAC Address to onboard server interface, enter MAC Address without ":", e.g. "f8f2le2d78e0" For onboarding ESXI Host Interfaces for zero touch automation, use the ESXI host vmnic physical adapter MAC address without ":".  file  file file file file file file fi |                                                                    |                                                                                                    |     |  |
|--------------------------|----------------------------------------------------------------------------------------------------|--------------------------------------------------------------------|----------------------------------------------------------------------------------------------------|-----|--|
| Server Interface Id      | 18121e2d78<br>Unique string to identify the interface<br>When using MAC Address to onboard server interface, enter M.<br>"18121e2d78e0"<br>For onboarding ESXi Host Interfaces for zero touch automation<br>adapter MAC address without "".                                                                                                    | AC Address without ":", e.g.<br>, use the ESXi host vmnic physical |                                                                                                    |     |  |
| Server Profile           | • Existing Server Profile 🔿 New Server Profile                                                                                                    |                                                                    |                                                                                                    |     |  |
| Server Profile Id        | 100.104.26.2 ~                                                                                                    |                                                                    |                                                                                                    |     |  |
| Untagged Network         | Network-800-OMNI (VLAN-800 of VxLAN<br>Network) x                                                                                                    | Tagged Network                                                     | Network-800-CMNI (VLAN-800 of VxLAN<br>Network) x<br>Client_Control_Network (VLAN-3939 of<br>VxLAN Network) x<br>Network-700-OMNI (VLAN-700 of VxLAN<br>Network) x |     |  |
| Static Orboarding Option | No                                                                                                    | NIC Denable<br>Bonding                                             | O Disable                                                                                                    |     |  |
|                          |                                                                                                    |                                                                    | CANCEL                                                                                                    | ATE |  |

4. (Optional) Select Yes for the Static Onboarding Option, add Leaf Node and Interface (where the server interface is connected), select the routing protocol as None, and click Create.

| Server internace iu               | f8f21e2d78                                                                                                    |                                                                  |                                                                                                    |  |  |  |  |
|-----------------------------------|----------------------------------------------------------------------------------------------------|------------------------------------------------------------------|----------------------------------------------------------------------------------------------------|--|--|--|--|
|                                   | Unique string to identify the interface<br>When using MAC Address to onboard server interface, enter MA<br>"When using MAC Address to onboard server interface, enter MA<br>For onboarding ESSN Host Interfaces for zero touch automation,<br>adapter MAC address without """. | IC Address without ":", e.g.<br>use the ESXi host vmnic physical |                                                                                                    |  |  |  |  |
| Server Profile                    | • Existing Server Profile 🔿 New Server Profile                                                                                                    |                                                                  |                                                                                                    |  |  |  |  |
| Server Profile Id                 | 100.104.26.2 v                                                                                                    |                                                                  |                                                                                                    |  |  |  |  |
| Untagged Network                  | Network-800-OMNI (VLAN-800 of VxLAN<br>Network) x                                                                                                    | Tagged Network                                                   | Network-800-OMNI (VLAN-800 of VxLAN<br>Network) x<br>Client_Control_Network (VLAN-3939 of<br>VxLAN Network) x<br>Network-700-OMNI (VLAN-700 of VxLAN<br>Network) x |  |  |  |  |
| Static 💽 Yes (                    | ⊃ No                                                                                                    | NIC • Enable<br>Bonding                                          | O Disable                                                                                                    |  |  |  |  |
| Onboarding<br>Option              |                                                                                                    |                                                                  |                                                                                                    |  |  |  |  |
| Onboarding<br>Option<br>Leaf Node | Leaf2 (A1B2CD4) v                                                                                                    | Interface                                                        | A1B2CD4:ethernet1/1/42 ~                                                                                                    |  |  |  |  |

(Optional) Select Yes for the Static Onboarding Option, select Leaf Node and Interface (where the server interface is connected), select eBGP. Enter the eBGP routing template by entering the name, peer ASN, description, and peer interface IP address, and click Create.

| Server Profile                                | • Existing Server Profile 🔿 New Server Profile                               |                              |                                                                                                    |
|-----------------------------------------------|------------------------------------------------------------------------------|------------------------------|----------------------------------------------------------------------------------------------------|
| Server Profile Id                             | 100.104.26.2 ~                                                               |                              |                                                                                                    |
| Untagged Network                              | Network-800-OMNI (VLAN-800 of VxLAN<br>Network) x                            | Tagged Network               | Network-800-OMNI (VLAN-800 of VxLAN<br>Network) x<br>Client_Control_Network (VLAN-3939 of<br>VxLAN Network) x<br>Network-700-OMNI (VLAN-700 of VxLAN<br>Network) x |
| Static <b>O</b> Yes (<br>Onboarding<br>Option | ) No                                                                         | NIC • Enable<br>Bonding      | O Disable                                                                                                    |
| Leaf Node                                     | Leaf2 (A1B2CD4) $\vee$                                                       | Interface                    | A1B2CD4:ethernet1/1/42 v                                                                                                    |
| Routing Protocol                              | None • eBGP · Static Route Select Routing for static onboarding of interface |                              |                                                                                                    |
| Name                                          | sample ebgp                                                                  | Peer Interface IP<br>Address | 1.1.1.<br>0.0.0.0                                                                                                    |
| Peer ASN                                      | 1                                                                            | Description (optional)       |                                                                                                    |

(i) NOTE: In static onboarding, the eBGP or static route routing protocol option is used for NSX-T deployment.

6. (Optional) Select Yes for the Static Onboarding Option, select Leaf Node and Interface (where the server interface is connected), select Static Route, enter the Network Address and Next-Hop Address, then click Create.

| Server Profile Id                      | 100.104.26.2 ~                                                                   |                         |                                                                                                    |
|----------------------------------------|----------------------------------------------------------------------------------|-------------------------|----------------------------------------------------------------------------------------------------|
| Untagged Network                       | Network-800-OMNI (VLAN-800 of VxLAN<br>Network) x                                | Tagged Network          | Network-800-OMNI (VLAN-800 of VxLAN<br>Network) x<br>Client_Control_Network (VLAN-3939 of<br>VxLAN Network) x<br>Network-700-OMNI (VLAN-700 of VxLAN<br>Network) x |
| Static • Yes O<br>Dnboarding<br>Option | No                                                                               | NIC • Enable<br>Bonding | ) Disable                                                                                                    |
| .eaf Node                              | Leaf2 (A1B2CD4) $ \smallsetminus $                                               | Interface               | A1B2CD4:ethernet1/1/42 >                                                                                                    |
| Routing Protocol                       | None     eBGP     Static Route Select Routing for static onboarding of interface |                         |                                                                                                    |
| Name                                   | samplestatic                                                                     | Network Address         | 1.1.1.1                                                                                                    |
|                                        |                                                                                  |                         | 0.0.0.0                                                                                                    |
| Prefix Length                          | 24                                                                               | Next Hop IP Address     | 5.5.5.5                                                                                                    |
|                                        | 1-32                                                                             |                         | 0.0.0.0                                                                                                    |
| Description (optional)                 |                                                                                  |                         |                                                                                                    |

(i) NOTE: You cannot delete any created server profile.

7. The system displays server profile and server interface creation successful messages.

### Create server interface with new server profile

To create a server interface with new server profile:

- 1. Select the Service Instance > Server Interface.
- Click Create to create a server interface profile and provide server interface ID, then select New Server Profile.
   NOTE: You can configure duplicate server interface ID. When using MAC address to onboard server interface, enter MAC Address without ":", for example, f8f21e2d78e0. For onboarding ESXi host Interfaces for zero touch automation, use the ESXi host VM NIC physical adapter MAC address without ":".
- 3. Select the Server Profile Id and Server Profile Bonding Type from the list, select the Untagged Network and Tagged network, enable or disable NIC Bonding, select Static Onboarding Option as No, and click Create.

| Server Interface Id                | f8f21e2d78                                                                                                    |                                |                                    |   |
|------------------------------------|----------------------------------------------------------------------------------------------------|--------------------------------|------------------------------------|---|
|                                    | When using MAC Address to onboard server inte<br>"f8f21e2d78e0"<br>For onboarding ESXi Host Interfaces for zero tou<br>adapter MAC address without ":". | rface, enter MAC Address witho | out ":", e.g.<br>st vmnic physical |   |
| Server Profile                     | C Existing Server Profile • New Serve                                                                                                    | r Profile                      |                                    |   |
| Server Profile Id                  | new-profile                                                                                                    | Server Profile Bonding         | ~                                  |   |
|                                    | Unique string to identify the server                                                                                                    | Туре                           | Select Server Profile Bonding Type |   |
| Untagged Network                   | Select Untagged Network                                                                                                    | Tagged Network                 | AutoDetect                         | • |
|                                    | (                                                                                                    |                                | LACP                               |   |
| Static Yes<br>Onboarding<br>Option | O No                                                                                                    | NIC   Enab Bonding             | ble 🔿 Disable                      |   |

4. (Optional) Select Yes for the Static Onboarding Option, add Leaf Node and Interface (where the server interface is connected), select the routing protocol as None, and click Create.

| Create Serv                        | er Interface Profile                                                     |                                |                                                                                                    | $\times$ |
|------------------------------------|--------------------------------------------------------------------------|--------------------------------|----------------------------------------------------------------------------------------------------|----------|
| Server Profile Id                  | new-profile<br>Unique string to identify the server                      | Server Profile<br>Bonding Type | AutoDetect ~                                                                                                    | •        |
| Untagged Network                   | Client_Management_Network<br>(VLAN-4091 of VxLAN Network) x              | Tagged Network                 | Client_Management_Network (VLAN-4091<br>of VxLAN Network) x<br>Client_Control_Network (VLAN-3939 of<br>VxLAN Network) x<br>VXLAN_400 (VLAN-400 of VxLAN<br>Network) x<br>L3VLAN_600 (VLAN-600) x |          |
| Static • Y<br>Onboarding<br>Option | ∕es ⊖ No                                                                 | NIC<br>Bonding                 | Enable 🔵 Disable                                                                                                    |          |
| Leaf Node                          | Leaf2 (GGVQG02) ~                                                        | Interface                      | GGVQG02:ethernet1/1/17                                                                                                    | I.       |
| Routing Protocol                   | None eBGP Static Route Select Routing for static onboarding of interface |                                |                                                                                                    | •        |
|                                    |                                                                          |                                | CANCEL                                                                                                    | TE       |

(Optional) Select Yes for the Static Onboarding Option, select Leaf Node and Interface (where the server interface is connected), select eBGP. Enter the eBGP routing template by entering the name, peer ASN, description, and peer interface IP address, and click Create.

| Create Serve                         | er Interface Profile                                                              |                              |                           | ×   |
|--------------------------------------|-----------------------------------------------------------------------------------|------------------------------|---------------------------|-----|
|                                      |                                                                                   | Network) x                   | •                         |     |
| Static • Yes<br>Onboarding<br>Option | s 🔿 No                                                                            | NIC                          | Disable                   | -   |
| Leaf Node                            | Leaf2 (GGVQG02) V                                                                 | Interface                    | GGVQG02:ethernet1/1/17 v  |     |
| Routing Protocol                     | ○ None ● eBGP ○ Static Route<br>Select Routing for static onboarding of interface |                              |                           | L   |
| Name                                 | sample                                                                            | Peer Interface IP<br>Address | <u>1.1.1.1</u><br>0.0.0.0 | L   |
| Peer ASN                             | 1<br>Positive Number                                                              | Description (optional)       |                           | •   |
|                                      |                                                                                   |                              | CANCEL                    | ATE |

(i) NOTE: In static onboarding, the eBGP or static route routing protocol option is used for NSX-T deployment.

6. (Optional) Select Yes for the Static Onboarding Option, select Leaf Node and Interface (where the server interface is connected), select Static Route, enter the Network Address and Next-Hop Address, then click Create.

| Static • Yes<br>Onboarding<br>Option | ○ No                                                                             | NIC                 | ble 🔵 Disable            |
|--------------------------------------|----------------------------------------------------------------------------------|---------------------|--------------------------|
| Leaf Node                            | Leaf2 (GGVQG02) V                                                                | Interface           | GGVQG02:ethernet1/1/17 ~ |
| Routing Protocol                     | ○ None ○ eBGP  Static Route<br>Select Routing for static onboarding of interface |                     |                          |
| Name                                 | static                                                                           | Network Address     | 1.1.1.1                  |
|                                      |                                                                                  |                     | 0.0.0.0                  |
| Prefix Length                        | 24                                                                               | Next Hop IP Address | 4.4.4.4                  |
|                                      | 1-32                                                                             |                     | 0.0.0.0                  |
| Description (optional)               |                                                                                  |                     |                          |

(i) NOTE: You cannot delete any created server profile.

- 7. The system displays server profile and service interface creation successful messages.
- () NOTE: OMNI does not synchronize a statically onboarded interface when it is first added. For the synchronization to happen, a port-group change event on the vCenter must happen or a restart of the automation service for the specific vCenter and SmartFabric instance must occur.

### Edit networks and ports in a server interface profile

You can edit the network and port configuration in a server interface profile. You can also view the detailed information of a server interface profile.

Select a server interface ID to view the properties of the profile on the right.

#### Edit networks on a server interface profile

- 1. Select the Service Instance > Server Interface.
- 2. Select the server interface ID from the list to view the detailed information.

| 俞Home            | SmartFabric Instance SFS                                                                                                    |
|------------------|----------------------------------------------------------------------------------------------------|
| Convice Instance | Summary Topology With Switches Server Interface Uplink Network Fabric Actions                                                                                                    |
| Service instance |                                                                                                    |
|                  | Server Interface Profile                                                                                                    |
|                  | C + CREATE Ø EDIT NETWORKS Ø EDIT PORTS X DELETE<br>+IMPORT EROM VCENTER - +IMPORT EROM EABRIC                                                                                      |
|                  | Server Interface ID 74867af2cf2d                                                                                                    |
|                  | Server Interface ID T Onboarded T NIC Bonded T Server                                                                                                    |
|                  | • 74867af2cf2d     true     false       • 74867af2cf2e     false     Server Profile ID     100.104.26.2       • 74867af2cf2e     false     Server Bonding Technology     AutoDetect |
|                  | Server Interface Profiles per page 10 × 1 - 2 of 2 Server Interface Profiles Server Interface                                                                                       |
|                  | Server Interface Bonding PhysicalEthernet<br>Native Vlan 300<br>Onboard Type Static<br>Interface Name 1126Y42:ethernet1/1/1<br>Optic Type Eixed                                     |
|                  | Untagged Network Network-300-OMNI : 300                                                                                                    |
|                  | Tagged Networks                                                                                                    |
|                  | Network ID         Y         VLAN ID         Y         Qos Priority         Y         Network Type         Y                                                                        |
|                  | network-888 888 Iron VXLAN                                                                                                    |
|                  | Network-700-OMNI 700 Iron VXLAN                                                                                                    |
|                  | Network-800-OMNI 800 Iron VXLAN                                                                                                    |
|                  | Networks per page 5 🗸 1 - 3 of 3 Networks                                                                                                    |

- 3. Select the server interface ID from the list, and click Edit Networks.
- 4. Edit the Untagged Network and the Network configuration for the profile, and click Edit.

| Edit Server Ir   | nterface Profile Networks 74867af                 | 2cf2d           | X                                                                                                    |
|------------------|---------------------------------------------------|-----------------|----------------------------------------------------------------------------------------------------|
| Untagged Network | Network-300-OMNI (VLAN-300 of VxLAN<br>Network) x | Tagged Networks | network-888 (VLAN-888 of VxLAN Network)<br>x<br>Network-700-OMNI (VLAN-700 of VxLAN<br>Network) x<br>Network-800-OMNI (VLAN-800 of VxLAN<br>Network) x |
|                  |                                                   |                 | CANCEL                                                                                                    |

5. The system displays the server interface profile update success message.

### Edit ports on a server interface profile

- 1. Select the server interface ID from the list, and click Edit Ports.
- 2. Edit the Static Onboarding Option and the NIC Bonding configuration for the profile, and click Edit.

| Edit                    | Server Interfa              | ce Profile 74867af2cf2d |                |            |                        |        | ×    |
|-------------------------|-----------------------------|-------------------------|----------------|------------|------------------------|--------|------|
| Static<br>Onbo<br>Optio | : • Yes O No<br>arding<br>n | o                       | NIC<br>Bonding | 🔵 Enable 🧧 | Disable                |        |      |
| Leaf N                  | Node                        | Leaf1 (11Z6Y42) ~       | Interface      |            | 11Z6Y42:ethernet1/1/48 | ~      |      |
|                         |                             |                         |                |            |                        |        |      |
|                         |                             |                         |                |            |                        |        |      |
|                         |                             |                         |                |            |                        |        |      |
|                         |                             |                         |                |            |                        |        |      |
|                         |                             |                         |                |            |                        |        |      |
|                         |                             |                         |                |            |                        | CANCEL | EDIT |

**3.** The system displays the server interface profile update success message.

### Delete a server interface profile

You can delete a service interface profile from the service instance. To delete:

1. Select the server interface profile from the displayed list, and click **Delete**.

| Server Interface               |                                                           |                 |                         |  |
|--------------------------------|-----------------------------------------------------------|-----------------|-------------------------|--|
|                                |                                                           | Server Interfac | ce Details              |  |
| EIMPORT FROM VCEN              | Delete a Server Interface Profile                         | ×               | 867af2cf2d              |  |
| • 74867af2cf2d                 | o you want to remove <b>74867af2cf2d</b> Server Interface | e Profile.      |                         |  |
| O 74867af2cf2e<br>Server Inter |                                                           | CANCEL          | 0.104.26.2<br>ItoDetect |  |
|                                |                                                           |                 |                         |  |
|                                |                                                           |                 |                         |  |
|                                |                                                           |                 |                         |  |
|                                |                                                           |                 |                         |  |

2. Click Delete to confirm.

## Import ESXi host profiles from vCenter

Automate onboarding of server interface profile by importing:

ESXi host profiles from the registered vCenter—Use this feature to migrate the existing ESXi hosts that are already connected to the vCenter and ready to be onboarded on to the fabric. The feature imports all the required servers to onboard on to the SFS instead of manually configuring the server interface one at a time.

OMNI retrieves data center, clusters, hosts, VM NICs, and networks for the registered vCenter. Create server interface profiles for the set of available VM NICs in ESXi hosts from vCenter.

(i) NOTE: In vCenter, enable LLDP on Distributed Virtual Switch of ESXi host to discover the interfaces automatically.

- 1. Select the Service Instance > Server Interface.
- 2. Click Import from vCenter to launch the Onboarding ESXi Hosts wizard.

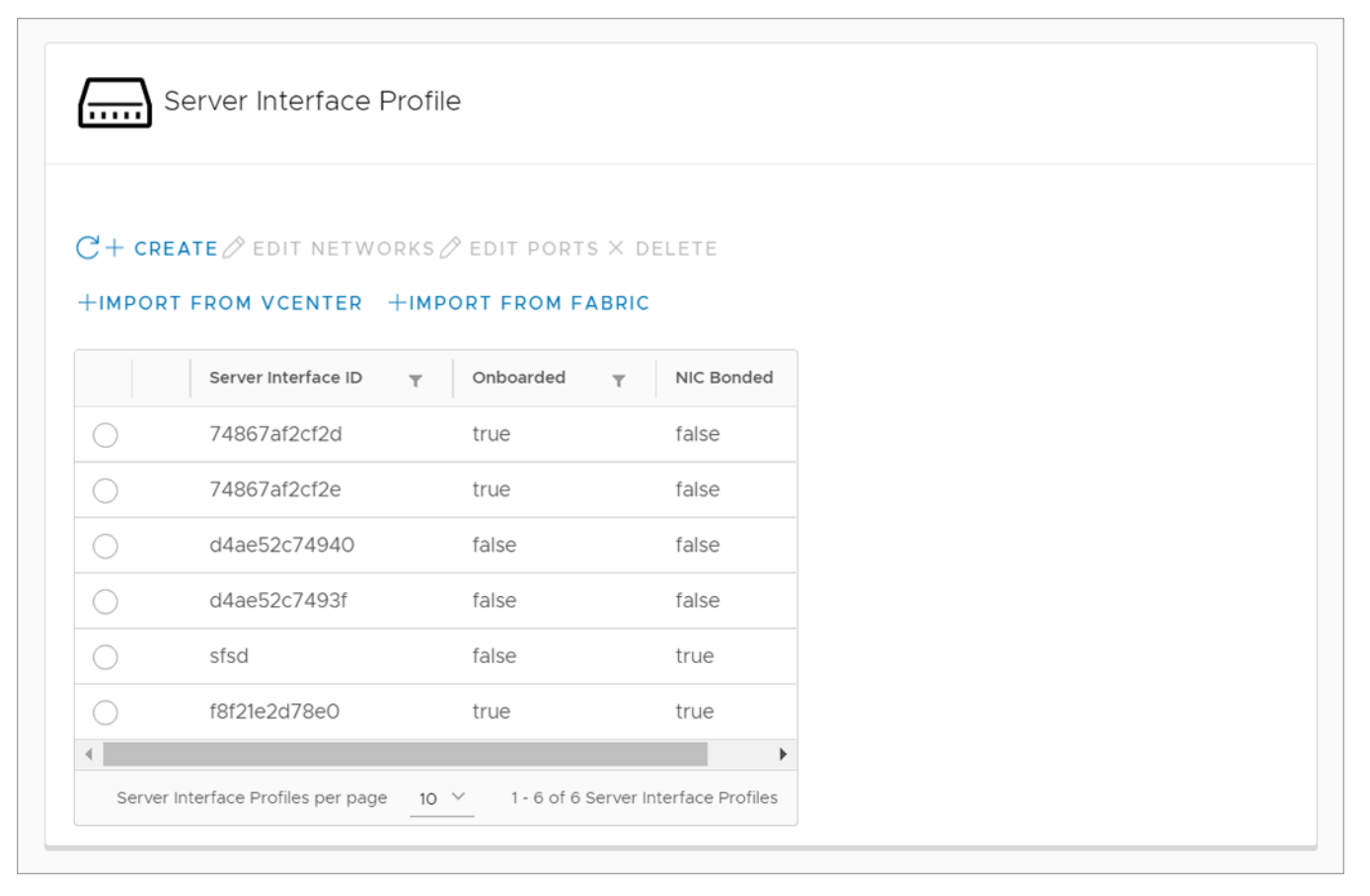

3. Select the vCenter from the list, and click Next.

| Onboarding ESXi Hosts     | vCenter Se | election       | >      |
|---------------------------|------------|----------------|--------|
| 1 vCenter Selection       |            |                |        |
| 2 ESXi Host Selection     | vCenter    | Select vCenter |        |
| 3 Interface Configuration |            | 100.104.26.21  |        |
|                           |            | 100.104.26.25  |        |
|                           |            |                |        |
|                           |            |                |        |
|                           |            |                |        |
|                           |            |                |        |
|                           |            |                |        |
|                           |            |                | CANCEL |

4. Select the relevant cluster, the ESXi host, or the VM NICs available on the ESXi host. **ESXi Host Selection** window displays the server profile status of the interfaces on the right.

(i) NOTE: You cannot select the VM NICs that are already part of a server interface profile in SmartFabric.

| ES | Onboarding ESXi Hosts     | ESXi Host Select                                                                                                    | tion ×                                                                |
|----|---------------------------|----------------------------------------------------------------------------------------------------|-----------------------------------------------------------------------|
|    | 1 vCenter Selection       | Datacenter                                                                                                    | Seleted VM NICs for Server Interface Profile creation.                |
|    | 2 ESXi Host Selection     | <ul> <li>Default Cluster</li> </ul>                                                                                                    |                                                                       |
|    | 3 Interface Configuration | <ul> <li>Interpretation</li> <li>Interpretation</li> <li>Interpretation<td>HostYInterfaceYServer Interface Profile ExistY100.104.26.2vmnic1false</td></li></ul> | HostYInterfaceYServer Interface Profile ExistY100.104.26.2vmnic1false |
| L  |                           |                                                                                                    | CANCEL BACK NEXT                                                      |

- ${\bf 5.}~$  Click  ${\bf Next}$  to complete the selection of the VM NICs.
- 6. The Interface Configuration screen displays the list of selected VM NICs.

| an<br>ES | Onboarding<br>ESXi Hosts  | Interface Configuration                                | × |
|----------|---------------------------|--------------------------------------------------------|---|
|          | 1 vCenter Selection       | + ADD NETWORKS                                         |   |
| L        | 2 ESXi Host Selection     | Server Id: 100.104.26.2 Bonding Technology: AutoDetect | 0 |
| L        | 3 Interface Configuration | 74867af2cf2d vmnic1 11Z6Y42:ethernet1/1/1 network-700, | 0 |
|          |                           |                                                        |   |
|          |                           | CANCEL BACK FINIS                                      | н |

7. (Optional) Click Edit icon available for each interface to edit the server profile information.

Edit the NIC bonding configuration and **Static Onboarding**. If the static onboarding is **No**, select an **Untagged Network** and one or more **Tagged Networks** and click **Update**.

| Edit Server Inte  | erface Profile                   |        | × |
|-------------------|----------------------------------|--------|---|
| NIC Bonding       | C Enable O Disable               |        |   |
| Static Onboarding | Ves 💿 No                         |        |   |
| Untagged Network  | Network-799-OMNI (VLAN-799)<br>x |        |   |
| Routing Protocol  | O None ○ eBGP ○ Static Route     |        | Ŧ |
|                   | CANCEL                           | UPDATE |   |
|                   |                                  |        |   |

(i) NOTE: You cannot select same network for both untagged and tagged networks.

(Optional) If the static onboarding is **Yes**, select **Leaf Node** and **Interface** (where the server interface is connected), select the **Routing Protocol**.

- (Optional) Select the Routing Protocol as None, and click Update.
- (Optional) Select the **Routing Protocol** as **eBGP**, enter the **ASN** and **IP address**, and click **Update**.
- (Optional) Select the **Routing Protocol** as **Static Route**, enter the **Network Address** and **Next-Hop Address**, and click **Update**.

(i) NOTE: You cannot edit the server profile that is already configured in the system.

8. Click Add Networks to associate the networks that are part of the fabric for all the server interface profile. Select the networks for Tagged Networks and Untagged Network from the list, and click Add.

| Summary Topolog         | y <sup>ligen</sup> Switches Server Interface  | e Uplink Network Fabric Action                     | 15       |                  |  |
|-------------------------|-----------------------------------------------|----------------------------------------------------|----------|------------------|--|
| boarding ESXi Hosts     | Add Server Interface                          | Networks                                           | $\times$ |                  |  |
|                         | Add Networks will overwrite the existing netw | vorks of all the server interface profiles.        |          |                  |  |
| vCenter Selection       | Tagged Networks                               | Client Control Network (V/ AN-                     |          |                  |  |
| ESXi Host Selection     |                                               | 3939 of VxLAN Network) x<br>VXLAN 800 (VLAN-800 of |          | Untagged Network |  |
| Interface Configuration |                                               | VxLAN Network) x                                   |          | gy: AutoDetect   |  |
|                         |                                               | Network-12-OMNI (VLAN-12) x                        |          | Client_Manage    |  |
|                         |                                               |                                                    |          | Client_Manage    |  |
|                         | Untagged Network                              | VXLAN 800 (VLAN-800 of<br>VxLAN Network) x         |          | Client_Manage    |  |
|                         |                                               |                                                    |          | Client_Manage    |  |
|                         |                                               |                                                    |          |                  |  |
|                         |                                               |                                                    |          |                  |  |
|                         |                                               | CANCEL                                             |          | CANCEL           |  |
|                         |                                               |                                                    |          |                  |  |
|                         |                                               |                                                    |          |                  |  |

(i) NOTE: Add networks overwrite the existing networks of all the server interface profiles.

9. Click **Finish** after all the configurations are complete.

| Summary                    | Topology Switches Server interface Oplink Network Pablic Actions                          |          |
|----------------------------|-------------------------------------------------------------------------------------------|----------|
| S Onboarding<br>ESXi Hosts | Interface Configuration                                                                   | $\times$ |
| 1 vCenter Selection        | + ADD NETWORKS                                                                            |          |
|                            | Interface Id Interface Name Discovered Interface Tagged Networks Untagged Network Routing | Ð        |
| 2 ESXi Host Selection      | Server Id: 100.104.26.2 Bonding Technology: AutoDetect                                    | 0        |
| 3 Interface Configuration  | 74867af2cf2d vmnic1 11Z6Y42:ethernet1/1/1 network-700,                                    | 0        |
|                            | CANCEL BACK FINISH                                                                        | 1        |
|                            |                                                                                           |          |

10. The system displays the server interface profile update success message.

## Import SmartFabric discovered server interfaces

Automate onboarding of server interface profile by importing:

Profiles that are discovered by the SmartFabric—SFS discovers the following types of servers apart from VxRail:

- PowerStore-X
- PowerStore-T

Use this feature to onboard new servers that support the Dell-specific LLDP TLVs. When the servers are connected to the fabric, SFS discovers the servers automatically, and the OMNI onboards the discovered servers as part of this workflow. OMNI retrieves a list of server interfaces that are discovered by the SFS.

1. Select Service Instance > Server Interface.

2. Click Import from Fabric. Discovered Server Interface window appears with the list of discovered interfaces.

| Server Profil | e T | Interface Id | Ψ   | Discovered<br>Interface | Τ         | Tagged<br>Networks | Τ | Untagged<br>Network | Τ        | Routing  | Υ | Edit |
|---------------|-----|--------------|-----|-------------------------|-----------|--------------------|---|---------------------|----------|----------|---|------|
|               |     | 00e0ec8836   | 6c8 | 11Z6Y42:ethe            | ernet1/1/ | (30                |   | Client_Mar          | nagement | _Network |   | 0    |

(i) NOTE: The interface that is already associated with a server interface profile is not listed in the discovery table.

3. Edit the server profile information of each interface using the **Edit** option available at the end of each row.

Edit the NIC Bonding configuration and Static Onboarding. If the static onboarding is No, select an Untagged Network and one or more Tagged Networks and click Update.

**INOTE:** You cannot select same network for tagged and untagged network.

(Optional) If static onboarding is **Yes**, select **Leaf Node** and **Interface** (where the server interface is connected), select the **Routing Protocol**.

• (Optional) Select the Routing Protocol as None, and click Update.

| Edit Server Inter | Edit Server Interface Profile                                            |                 |                          |     |  |  |  |  |  |
|-------------------|--------------------------------------------------------------------------|-----------------|--------------------------|-----|--|--|--|--|--|
| NIC Bonding       | C Enable • Disable                                                       |                 |                          |     |  |  |  |  |  |
| Static Onboarding | • Yes 🔿 No                                                               |                 |                          |     |  |  |  |  |  |
| Leaf Node         | Leaf1 (11Z6Y42) V                                                        | Interface       | 11Z6Y42:ethernet1/1/30 > |     |  |  |  |  |  |
| Untagged Network  | Client_Management_Network<br>(VLAN-4091 of VxLAN<br>Network) x           | Tagged Networks | Select Network           |     |  |  |  |  |  |
| Routing Protocol  | None eBGP Static Route Select Routing for static onboarding of interface |                 | CANCEL                   | ATE |  |  |  |  |  |

• (Optional) Select the Routing Protocol as eBGP, enter the ASN and IP address, and click Update.

| .eaf Node        | Leaf1 (11Z6Y42) ~                                                                 | Interface              | 11Z6Y42:ethernet1/1/30 ~ |
|------------------|-----------------------------------------------------------------------------------|------------------------|--------------------------|
| Untagged Network | Client_Management_Network<br>(VLAN-4091 of VxLAN<br>Network) x                    | Tagged Networks        | Select Network           |
| Routing Protocol | ○ None ● eBGP ○ Static Route<br>Select Routing for static onboarding of interface |                        |                          |
| Name             | ebgp                                                                              | IP Address             | 1.1.1                    |
| ASN              | 2<br>Positive Number                                                              | Description (optional) |                          |

• (Optional) Select the Routing Protocol as Static Route, enter the Network Address and Next-Hop Address, and click Update.

| Edit Server Inte       | erface Profile                                                                   |                     |                          | >      |
|------------------------|----------------------------------------------------------------------------------|---------------------|--------------------------|--------|
| Static Onboarding      | • Yes 🔿 No                                                                       |                     |                          | 4      |
| Leaf Node              | Leaf1 (11Z6Y42) v                                                                | Interface           | 11Z6Y42:ethernet1/1/30 ~ |        |
| Untagged Network       | Client_Management_Network<br>(VLAN-4091 of VxLAN<br>Network) x                   | Tagged Networks     | Select Network           | •      |
| Routing Protocol       | None     eBGP     Static Route Select Routing for static onboarding of interface |                     |                          |        |
| Name                   | static                                                                           | Network Address     | 1.1.1.1                  |        |
|                        |                                                                                  |                     | 0.0.0.0                  |        |
| Prefix Length          | 16                                                                               | Next Hop IP Address | 3.3.3.3                  |        |
| Description (optional) | 0-32                                                                             |                     | 0.0.0.0                  |        |
|                        |                                                                                  |                     | CANCEL                   | UPDATE |

4. Select one or multiple discovered interfaces, add the service profile and networks, and click **Update**. For more information about adding server profile and networks, see *Add to Server Profile* and *Add networks* sections.

### Add to Server Profile

To add the discovered interfaces to a new or existing server profile:

- 1. Select one or more discovered interfaces, and click Add to Server Profile.
- $\label{eq:constraint} \textbf{2.} \hspace{0.1 cm} \text{Select the server profile to which you want to add the discovered server interfaces.}$ 
  - Select Existing Server Profile—Select the Server Profile Id to associate the interface with the existing server profile, and click Associate.

| Discovered Server Interfac         | e                                                                                                    |          |        |
|------------------------------------|----------------------------------------------------------------------------------------------------|----------|--------|
| + add networks $+$ add to se       | Server Profile                                                                                                    | $\times$ |        |
| Server Profile T Interfact         | Server Description Server Profile Onew Server Profile Server Profile Description Server Profile Id Description Server Profile Id Description Server Profile Id Description Server Profile Id Description Server Profile Id Description Server Profile Id Description Server Profile Id Description Server Profile Id Description Server Profile Id Description Server Profile Id Description Server Profile Id Description Server Profile Description Server Profile |          | Edit   |
| Note: Configure server name to the | CANCEL                                                                                                    |          | CANCEL |

Select New Server Profile—Enter the Server Profile Id and Bonding Type to associate the interface with the new server profile, and click Associate.

| covered Server Interfac           |                      |                                            |             |            |   |               |       |       |
|-----------------------------------|----------------------|--------------------------------------------|-------------|------------|---|---------------|-------|-------|
| ADD NETWORKS + ADD TO SE          | Server F             | Profile                                    |             |            | × |               |       |       |
| Server Profile T Interfac         | Server<br>Profile    | C Existing Server Profile                  | • New Serve | er Profile |   | T             |       |       |
|                                   | Server<br>Profile Id |                                            | Bonding     | AutoDetect | ~ |               |       |       |
| 21                                | Frome id             | Unique string to identify the<br>interface | туре        |            |   | e <u>10 ×</u> |       |       |
| ote: Configure server name to the |                      |                                            | CANC        | EL         | Ē |               |       |       |
| _                                 |                      |                                            |             |            |   | Ľ             | ANCEL | CREAT |

3. The system displays the server interface profile association success message.

### Add Networks

To add the networks to the discovered interfaces:

- 1. Select one or more interfaces from the list, and click Add Networks.
- 2. Associate the networks with the discovered interfaces, and click Add.
  - Select one or multiple networks for Tagged Networks.
  - Select a single network for Untagged Network.

| SmartFabric Inst                        |                                      |                                                                                                    |                                      |  |
|-----------------------------------------|--------------------------------------|----------------------------------------------------------------------------------------------------|--------------------------------------|--|
|                                         | Add Server Interfa                   | ace Networks                                                                                                    | ×                                    |  |
| overed Server Interfa                   | Add Network will overwrite the exist | sting networks of all the server interface profiles.                                                                                  |                                      |  |
| ADD NETWORKS + ADD TO SE                | Tagged Networks                      | a (VLAN-3999) x<br>vlan130 (VLAN-130) x<br>vlan120 (VLAN-120) x<br>vlan300 (VLAN-300) x<br>network-12 (VLAN-12 of<br>VxLAN Network) x | r ▼ Edit<br>C Ø                      |  |
| a 1<br>te: Configure server name to the | Untagged Network                     | a (VLAN-3999) x                                                                                                    | e <u>10 v</u> 1-1 of 1 Discoverd Ser |  |
| L.J                                     | e Profiles per page 1- 8             |                                                                                                    | ADD                                  |  |

(i) NOTE: Add networks overwrite the existing networks of all the server interface profiles.

3. The system displays the server interface networks addition success message.

### Remove from server profile

To remove the interface from the server profile, select one or more interfaces from the list, and click **Remove from Server Profile**.

# **Configure and manage uplinks**

Configure an uplink and manage the uplinks that are available in the service instance.

Using the **Uplinks** tab, you can:

- View the list of uplinks created in the service instance.
- Create an uplink.
- Edit network and port configuration for an uplink.
- Delete a created uplink.

You can create uplinks with available interfaces which are not part of an existing uplink, server connected ports, part of a fabric automation, or jump port.

There are two types of uplinks—L2 and L3, and there are two types of L3 uplinks—L3 VLAN and L3 routed interface. Once you have created an uplink, you can then associate networks to the uplink and change or modify interfaces. These user-managed uplinks require configuration of networks through SmartFabric vCenter.

(i) NOTE: If you delete an uplink, any unused networks and ports can be used for future use.

#### View Uplinks summary

From the left pane, select the Service Instance, then select Uplink.

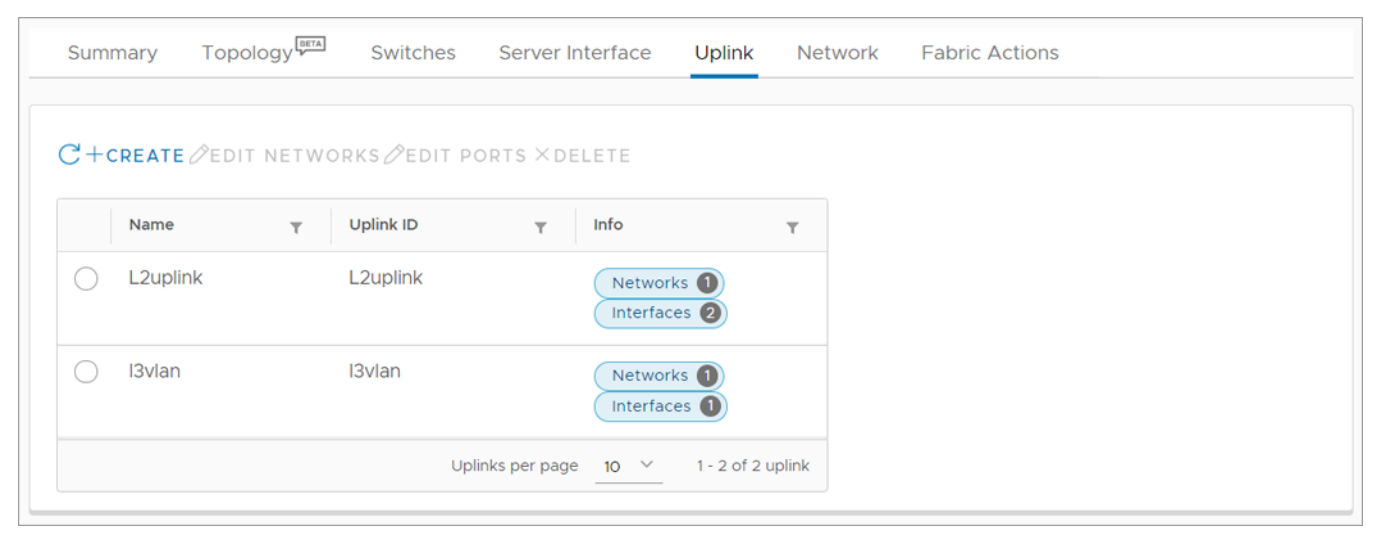

### **Create L2 Uplink**

You can create an uplink by selecting the fabric with a unique name, and select the interfaces, and networks to create a user uplink.

1. Select Uplink, then click Create.

| Sum        | mary     | Topology                 | Switches    | Server Ir       | nterface           | Uplink        | Net    |
|------------|----------|--------------------------|-------------|-----------------|--------------------|---------------|--------|
| 2+0        | CREATE   | <sup>¢</sup> edit netwoi | rks Øedit p | orts × de       | LETE               |               |        |
|            | Name     | Ŧ                        | Uplink ID   | Ŧ               | Info               |               | Ŧ      |
| $\bigcirc$ | L2uplink | (                        | L2uplink    |                 | Networ<br>Interfac | ks 1<br>res 2 |        |
| 0          | l3vlan   |                          | I3vlan      |                 | Networ<br>Interfac | ks 1<br>es 1  |        |
|            |          |                          | U¢          | olinks per page | 10 ~               | 1 - 2 of 2 u  | uplink |

2. Enter the uplink port type as L2, a Name, an optional description, then click Next.

| Summary Topology        | Switches Se               | rver Interface Uplink Network Fabric Ac |   |
|-------------------------|---------------------------|-----------------------------------------|---|
| Create Uplink           | Uplink Details            | \$ >                                    | < |
| 1 Uplink Details        | Uplink Port Type          | ● L2 ○ L3                               |   |
| 2 Port Configuration    | Name                      | uplink1                                 |   |
| 3 Network Configuration | Description<br>(optional) | first                                   |   |
|                         |                           | CANCEL                                  |   |

**3.** Enter the port configuration by selecting the rack to create the uplink on, select the interfaces, the **LAG Mode** (LACP or Static), then click **Next**.

| Create Uplink           | Port Configu                       | iration            |                                  | ×        |
|-------------------------|------------------------------------|--------------------|----------------------------------|----------|
| 1 Uplink Details        | Select Rack to<br>Create Uplink on | Rack AutoFab-72220 | c224-223c-5fa4-a244-cd3ca1685550 | <u>~</u> |
| 2 Port Configuration    | Leaf1                              |                    | Leaf2                            |          |
| 3 Network Configuration | ethernet1/1/29                     | (Leaf1) Up x 🔍     | ethernet1/1/29 (Leaf2) Up x      | •        |
|                         | Lag Mode                           | ● LACP ○ Static    |                                  |          |
|                         |                                    |                    |                                  |          |
|                         |                                    |                    |                                  |          |
|                         |                                    |                    |                                  |          |
|                         |                                    |                    |                                  |          |
|                         |                                    |                    | CANCEL BACK N                    | ЕХТ      |
|                         |                                    |                    |                                  |          |

**4.** Select the untagged network, the OMNI network, and Select **Yes** or **No** to integrate the networks that are created automatically in the fabric through vCenter on this uplink.

| Summary Topology        | Switches Server interface Opinik Retwork Pable Acto                                                                                |
|-------------------------|----------------------------------------------------------------------------------------------------|
| Create Uplink           | Network Configuration ×                                                                                                    |
| 1 Uplink Details        | UnTagged Network VXLAN_400 ~                                                                                                    |
| 2 Port Configuration    | Client_Management_Network (VLAN-4091 of VxLAN Network) x                                                                           |
| 3 Network Configuration | +CREATE NETWORK                                                                                                    |
|                         | Do you want networks automatically created in the fabric through vCenter<br>Integration to be extended on this uplink?<br>• Yes No |
|                         | CANCEL BACK FINISH                                                                                                    |
|                         |                                                                                                    |

5. (Optional) Click **Create Network** to associate a network with the uplink. Enter the name of the network, optional description, and the VLAN number.

| ate Uplink            | Network C            | onfiguration |       |       |  |  |
|-----------------------|----------------------|--------------|-------|-------|--|--|
| Iplink Details        | Add Network          | <            |       | ×     |  |  |
| Port Configuration    | Name L2vla           | n            |       |       |  |  |
| Network Configuration | Description (optiona | 1)           |       |       |  |  |
|                       | Vlan 400<br>1-4093   |              |       |       |  |  |
|                       |                      |              | CLOSE | REATE |  |  |
|                       |                      |              |       |       |  |  |

- 6. Click **Finish** to complete the L2 uplink creation.
- 7. The system displays user uplink creation success message.

## **Create L3 Uplink**

Create an L3 uplink of L3 VLAN or L3 routed interface types.

### Create L3 VLAN uplink

1. Select the Service Instance > Uplink, and click Create.

| Summary  | Topology     | Switches   | Server Ir     | nterface            | Uplink              | Net    | work | Fabric Actions |
|----------|--------------|------------|---------------|---------------------|---------------------|--------|------|----------------|
|          |              | AFRITA     |               |                     |                     |        |      |                |
| +CREATE  | PEDIT NETWOR | KS CEDIT P | ORTS × DE     | LETE                |                     |        |      |                |
| Name     | T            | Uplink ID  | Τ             | Info                |                     | Ŧ      |      |                |
| L2uplink | (            | L2uplink   |               | Network<br>Interfac | <s 1<br="">es 2</s> |        |      |                |
| 🔵 l3vlan |              | I3vlan     |               | Networl<br>Interfac | ks 1<br>es 1        |        |      |                |
|          |              | Up         | inks per page | 10 ~                | 1 - 2 of 2 u        | uplink |      |                |

2. Select L3 for the uplink port type, select L3 VLAN, enter the name for the uplink, and optional description, then click Next.

| -1<br>0.11 | Create Uplink           | Uplink Det                | ails        |           |               | ×    |
|------------|-------------------------|---------------------------|-------------|-----------|---------------|------|
|            | 1 Uplink Details        | Uplink Port Typ           | e 🗌 L2 💿 L3 |           |               |      |
|            | 2 Port Configuration    | L3 Type                   | L3 VLAN     | C L3 Rout | ted Interface |      |
|            | 3 Network Configuration | Name                      | I3vlan      |           |               |      |
| l          |                         | Description<br>(optional) |             |           | 1             |      |
|            |                         |                           |             |           |               |      |
|            |                         |                           |             |           | CANCE         | NEXT |
|            |                         |                           |             |           |               |      |

 Select the Switch group (Leaf or Spine), select the rack to create the uplink on, select the interfaces, select LACP for the LAG mode, then click Next.

| Leaf: |  |
|-------|--|
|-------|--|

| Summary Topc            | Switches Server Interface Opilwork Fabric Actions                                                                              |   |
|-------------------------|----------------------------------------------------------------------------------------------------|---|
| Create Uplink           | Port Configuration                                                                                                    | × |
| 1 Uplink Details        | Switch Group • Leaf 	 Spine                                                                                                    |   |
| 2 Port Configuration    | Select Rack to         Rack AutoFab-7222c224-223c-5fa4-a244-cd3ca1685550 ∨           Create Uplink on         Create Uplink on |   |
| 3 Network Configuration | Leaf1   ethernet1/1/30 (Leaf1) Up x   Lag Mode LACP Static LACP Static LACP LACP Matrix LACE BACK NEXT                         |   |
|                         |                                                                                                    |   |

Spine:

| ista<br>-1 | Create Uplink           | Port Con     | figuration          |            |                |           |                | ×     |
|------------|-------------------------|--------------|---------------------|------------|----------------|-----------|----------------|-------|
| 5.11       | 1 Uplink Details        | Switch Group | 🔵 Leaf 💽 Sp         | ine        |                |           |                |       |
|            | 2 Port Configuration    | Domain       | AutoFab-100         |            |                |           |                |       |
|            | 3 Network Configuration | Node         | Spine ~             |            |                |           |                |       |
|            |                         | ethernet1/1, | /6 (Spine) Up x eth | ernet1/1/5 | i (Spine) Up x | ethernet1 | /1/7 (Spine) U | p x 🔻 |
|            |                         | Lag Mode     | 💽 LACP 🔵 S          | tatic      |                |           |                |       |
|            |                         |              |                     |            |                | CANCEL    | ВАСК           | NEXT  |

4. Select UnTagged network, select the OMNI network, enter an optional description, select either eBGP or Static Route for the routing protocol, enter the routing policy information, then click Finish.

| Create Uplink                            | Network Configuration                                                       | ×   |
|------------------------------------------|-----------------------------------------------------------------------------|-----|
| 1 Uplink Details<br>2 Port Configuration | Network Profile Information                                                 |     |
| 3 Network Configuration                  | Name L3VLAN Prefix 24<br>Length 1-32                                        |     |
|                                          | Vian <u>4</u> IP Addresses 1.1.1.1                                          |     |
|                                          | IP Address (0.0.0.0 1.1.14)                                                 |     |
|                                          | Route Policy Information Routing Protocol eBGP O Static Route               |     |
|                                          | Policy Id 1 Policy Name vlanebgp                                            |     |
|                                          | Peer Interface IP     3.3.3.3     Peer ASN     2       Address     Positive |     |
|                                          | Description<br>(optional)                                                   |     |
|                                          | CANCEL BACK FIN                                                             | пгн |

**5.** A route is associated with the nodes that are configured in the port configuration. The system displays uplink creation success message.

### Create L3 routed interface uplink

- 1. Select the **Service Instance** > **Uplink**, and click **Create**.
- 2. Select L3 routed interface, enter the Uplink name, and optional description, then click Next.

| tance |                         |                           |           |            |
|-------|-------------------------|---------------------------|-----------|------------|
| .11.1 | Create Uplink           | Uplink Detai              | ls        | ×          |
|       | 1 Uplink Details        | Uplink Port Type          | ○ L2   L3 |            |
|       | 2 Port Configuration    | L3 Type                   | ◯ L3 VLAN |            |
|       | 3 Network Configuration | Name                      | I3route1  |            |
| l     |                         | Description<br>(optional) |           |            |
|       |                         |                           | c         | ANCEL NEXT |

 Select the Switch group (Leaf or Spine), the rack to create the uplink on, select the interfaces, then click Next. Leaf:

| an | Create Uplink           | Port Configu                       | Port Configuration                                  |  |  |  |  |  |  |
|----|-------------------------|------------------------------------|-----------------------------------------------------|--|--|--|--|--|--|
|    | 1 Uplink Details        | Switch Group                       | • Leaf O Spine                                      |  |  |  |  |  |  |
|    | 2 Port Configuration    | Select Rack to<br>Create Uplink on | Rack AutoFab-7222c224-223c-5fa4-a244-cd3ca1685550 ∨ |  |  |  |  |  |  |
|    | 3 Network Configuration | Node                               | Leaf1 v                                             |  |  |  |  |  |  |
|    |                         | ethernet1/1/29                     | (Leaf1) Up x                                        |  |  |  |  |  |  |
| L  |                         |                                    | CANCEL BACK NEXT                                    |  |  |  |  |  |  |

Spine:

| tan | Create Uplink           | Port Config   | Port Configuration |        |      |      |  |  |
|-----|-------------------------|---------------|--------------------|--------|------|------|--|--|
|     | 1 Uplink Details        | Switch Group  | 🔵 Leaf 💿 Spine     |        |      |      |  |  |
|     | 2 Port Configuration    | Domain        | AutoFab-100        |        |      |      |  |  |
|     | 3 Network Configuration | Node          | Spine v            |        |      |      |  |  |
|     |                         | ethernet1/1/7 | (Spine) Up x       |        |      | ▼    |  |  |
|     |                         |               |                    | CANCEL | ВАСК | NEXT |  |  |

4. Enter the network profile information and routing policy information for the uplinks, then click Finish.

| Create Uplink                            | Network Configuration                                                                                                   | ×                                                                                                    |
|------------------------------------------|----------------------------------------------------------------------------------------------------|----------------------------------------------------------------------------------------------------|
| 1 Uplink Details<br>2 Port Configuration | Network Profile Information           Name         I3routed         Preduction                                          | fix <u>16</u><br>Igth <u>1-32</u>                                                                               |
| 3 Network Configuration                  | IP Address 1.1.1.1<br>IP Address (0.0.0.0)<br>Description<br>(optional)<br>Route Policy Information<br>Routing Protocol |                                                                                                    |
|                                          | Policy Id       11         Peer Interface IP       1.1.1         Address                                                | Policy Name     I3routedebgp       Peer ASN     1       Positive<br>Number       CANCEL       BACK       FINISH |

5. The system displays L3 routed uplink creation success message.

## Edit networks and ports in an uplink

You can edit the network and port configuration for an uplink, and also view the detailed information of the uplink.

Select the uplink from the displayed list to view the details of the uplink on the right.

### Edit networks

1. Select the uplink from the list, and click Edit Networks.

| Summary T        | Topology Swite      | ches Server In                   | erface Uplink N                              | etwork                                | Fabric Actio       | ons            |                 |        |
|------------------|---------------------|----------------------------------|----------------------------------------------|---------------------------------------|--------------------|----------------|-----------------|--------|
| Ċ+create ∂e      | DIT NETWORKS ØED    | IT PORTS ×DEL                    | TE Uplink Detai                              | ils                                   |                    |                |                 |        |
| Name<br>L2uplink | T Uplink ID         | T Info<br>Networks<br>Interfaces | Vame<br>Uplink ID<br>Uplink Type<br>LAG Type | L2uplir<br>L2uplir<br>Norma<br>Static | nk<br>nk<br>al     |                |                 |        |
| 🔵 I3vlan         | l3vlan              | Networks<br>Interfaces           | Fabric<br>Untagged<br>VLAN                   | 7222c:<br>400 (4                      | 224-223c-5f<br>10) | a4-a244-cd     | 3ca1685550      |        |
|                  | Uplinks per page 10 | ✓ 1 - 2 of 2 upli                | Member Interfac                              | e Ţ                                   | Status 🔻           | MTU T          | Туре            | Ψ      |
|                  |                     |                                  | BQ700Q2:eth                                  | ernet1/1/26                           | Down               | 9216           | PhysicalEth     | hernet |
|                  |                     |                                  | GGVQG02:eth                                  | ernet1/1/28                           | Down               | 9216           | PhysicalEth     | nernet |
|                  |                     |                                  | •                                            | Int                                   | erfaces per pag    | ge <u>10 ~</u> | 1 - 2 of 2 Inte | rfaces |
|                  |                     |                                  |                                              |                                       |                    |                |                 |        |

2. Edit the Untagged Network associated with the uplink, and click Update.

| Summary Topology  | 7A Switches         | Sorver Interface         | Uplink Noty     | iork Eabric i  | Actions    |  |  |  |
|-------------------|---------------------|--------------------------|-----------------|----------------|------------|--|--|--|
|                   | Edit Uplin          | k Networks               |                 |                | ×          |  |  |  |
| C+CREATE ØEDIT NE | UnTagged<br>Network | Client_Control_Network   | (VLAN-3939 of \ | /xLAN Network) | Driginator |  |  |  |
| • 11              | testing_108         | 88 (VLAN-1) Originator N | Manual x        |                | •          |  |  |  |
|                   |                     |                          |                 |                |            |  |  |  |
|                   |                     |                          |                 |                |            |  |  |  |
|                   |                     |                          |                 |                |            |  |  |  |
|                   |                     |                          |                 | CLOSE          | PDATE      |  |  |  |
|                   |                     |                          |                 |                |            |  |  |  |

**3.** The system displays the uplink interface edit success message.

### Edit ports

1. Select the fabric uplink from the list, and click **Edit Ports**.

| Summary Topology | Switches Server Interface Uplin                                       | k Network Fabric Actions | _                                 |
|------------------|-----------------------------------------------------------------------|--------------------------|-----------------------------------|
|                  | Edit Uplink Interfaces                                                | ×                        |                                   |
|                  | ethernet1/1/29 (OS10) Down x ethernet<br>ethernet1/1/18 (OS10) Down x | et1/1/48 (OS10) Down x   |                                   |
|                  |                                                                       |                          | rmal                              |
|                  |                                                                       |                          | D                                 |
|                  |                                                                       |                          | τ Status τ MTU τ Type             |
|                  |                                                                       |                          | Down 9216 Physica<br>9            |
|                  |                                                                       | CLOSE                    | Interfaces per page 10 Y 1 - 1 of |
|                  |                                                                       |                          |                                   |

- 2. Edit the networks associated with uplink interfaces, and click Update.
- 3. The system displays the uplink interface edit success message.

## Delete an uplink

You can delete a user-created uplink. To delete:

1. Select the uplink from the displayed list, and click **Delete**.

|                                              |             | Uplink Netwo |                   |  |  |
|----------------------------------------------|-------------|--------------|-------------------|--|--|
|                                              |             |              |                   |  |  |
|                                              |             |              | k Details         |  |  |
| Delete User Upli<br>Do you want to delete up | nk<br>Jink. |              | ×                 |  |  |
|                                              |             | CANCEL       | DELETE            |  |  |
|                                              |             | A1B2         | CD4:ethernet1/1/4 |  |  |
|                                              |             | 1126         |                   |  |  |
|                                              |             |              |                   |  |  |

2. Click Delete to confirm.

# **Configure networks and routing configuration**

You can set up networks and routing configuration.

(i) NOTE: Networks that are created by the OMNI user interface are considered Manual.

The OMNI vCenter PortGroup VLAN automation process does not add *Manual* networks to auto uplinks, and does not remove them from SmartFabric. Add *Manual* networks to uplinks using the OMNI portal if needed. The OMNI VLAN automation process uses *Manual* networks for ServerInterfaces. If you are using the VLANs for the OMNI registered vCenter PortGroup, it is not recommended to use the OMNI portal to create a network. OMNI automation manages those VLANs or networks by itself. For complete information, see OMNI vCenter integration.

You can configure three types of networks including VXLAN networks (for L2 and L3 profiles), VLAN networks (for L2 and L3 profiles), and L3 routed interfaces (for L3 profiles only).

#### View Networks summary

Select the Service Instance, and click Network.

| Summary   | Topology           | Switches | Server Interface | Uplink | Network | Fabric Actions |
|-----------|--------------------|----------|------------------|--------|---------|----------------|
| Networks  | Routing Configurat | ion      |                  |        |         |                |
|           |                    |          |                  |        |         |                |
| > VxLAN   | Networks           |          |                  |        |         |                |
| > VLAN N  | Networks           |          |                  |        |         |                |
| > Layer 3 | Routed Interfaces  |          |                  |        |         |                |
|           |                    |          |                  |        |         |                |

### **Configure networks**

You can manage VXLAN and VLAN networks, and L3 routed interfaces.

### VXLAN network

From Network tab, you can create, edit, and delete VXLAN and VLAN networks, and L3 routed interfaces.

#### **Create VXLAN network**

Virtual network for L2 profile:

1. Select Network from the Network tab, then click **Networks** > **VxLAN Networks**. The page displays the list of the VXLAN networks that are configured in the service instance.

| ~ | VXLAN      | l Networks                            |                |      |                         |      |  |
|---|------------|---------------------------------------|----------------|------|-------------------------|------|--|
|   | C+0        | CREATE ØEDIT × DELE                   | TE             |      |                         |      |  |
|   |            | Virtual Network T<br>Name             | VXLAN VNI      | т    | Network Type            |      |  |
|   | $\bigcirc$ | Virtual_network_400                   | 400            |      | Layer 3                 |      |  |
|   | 0          | Virtual_network_500                   | 500            |      | Layer 3                 |      |  |
|   | 0          | Client_Control_Virtu<br>al_Network    | 3939           |      | Layer 2                 |      |  |
|   | 0          | Client_Management_<br>Virtual_Network | 4091           |      | Layer 2                 |      |  |
|   |            | Virtual Net                           | works per page | 10 ~ | 1 - 4 of 4 Virtual Netw | orks |  |
|   |            | Networks                              |                |      |                         |      |  |

- 2. Click Create.
- 3. Verify Layer 2 is selected as the Virtual Network Type.
- 4. Enter the text for Virtual Network Name, a value for the VxLAN VNI, and the VLT VLAN ID.
- 5. (Optional) Enter a description, and click **Create**.

| Networks                    |                      |                                  |        | ~      |  |
|-----------------------------|----------------------|----------------------------------|--------|--------|--|
|                             | Virtual Network Type | Layer 2                          | ~      |        |  |
| CREATE ØED                  | Virtual Network Name | test                             | -      |        |  |
| Virtual Networ<br>Name      | VxLAN VNI            | 2                                |        |        |  |
| Virtual_netv                |                      | Input(1 - 16777215) is required  |        |        |  |
| Virtual_netv                | VLT VLAN Id          | 2<br>Input(1 - 4093) is required |        |        |  |
| Client_Contr<br>al_Network  | Description          |                                  | _      |        |  |
| Client_Mana<br>Virtual_Netv |                      |                                  |        |        |  |
|                             |                      |                                  |        |        |  |
| Networks                    |                      |                                  | CANCEL | CREATE |  |

6. The system displays virtual network creation successful message.

Virtual network for L3 profile:

- 1. Select Network from the Network tab, then click **Networks** > **VxLAN Networks**. The page displays the list of the VXLAN networks that are configured in the service instance.
- 2. Click Create.
- 3. Select Layer 3 as the Virtual Network Type.
- 4. Enter the text for Virtual Network Name, a value for the VxLAN VNI, the VLT VLAN ID, prefix, gateway IP address, and helper IP address. Click Create.

| witches Server Interface |           |                      |                                 |        |          |  |  |
|--------------------------|-----------|----------------------|---------------------------------|--------|----------|--|--|
|                          |           |                      |                                 |        | _        |  |  |
|                          |           | Create Virtual N     | etwork                          |        | ×        |  |  |
|                          |           |                      |                                 |        | <b>A</b> |  |  |
|                          |           | Virtual Network Type | Layer 3                         | ~      | - 11     |  |  |
| et e                     |           | Virtual Network Name | vn1620                          |        | - 11     |  |  |
| Ŧ                        | VxLAN VNI | VxLAN VNI            | 1620                            |        | - 11     |  |  |
| Network                  | 3939      |                      | Input(1 - 16777215) is required |        | - 1.1    |  |  |
| -<br>lirtual Network     | 4091      | VLT VLAN Id          | 1620                            |        | - 11     |  |  |
|                          | 4         | Description          |                                 | _      | - 1.1    |  |  |
|                          | 44        | Desemption           |                                 |        | - 11     |  |  |
|                          | 43        |                      |                                 | 1      | - 11     |  |  |
|                          | 212       | IP Address           | 1.1.1.1                         |        | - 11     |  |  |
|                          |           |                      |                                 | 1      | - 11     |  |  |
|                          |           |                      | IP Address (0.0.0.0 1.1.1.1-4)  |        | - 1.1    |  |  |
|                          |           | Prefix               | 2                               |        | - 1.1    |  |  |
|                          |           | Gateway ID Address   | 2222                            |        | - 1.1    |  |  |
|                          |           | carrier in Paraloos  | IP Address (0.0.0.0)            |        | - 14     |  |  |
|                          |           | Helper Addresses     | 1111                            | Г      | - 14     |  |  |
|                          |           |                      | 1.1.1.1                         |        | - 11     |  |  |
|                          |           |                      | IP Address (0.0.0.0 1.1.1.1-4)  | 20     | -        |  |  |
|                          |           |                      |                                 | CANCEL | CREATE   |  |  |
|                          |           |                      |                                 |        |          |  |  |
|                          |           |                      |                                 |        |          |  |  |
|                          |           |                      |                                 |        |          |  |  |

5. The system displays virtual network creation successful message.

### View VxLAN network details

The VxLAN networks display a list of mapped VLANs. Select a VxLAN network to view details pertaining to that specific network including network ID, VLAN ID, and network name.

| ~ V | xLAN | l Networks                            |                           |                             |                                                                                |
|-----|------|---------------------------------------|---------------------------|-----------------------------|--------------------------------------------------------------------------------|
| (   | 3+0  | CREATE ØEDIT × DELETI                 | E                         |                             | VxLAN Details                                                                  |
|     |      | Virtual Network Name 🔫                | VXLAN VNI T               | Network Type                | Name Virtual_network_500                                                       |
|     | 0    | Virtual_network_400                   | 400                       | Layer 2                     | Description Virtual Network 500                                                |
|     | 0    | Virtual_network_500                   | 500                       | Layer 3                     | Network Type Layer 3                                                           |
|     | 0    | Client_Control_Virtual_<br>Network    | 3939                      | Layer 2                     | VLAN Interface IP Addresses 12.1.1 12.1.12<br>"Require 1 per leaf Node         |
|     | 0    | Client_Management_Vi<br>rtual_Network | 4091                      | Layer 2                     | Network Prefix Length         16           Gateway IP Address         12.1.1.0 |
|     |      | Virtu                                 | al Networks per page 10 🚿 | 1 - 4 of 4 Virtual Networks | DHCP Helper Address 3.3.3.3                                                    |
|     |      |                                       |                           |                             | VLANs mapped to VxLAN Network                                                  |
|     |      |                                       |                           |                             | C+create Øedit ×delete                                                         |
|     |      |                                       |                           |                             | Network ID Y VLAN ID Y Network Name Y                                          |
|     |      |                                       |                           |                             |                                                                                |

### Edit VxLAN network

You can edit the configuration of VXLAN network:

1. Select a virtual network from the list, then click **Edit**.

| Virtual Network Name       Virtual_network_500         TE       Virtual Network Name       Virtual_network_500         Yulan VI       SOO         400       Input(1 - 16777215) is required         500       Description         Virtual_Network 500         Network       3933         rtual_Ne       4091         IP Address       12.11-2         IP Address       12.11-2         IP Address       12.11-2         IP Address       12.11-2         IP Address       12.11-2         IP Address       12.11-2         IP Address       12.11-2         IP Address       12.11-2         IP Address       12.11-2         IP Address       12.11-2         IP Address       12.11-2         IP Address       12.11-2         IP Address       12.110         IP Addresses       3.3.3 | hes Server Interl          | Edit Virtual Network Ture | work                                                                         | ×        |  |
|----------------------------------------------------------------------------------------------------|----------------------------|---------------------------|------------------------------------------------------------------------------|----------|--|
| TE         VALAN VN         SUO           input[1 - 16777215) is required         input[1 - 16777215) is required         Virtual_network_50           400         Input[1 - 16777215) is required         Virtual_network_50C           500         Description         Virtual Network 500         Layer 3           rual_Ne         4091         IP Address         12.111-2         AN Network           IP Address         12.111-2         AN Network         AN Network           IP Address         12.110         IP Address (0.0.0.0)         T         VILAN           Helper Addresses         3.3.3         SOC         SOC         SOC                                                                                                    |                            | Virtual Network Type      | Virtual_network_500                                                          |          |  |
| SOO       Description       Virtual Network 500         Network       3939         rtual_Ne       4001         IP Address       12.11.1-2         IP Address       00.00.0111.1-4)         Prefix       16         1-32       Gateway IP Address         Gateway IP Address       12.11.10         IP Address       0.00.01         Helper Addresses       3.3.3.3                                                                                                    | TE<br>T VILAN VA           | VLT VLAN Id               | 500<br>Input(1 - 16777215) is required<br>500<br>Input(1 - 4093) is required |          |  |
| IVAL_Ne       4091         IP Address       12.1.1-2         IP Address (0.0.0.0.1111-4)       AN Network         Prefix       16         1-32       Gateway IP Address         Gateway IP Address       12.1.10         IP Address (0.0.0.0)       IP Address (0.0.0.0)         Helper Addresses       3.3.3.3                                                                                                    | 400<br>500<br>Network 3939 | Description               | Virtual Network 500                                                          |          |  |
| P Address (0.0.0.1111-4) Prefix 16 1 - 32 Gateway IP Address 12.1.1.0 IP Address (0.0.0) Helper Addresses 3.3.3.3 CANCEL EDIT                                                                                                    | rtual_Ne 4091              | IP Address                | 12.1.1-2                                                                     | L        |  |
| Gateway IP Address 12.1.10<br>IP Address (0.0.0.0)<br>Helper Addresses 3.3.3.3                                                                                                    |                            | Prefix                    | IP Address (0.0.0.1111-4)<br>16<br>1-32                                      | L        |  |
| Addresses 3.3.3.3                                                                                                    |                            | Gateway IP Address        | 12.11.10<br>IP Address (0.0.0.0)                                             |          |  |
|                                                                                                    |                            | Heiper Addresses          | 3.3.3.3                                                                      | <b>т</b> |  |
- **2.** Modify the Virtual Network Type.
- 3. Enter the Prefix, Gateway IP Address, IP address, then click Edit.

| C+cri | Edit Virtual Netv    | vork                                   | ×          |                     |
|-------|----------------------|----------------------------------------|------------|---------------------|
| • • • | Virtual Network Type | Layer 2 v                              |            |                     |
| 0 1   | Virtual Network Name | Virtual_network_400                    |            |                     |
|       | VXLAN VNI            | 400<br>Input(1 - 16777215) is required |            |                     |
| 4     | VLT VLAN Id          | 400<br>Input(1 - 4093) is required     |            |                     |
|       | Description          | Virtual Network 400                    |            |                     |
|       |                      |                                        |            |                     |
|       |                      | CANCEL                                 | EDIT       |                     |
|       |                      |                                        | Network ID | T VLAN ID T Network |

4. The system displays virtual network edits success message.

#### Delete VXLAN network

To delete a VXLAN network, first delete the mapped VLAN or VLANs if associated, and delete the virtual network.

1. Select the Virtual Network Name, select the Network to remove, then click **Delete**.

| Networks |                                   |                       |                           |  |
|----------|-----------------------------------|-----------------------|---------------------------|--|
|          |                                   |                       |                           |  |
|          | <sup>+ cR</sup> Delete Virtual Ne | twork                 | ×                         |  |
|          | Confirm delete Virtual Net        | work Virtual_network_ | CANCEL DELETE             |  |
|          | Vintual_network                   | Layer 3<br>Layer 2    | Type<br>VLAN Interface IP |  |
|          |                                   |                       |                           |  |

- 2. Click Delete to confirm.
- 3. The system displays network deletion success message.

### **VLAN** networks

#### Create L2 VLAN or L3 VLAN network

VLAN networks for L2 profile:

1. Select Networks > VLAN Networks, and click Create.

| etwor | rks    | Routing Confi | guration          |      |                |        |  |  |
|-------|--------|---------------|-------------------|------|----------------|--------|--|--|
|       |        |               |                   |      |                |        |  |  |
| >     | VxLAN  | Networks      |                   |      |                |        |  |  |
| ~     | VLAN I | Networks      |                   |      |                |        |  |  |
|       |        |               |                   |      |                |        |  |  |
|       | C+c    | CREATE ØEDIT  | T × DELETE        |      |                |        |  |  |
|       |        | Network ID    | T VLAN ID         | T    | VLAN Type      |        |  |  |
|       | 0      | vlan1000      | 1000              |      | Layer 2        |        |  |  |
|       | 0      | vlan200       | 200               |      | Layer 2        |        |  |  |
|       | 0      | deanl3vlanid  | 987               |      | Layer 3        |        |  |  |
|       |        |               | Networks per page | 10 ~ | 1 - 3 of 3 Net | tworks |  |  |
|       |        |               |                   |      |                |        |  |  |

2. Select the Network Type as Layer 2 VLAN Network is selected as the Network Type, enter the Network ID, Network Name, enter 1 to 4093 for the VLAN, enter an optional description, then click Create.

| SmartFabric Ins | tance sf_10.11.180.8 |                                |        | lions |
|-----------------|----------------------|--------------------------------|--------|-------|
| Networks R      | Create Layer 2 V     | /LAN Network                   | ×      |       |
| > VxLAN N       | Network Type         | Layer 2 VLAN Network $ 	imes $ | _      |       |
| VLAN Ne         | Network ID           | test                           |        |       |
| C+cri           | Network Name         | test                           |        |       |
| 4               | Vlan                 | <u>4</u><br>1 - 4093           |        |       |
| 0 6             | Description          |                                |        |       |
|                 |                      |                                |        |       |
| > Layer 3 R     |                      | (                              | CANCEL |       |
|                 |                      |                                |        |       |

3. The system displays VLAN network creation success message.

VLAN networks for L3 profile:

1. Select Networks > VLAN Networks, and click Create.

2. Select the Network Type as Layer 3 VLAN Network is selected as the Network Type, enter the Network ID, Network Name, enter 1 to 4093 for the VLAN, enter an optional description, then click Create.

| Switches | Server Interface Uplink | Network Fabric Actions | 3                                         |        |        |                    |  |
|----------|-------------------------|------------------------|-------------------------------------------|--------|--------|--------------------|--|
|          |                         |                        |                                           |        |        |                    |  |
|          |                         | Create Layer 3         | VLAN Network                              |        | ×      |                    |  |
|          |                         | Network Type           | Layer 3 VLAN Network                      | ~      | •      |                    |  |
|          |                         | Network ID             | L3VLAN_600                                |        |        |                    |  |
|          |                         | Network Name           | L3VLAN_600                                |        |        |                    |  |
|          |                         | Vlan                   | 600<br>1-4093                             |        | - 1    |                    |  |
|          |                         | Description            |                                           |        | - 1    |                    |  |
|          |                         | IP Addresses           | 15.1.1-2<br>Maximum 2 IP Addresses        |        |        | dresses<br>de<br>1 |  |
|          |                         | Prefix Length          | <u>24</u><br>1-32                         |        | - 1    |                    |  |
|          |                         | Gateway IP Address     | 15.1.1.10<br>IP Address (0.0.0.0)         |        | - 1    |                    |  |
|          |                         | Helper Addresses       | 4.4.4.4<br>IP Address (0.0.0.0 1.1.1.1-4) |        | Ŧ      |                    |  |
|          |                         |                        |                                           | CANCEL | CREATE |                    |  |
|          |                         |                        |                                           |        |        |                    |  |
|          |                         |                        |                                           |        |        |                    |  |

**3.** The system displays VLAN network creation success message.

#### Edit network

1. Select a network ID from the list, and click **Edit**.

| Summary    | Topology       | Switches    | s Server Interfa    | ce Uplink             | Network         | Fabric A  | Actions           |      |
|------------|----------------|-------------|---------------------|-----------------------|-----------------|-----------|-------------------|------|
| tworks F   | Routing Config | guration    |                     |                       |                 |           |                   |      |
| > VxLAN Ne | etworks        |             |                     |                       |                 |           |                   |      |
| ✓ VLAN Net | works          |             |                     |                       |                 |           |                   |      |
| C+creat    | e∥edit ×di     | ELETE       |                     | VLAN De               | etails          |           |                   |      |
| Netw       | ork ID 🔫       | VLAN ID     | VLAN Type           | Network ID            | 6               |           |                   |      |
| <b>0</b> 6 |                | 600         | Layer 3             | Network               | L3V             | LAN_600   |                   |      |
|            | Networks pe    | erpage 10 🗸 | 1 - 1 of 1 Networks | Name<br>Description   | L3V             | LAN netw  | ork 600           |      |
|            |                |             |                     | VLAN ID<br>Network Ty | 600<br>/pe Lave | )<br>er 3 | QoS Priority      | Iron |
|            |                |             |                     | VLAN Inter            | face IP Add     | dresses   | 15.1.1.1 15.1.1.2 |      |
|            |                |             |                     | Network Pr            | efix Length     | n         | 24                |      |
|            |                |             |                     | Gateway IP            | Address         |           | 15.1.1.10         |      |
|            |                |             |                     | DHCP Help             | er Address      |           | 4.4.4.4           |      |

2. Modify the details, edit the configuration as necessary, and click Edit.

| TA.    | Server Interface  | Uplink Network     | Fabric Actions                    |         |  |
|--------|-------------------|--------------------|-----------------------------------|---------|--|
| gurati |                   | Edit Layer 3 V     | /LAN Network : 6                  | ×       |  |
|        |                   | Network Type       | Layer 3 VLAN Network $^{\vee}$    |         |  |
|        |                   | Network Name       | L3VLAN_600                        | - 11    |  |
|        |                   | Vlan               | 600<br>1 - 4093                   | - 11    |  |
| ×de    |                   | Description        | L3VLAN network 600                | - 11    |  |
|        | VLAN ID       600 | ID Addresses       |                                   | - 11    |  |
|        |                   | ir Addresses       | 15.1.1.1-2                        | - 11    |  |
|        |                   |                    | IP Address (0.0.0.0 1.1.1.1-4)    | tre     |  |
|        |                   | Prefix Length      | 24<br>1-32                        | te<br>I |  |
|        |                   | Gateway IP Address | 15.1.1.10<br>IP Address (0.0.0.0) | - 11    |  |
| es     |                   | Helper Addresses   | 4.4.4.4                           | - 11    |  |
|        |                   |                    | IP Address (0.0.0 1.1.1.1-4)      |         |  |
|        |                   |                    | CANCE                             | EDIT    |  |
|        |                   |                    |                                   |         |  |
|        |                   |                    |                                   |         |  |

**3.** The system displays edit network success message.

#### Delete network

1. Select the VLAN network to remove, then click **Delete**.

| VLAN Networks  |                                   |               |  |
|----------------|-----------------------------------|---------------|--|
| C + create ∂ed | Delete Network                    | ×             |  |
| Network ID     | Confirm delete Network <b>6</b> . |               |  |
| <b>0</b> 6     |                                   | CANCEL DELETE |  |
|                |                                   | LAN ne        |  |
|                |                                   |               |  |
|                |                                   |               |  |
|                |                                   |               |  |
|                |                                   |               |  |
|                |                                   |               |  |

2. Click **Delete** to confirm.

3. The system displays network deletion success message.

### L3 routed interfaces

This information explains how to create and delete Layer 3 routed interfaces.

#### Create L3 routed interface

To create an L3 routed interface:

1. Select Networks > Layer 3 Routed Interfaces, and click Create.

| Summary  | Topology              | Switches   | Server Interface | Uplink         | Network | Fabric Actions |
|----------|-----------------------|------------|------------------|----------------|---------|----------------|
| Networks | Routing Configuration | n          |                  |                |         |                |
|          |                       |            |                  |                |         |                |
| > VxLAN  | Networks              |            |                  |                |         |                |
| > VLAN   | Networks              |            |                  |                |         |                |
| ✓ Laver: | 3 Routed Interfaces   |            |                  |                |         |                |
|          |                       |            |                  |                |         |                |
| C+       | CREATE ØEDIT XDEL     | ETE        |                  |                |         |                |
|          | Network ID            |            |                  |                | Ψ       |                |
| 0        | L3routed              |            |                  |                |         |                |
| 0        | tex                   |            |                  |                |         |                |
| 0        | re                    |            |                  |                |         |                |
|          |                       | Networks p | er page 10 🗸     | 1 - 3 of 3 Net | works   |                |
|          |                       |            |                  |                |         |                |

2. Enter the Network ID, Network Name, select the Prefix Length, select the IP Address, enter an optional description, then click Create.

| Retworks Routing Con                    | Create L3 Ro  | outed Interface                 |        | ×      |  |
|-----------------------------------------|---------------|---------------------------------|--------|--------|--|
| > VxLAN Networks                        | Network ID    | test                            |        | ^      |  |
| VLAN Networks     Layer 3 Routed Interi | Network Name  | test                            |        | - 11   |  |
| C + create ⊘ed                          | Description   |                                 | //     | - 11   |  |
| Network ID                              | P Address     | 1.1.1.1<br>IP Address (0.0.0.0) |        | - 11   |  |
|                                         | Prefix Length | 1-32                            |        |        |  |
|                                         |               |                                 | CANCEL | CREATE |  |

 $\textbf{3.} \ \ \text{The system displays network creation success message}.$ 

#### Edit network

1. Select the Network ID from the list, and click Edit.

| Summary   | Topology           | Switches  | Server Interface    | Uplink | Network       | Fabric Action | S       |
|-----------|--------------------|-----------|---------------------|--------|---------------|---------------|---------|
| Networks  | Routing Configurat | ion       |                     |        |               |               |         |
|           |                    |           |                     |        |               |               |         |
| > VxLAN   | Networks           |           |                     |        |               |               |         |
| > VLAN N  | etworks            |           |                     |        |               |               |         |
| ∽ Layer 3 | Routed Interfaces  |           |                     |        |               |               |         |
|           |                    |           |                     |        |               |               |         |
| G+ct      | REATE ØEDIT × DI   | ELETE     |                     | Rout   | ed Interfa    | ice           |         |
|           | Network ID         |           | т                   | Netwo  | ork ID        | L3routed      |         |
| 0         | L3routed           |           |                     | Netwo  | ork           | L3routed      |         |
|           | Networks per       | page 10 🗸 | 1 - 1 of 1 Networks | Descr  | iption        |               |         |
|           |                    |           |                     | Interf | ace IP Addre  | ess           | 1.1.1.0 |
|           |                    |           |                     | Netwo  | ork Prefix Le | ength         | 24      |
|           |                    |           |                     |        |               |               |         |
|           |                    |           |                     |        |               |               |         |

2. Edit the configuration, and click **Edit**.

|            | Topology S    | witches Server Interfa         | ace Uplink | Network | Fabric Actions |  |
|------------|---------------|--------------------------------|------------|---------|----------------|--|
| Networks R | Edit L3 Ro    | uted Interface : L             | 3routed    |         | ×              |  |
|            | Network Name  | L3routed                       |            |         |                |  |
|            | Description   |                                |            |         |                |  |
|            | IP Address    | 1.1.1.0<br>IP Address (0.0.0.0 | )          |         | ed             |  |
|            | Prefix Length | <b>24</b><br>1-32              |            |         | ed<br>•        |  |
|            |               |                                | CAN        | ICEL    | ит             |  |
|            |               |                                |            |         |                |  |

**3.** The system displays edit network success message.

#### Delete network

1. Select the network ID to remove, and click **Delete**.

|                                                                                                    | Networks Routing Config |                                   |        |  |
|----------------------------------------------------------------------------------------------------|-------------------------|-----------------------------------|--------|--|
|                                                                                                    |                         |                                   |        |  |
|                                                                                                    |                         |                                   |        |  |
| C + CREATE / ED     Network ID     Image: Cancel inter inter | > VLAN Networks         |                                   |        |  |
| C + CREATE DED<br>Confirm delete Network L3routed .<br>Network ID<br>L3routed<br>Networks per page 10 ~ 1 - 1 of 1 Networks<br>Name<br>Description                                                                                                    | ✓ Layer 3 Routed Inter  | Delete Network                    | ×      |  |
| C + CREATE DEL<br>Network ID L3routed Networks per page 10 × 1 - 1 of 1 Networks Description                                                                                                    |                         |                                   |        |  |
| Network ID     CANCEL     DELETE       L3routed     L3routed                                                                                                    | C + create ∅ed          | Confirm delete Network L3routed . |        |  |
| L3routed      Networks per page 10 $\checkmark$ 1 - 1 of 1 Networks      Description                                                                                                    | Network ID              | ٦                                 | CANCEL |  |
| Networks per page     10 Y     1 - 1 of 1 Networks       Description                                                                                                    | L3routed                | L                                 |        |  |
|                                                                                                    |                         |                                   | Name   |  |
|                                                                                                    |                         |                                   |        |  |
|                                                                                                    |                         |                                   |        |  |
|                                                                                                    |                         |                                   |        |  |

2. The system displays network deletion success message.

## **Configure Routes**

You can configure static routes and eBGP peer routes for a network.

### Configure static routes

#### Create static route

1. Select Network > Routing Configuration.

| Summary    | Topology         | Switches | Server Interface | Uplink | Network | Fabric Actions |
|------------|------------------|----------|------------------|--------|---------|----------------|
| Networks   | Routing Config   | uration  |                  |        |         |                |
|            |                  |          |                  |        |         |                |
| > Static R | outes            |          |                  |        |         |                |
| > eBGP P   | eer Configuratio | n        |                  |        |         |                |
|            |                  |          |                  |        |         |                |
|            |                  |          |                  |        |         |                |

- 2. Select Static Routes, and click Create to add a new static route.
- 3. Enter the relevant details and click Create.

| Summary      | Create Static Route    |                   | $\times$ | tions |
|--------------|------------------------|-------------------|----------|-------|
| Networks R   |                        |                   |          |       |
|              | Policy Id              | 1                 | -        |       |
| ✓ Static Rol | Policy Name            | vlanstatic        | -        |       |
| C+cr:        | Network Address        | 1.1.1.2           | -        |       |
|              | Prefix Length          | <u>24</u><br>1-32 |          |       |
|              | Next Hop IP Address    | 1.1.1.3           | -        |       |
|              | Description (optional) |                   |          |       |
|              |                        |                   |          |       |
|              |                        |                   |          |       |
|              |                        | CAN               | CREATE   |       |

**4.** The system displays static route creation is successful.

#### Delete static route

1. Select the static route to delete, and click **Delete**.

| Static | Routes |         |           |                     |                    |                          |                                                                    |
|--------|--------|---------|-----------|---------------------|--------------------|--------------------------|--------------------------------------------------------------------|
| C+     | CREATE | e × dei | LETE      |                     |                    |                          | Static Route - 1                                                   |
|        | Id     | τ       | Name      | Address T<br>Prefix | Prefix ⊤<br>Length | Next T<br>Hop<br>Address | Route Description                                                  |
| 0      | 1      |         | 1         | 1.1.1.2             | 24                 | 1.1.1.3                  | Switches using this routes                                         |
| •      | 99     |         | static99  | 2.2.2.2             | 24                 | 2.2.2.3                  | $\mathbb{C}+$ add route to switch $	imes$ delete route from switch |
|        |        |         | Static Ro | utes per page 10    | ) × 1-20           | of 2 Static Routes       | Switch                                                             |
|        |        |         |           |                     |                    |                          | Leaf1 (BQ700Q2)                                                    |

2. Click **Delete** to confirm.

| Networks Routing Confi | guration                                                            |        |                                          |
|------------------------|---------------------------------------------------------------------|--------|------------------------------------------|
|                        |                                                                     |        |                                          |
| C + create × de        | Delete Route Policy<br>Are you sure to delete the Route Policy : 1. |        | ×                                        |
| ● 1<br>○ 99<br>∢       | Static Doutes par page 10 V 1, 2 of 2 Static Doutes                 | CANCEL | DELETE<br>SWITCH × DELETE ROUTE FROM SWI |
|                        |                                                                     |        |                                          |
|                        | on                                                                  |        |                                          |

**3.** The system displays static route deletion is successful.

#### Add route to switch

- 1. Select Routing Configuration > Static Routes.
- 2. Select a static route, and click Add Route to Switch.

| Summary     | Topology           | Switches                      | Server Interface              | Uplink    | Network        | Fabric Actions                    |
|-------------|--------------------|-------------------------------|-------------------------------|-----------|----------------|-----------------------------------|
| letworks    | Routing Config     | guration                      |                               |           |                |                                   |
| ✓ Static Ro | outes              |                               |                               |           |                |                                   |
| C+creat     | TE ×DELETE         |                               |                               | Static R  | oute - vlar    | nstatic                           |
| Id T        | Name T A           | Address y Pref<br>Prefix Leng | Tix T Next Hop<br>gth Address | Route Des | scription      |                                   |
| 0 1         | vlanstatic 1.      | .1.1.2 24                     | 1.1.1.3                       | Switches  | using this rou | tes                               |
| ∢ Stati     | ic Routes per page | e 10 🔨 1-                     | 1 of 1 Static Routes          | C+add     | ROUTE TO       | SWITCH × DELETE ROUTE FROM SWITCH |
|             |                    |                               |                               | Sw        | itch           |                                   |
|             |                    |                               |                               |           |                |                                   |
|             |                    |                               |                               |           |                | There are no Switches             |
|             |                    |                               |                               |           |                |                                   |

**3.** Select the switch to map to this route, and click **Add**.

| Summary Topology | Switches Server Interface                       | Uplink Network | Fabric Actions |  |
|------------------|-------------------------------------------------|----------------|----------------|--|
|                  |                                                 |                |                |  |
|                  |                                                 |                |                |  |
| Add Re           | oute to Switch                                  |                | ×              |  |
| C+cr)<br>Switch  | Leaf1 (BQ700Q2) V<br>Select Switch to Add Route |                |                |  |
|                  |                                                 | CANCEL         | ADD            |  |
|                  |                                                 | c Routes       |                |  |
|                  |                                                 |                |                |  |

4. The system displays the route added success message.

#### Static route details

The static route details display a list of mapped routes. Select a static route to view details pertaining to that specific route including the switch ID.

| Static | Routes |        |           |                     |                    |                          |                                                         |
|--------|--------|--------|-----------|---------------------|--------------------|--------------------------|---------------------------------------------------------|
| C+     | CREAT  | e × de | LETE      |                     |                    |                          | Static Route - 1                                        |
|        | Id     | Τ      | Name      | Address ⊤<br>Prefix | Prefix T<br>Length | Next T<br>Hop<br>Address | Route Description                                       |
| 0      | 1      |        | 1         | 1.1.1.2             | 24                 | 1.1.1.3                  | Switches using this routes                              |
| •      | 99     |        | static99  | 2.2.2.2             | 24                 | 2.2.2.3                  | C+ add route to switch $	imes$ delete route from switch |
|        |        |        | Static Ro | outes per page      | ) × 1-2 of         | 2 Static Routes          | Switch                                                  |
|        |        |        |           |                     |                    |                          | Leafl (BQ700Q2)                                         |

#### Delete route from switch

- 1. Select the route to delete, and click **Delete Route**.
- 2. Click **Delete** to confirm the removal of the route from the switch.

| Networks Routing Configuration                         |
|--------------------------------------------------------|
|                                                        |
|                                                        |
| C+create × delete Static Route - vlanstatic            |
| Delete Route from Switch ×                             |
| Are you sure to delete the Route from <b>BQ700Q2</b> . |
| CANCEL DELETE SWITCH X DELETE ROUTE FROM S             |
|                                                        |
|                                                        |
|                                                        |
|                                                        |

**3.** The system displays route policy deletion success message.

### Configure eBGP peer route

#### Create eBGP route

1. Select Network > Routing Configuration, and click eBGP Peer Configuration.

| Summar   | / То    | pology          | Switche:          | Server Interface  | Uplink        | Network | Fabric Actions |
|----------|---------|-----------------|-------------------|-------------------|---------------|---------|----------------|
| Networks | Routi   | ng Config       | guration          |                   |               |         |                |
|          |         |                 |                   |                   |               |         |                |
| > Static | Routes  |                 |                   |                   |               |         |                |
| ∨ eBGP   | Peer Co | onfiguratio     | n                 |                   |               |         |                |
|          |         |                 |                   |                   |               |         |                |
| C+       | CREAT   | <b>e</b> × dele | TE                |                   |               |         |                |
|          |         | _               | _                 | Deer Interface ID | -             |         |                |
|          | Id      | Ť               | Name T            | Address           | T P           | eer ASN |                |
| 0        | eBGI    | P1_Policy       | eBGP1_Policy      | 20.1.1.1          | 6             | 5001    |                |
| 4        |         |                 |                   |                   |               | •       |                |
|          |         | eB              | GP Peer Routes pe | erpage 10 ∨ 1-1o  | f 1 eBGP Peer | Routes  |                |
|          |         |                 |                   |                   |               |         |                |

2. Click **Create** to add an eBGP peer route.

| Summary Topology (()) | Switches Server Interfa      | ce Uplink Network     | Fabric Actions | _ |
|-----------------------|------------------------------|-----------------------|----------------|---|
| Networks Routing Con  | reate eBGP                   |                       | ×              |   |
| > Static Routes       | Policy Id                    | 607                   |                |   |
| V ebbr Peel Contigura | Policy Name                  | 607                   |                |   |
| C+create × de         | Peer Interface IP<br>Address | 1.1.1.2               | _              |   |
| eBGP1_Polic           | Peer ASN                     | 22<br>Positive Number | _              |   |
| 4                     | Description (optional)       |                       |                |   |
|                       |                              |                       | 1              |   |
|                       |                              | CAI                   | CREATE         |   |
|                       |                              |                       |                |   |

- 3. Enter the relevant details and click Create.
- 4. The system displays eBGP peer route creation is successful.

#### Delete eBGP route

- 1. Select the eBGP route to delete, then click **Delete**.
- 2. Click **Delete** to confirm.

| Summary Topolo<br>Networks Routing Co |                                                              |                                                                             |
|---------------------------------------|--------------------------------------------------------------|-----------------------------------------------------------------------------|
| > Static Routes                       |                                                              |                                                                             |
| C + CREATE × C<br>Id<br>eBGP1_Po      | Are you sure to delete the Route Policy : eBGP               | P1_Policy<br>CANCEL DELETE tes                                              |
|                                       | eBGP Peer Routes per page <u>10 ∨</u> 1 - 1 of 1 eBGP Peer R | C + ADD ROUTE TO SWITCH × DELETE ROUTE FROM SV<br>Switch<br>Leaf2 (GGVQG02) |

**3.** The system displays route policy deletion success message.

#### View eBGP peer details

The eBGP peer details display a list of mapped routes. Select an eBGP route to view details pertaining to that specific route including the switch ID.

| Summary Topology Erra Swit                  | ches Server Interface                                  | Uplink Net       | work Fabric Actions                              |
|---------------------------------------------|--------------------------------------------------------|------------------|--------------------------------------------------|
| works Routing Configuration                 |                                                        |                  |                                                  |
|                                             |                                                        |                  |                                                  |
| > Static Routes                             |                                                        |                  |                                                  |
| <ul> <li>eBGP Peer Configuration</li> </ul> |                                                        |                  |                                                  |
| C+create ×delete                            |                                                        |                  | oPCD Poor oPCD1 Policy                           |
|                                             |                                                        |                  | ebop peer - ebop1_policy                         |
| Id T Name                                   | <ul> <li>Peer Interface IP</li> <li>Address</li> </ul> | T Peer ASN       | Route Description EBGP policy                    |
| • eBGP1_Policy eBGP1_F                      | Policy 20.1.1.1                                        | 65001            | Switches using this routes                       |
| •                                           |                                                        | •                |                                                  |
| eBGP Peer Rou                               | tes per page 10 $\checkmark$ 1 - 1 of 1                | eBGP Peer Routes | C+ADD ROUTE TO SWITCH X DELETE ROUTE FROM SWITCH |
|                                             |                                                        |                  | Switch                                           |
|                                             |                                                        |                  | Leaf2 (GGVQG02)                                  |
|                                             |                                                        |                  |                                                  |

#### Add eBGP route to switch

1. Select an eBGP route, then click **Add Route to Switch**.

| Summary     | Topology         | Switches             | Server Interface             | Uplink      | Network | Fabric Actions                                   |
|-------------|------------------|----------------------|------------------------------|-------------|---------|--------------------------------------------------|
| etworks     | Routing Config   | uration              |                              |             |         |                                                  |
|             |                  |                      |                              |             |         |                                                  |
| > Static Ro | outes            |                      |                              |             |         |                                                  |
| ✓ eBGP Pe   | eer Configuratio | n                    |                              |             |         |                                                  |
| G+ct        | REATE × DELE     | TE                   |                              |             |         | eBGP Peer - eBGP1_Policy                         |
|             | Id T             | Name T               | Peer Interface IP<br>Address | ΨP          | eer ASN | Route Description EBGP policy                    |
| •           | eBGP1_Policy     | eBGP1_Policy         | 20.1.1.1                     | 6           | 5001    | Switches using this routes                       |
| 4           | eB               | GP Peer Routes per p | age <u>10 ~</u> 1-1 of       | 1 eBGP Peer | Routes  | C+ADD ROUTE TO SWITCH × DELETE ROUTE FROM SWITCH |
|             |                  |                      |                              |             |         | Switch                                           |
|             |                  |                      |                              |             |         | Leaf2 (GGVQG02)                                  |
|             |                  |                      |                              |             |         |                                                  |

2. Select the switch, then click Add.

| BGP Peer Configura |                |                                                 |                   |                |        |
|--------------------|----------------|-------------------------------------------------|-------------------|----------------|--------|
|                    | Add R          | oute to Switch                                  |                   | ×              |        |
| C+create × de      |                |                                                 |                   | P1             | Policy |
| id T               | Switch         | Spine (5WJFXC2) ~<br>Select Switch to Add Route |                   |                |        |
| eBGP1_Polic        |                |                                                 | CANCEL            | ADD            |        |
|                    | BGP Peer Route | s per page 10 Y 1 - 1 of 1 eBGP Pe              | er Routes C + A D | D ROUTE TO SWI |        |

**3.** The system displays the route to switch addition success message.

#### Delete eBGP route from switch

1. Select an eBGP route, then click **Delete Route**.

| Delete Route Policy<br>Are you sure to delete the Route Policy : eBGP | P1_Policy<br>CANCEL DELETE tes                                              |
|-----------------------------------------------------------------------|-----------------------------------------------------------------------------|
| eBGP Peer Routes per page 10 ⊻ 1 - 1 of 1 eBGP Peer R                 | C + ADD ROUTE TO SWITCH X DELETE ROUTE FROM SU<br>Switch<br>Leaf2 (GGVQG02) |

- 2. Click **Delete** to remove the route from the switch.
- **3.** The system displays route deletion success message.

## **Configure fabric management actions**

From Fabric Actions pane, you can:

- Change SmartFabric password.
- Upgrade SmartFabric OS10 image, see Upgrade SmartFabric OS.
- Replace a switch in a network fabric, see Replace switch in a fabric.
- Fabric backup and restore, see Back up and Restore fabric configuration.

|               | Summary Topology                                                      | erface Uplink  | Network E   | abric Actions |
|---------------|-----------------------------------------------------------------------|----------------|-------------|---------------|
| vice Instance | Summary Topology Switches Server into                                 |                | Network P   | ablic Actions |
| SFS-1         |                                                                       |                |             |               |
|               | Fabric Actions                                                        |                |             |               |
|               |                                                                       |                |             |               |
|               | 🕲 SmartFabric Password Change 🛛 🕲 Upgrade OS                          | 📾 Replace Swit | ch 🔅 Backup | o and Restore |
|               |                                                                       |                |             |               |
|               |                                                                       |                |             |               |
|               |                                                                       |                |             |               |
|               |                                                                       |                |             |               |
|               | Username REST_USER                                                    |                |             |               |
|               | Username REST_USER                                                    |                |             |               |
|               | Username REST_USER Current Password                                   | ٥              |             |               |
|               | Username REST_USER Current Password New Password                      | 0              |             |               |
|               | Username REST_USER Current Password New Password                      | 0              |             |               |
|               | Username REST_USER Current Password New Password Confirm New Password | ©<br>©         |             |               |
|               | Username REST_USER Current Password New Password Confirm New Password | ©<br>©         |             |               |
|               | Username REST_USER Current Password New Password Confirm New Password | ©<br>©         |             |               |

## Change SmartFabric password

To change the SmartFabric password:

1. Select the Service Instance > Fabric Actions > SmartFabric Password Change.

| SmartFabric Passwo | ord Change | Upgrade OS | 📾 Replace Sw | itch 🔅 Ba | ickup and Restore |
|--------------------|------------|------------|--------------|-----------|-------------------|
|                    |            |            |              |           |                   |
|                    |            |            |              |           |                   |
| Username           | REST_USEF  | 2          |              |           |                   |
|                    |            |            |              |           |                   |
| Current Password   | •••••      | 0          |              |           |                   |
| New Password       | •••••      | 0          |              |           |                   |
|                    |            |            |              |           |                   |
| Confirm New        | •••••      | 0          |              |           |                   |

- 2. Enter the current password for the REST\_USER, the new password, confirm the new password, and click Update Password.
- **3.** The system displays password update success message.

# Host network inventory

You can view information about physical Dell EMC PowerSwitch infrastructure running SmartFabric OS10.

#### Host network inventory page

Select a host in vCenter, select the **Monitor** tab, then select **OpenManage Network Integration** (OMNI) in the monitor sidebar.

|                                                                       | ntigure Permi  | ssions VMs         | Datastores Networks     | Updates           |                        |                           |
|-----------------------------------------------------------------------|----------------|--------------------|-------------------------|-------------------|------------------------|---------------------------|
| <ul> <li>Issues and Alarms</li> </ul>                                 |                |                    |                         |                   |                        |                           |
| All Issues                                                            | Host Netw      | ork Inventory      |                         |                   |                        |                           |
| Triggered Alarms                                                      | nostnetw       | ork inventory      |                         |                   |                        |                           |
| Performance                                                           |                | _                  |                         |                   |                        |                           |
| Overview                                                              | C REFRES       | н                  |                         |                   |                        |                           |
| Advanced                                                              |                |                    |                         |                   |                        |                           |
| Tasks and Events                                                      | Server         | Physical Adapter 🝸 | Logical Switch 🔨 🕆      | MAC Address       | Physical Switch Node T | Physical Switch Interface |
| Tasks                                                                 | ⊖ <b>≣</b> vmr | hicO               | VMware HCIA Distributed | 00:0a:f7:f5:c1:a0 | 6XJHXC2                | ethernet1/1/8             |
| Events                                                                |                |                    | Switch                  |                   |                        |                           |
|                                                                       | ○ ■vmr         | hic1               | VMware HCIA Distributed | 00:0a:f7:f5:c1:a1 | 2WJHXC2                | ethernet1/1/6             |
| Hardware Health                                                       |                |                    | Switch                  |                   |                        |                           |
| Hardware Health<br>OpenManage Network I                               |                |                    |                         |                   |                        |                           |
| Hardware Health<br>OpenManage Network I<br>OpenManage Netwo           | ◯ <b>≣</b> vus | bO                 | 1 vSwitchiDRACvusb      | 54:48:10:fd:e9:8f |                        |                           |
| Hardware Health<br>OpenManage Network I<br>OpenManage Netwo<br>VxRail | ◯ ∎vus         | bO                 | T vSwitchiDRACvusb      | 54:48:10:fd:e9:8f |                        | •                         |

#### **Refresh button**

Click **Refresh** to update the host network inventory data and display updated contents.

#### Physical adapter table

Select a switch from the Host Network Inventory to view detailed information. The table is default-sorted by descending switch name to group physical adapters belonging to the same switch.

- Physical adapter Name of the physical network adapter.
- Virtual switch Name of switch the physical adapter is connected to.
- MAC address MAC address of the physical adapter.
- Physical switch Physical switch that is connected to the fabric.
- Physical switch interface Physical switch port this server network adapter is wired to.

### View logical switch details

Displays information about the logical switch that is connected to the selected physical adapter.

When you select a switch from the Host Network Inventory, the page displays the logical switch information connected to the selected physical adapter.

• Switch tab — includes name of switch, MTU in bytes of switch, physical adapters connected to the switch. and uplink ports on the switch

|                                               | Host | Network Inventory         |                           |         |                   |                      |              |              |
|-----------------------------------------------|------|---------------------------|---------------------------|---------|-------------------|----------------------|--------------|--------------|
| All Issues<br>Triggered Alarms<br>Performance | Cr   | REFRESH                   |                           |         |                   |                      |              |              |
| Overview                                      |      | Server Physical Adapter T | Logical Switch            | 1 τ     | MAC Address T     | Physical Switch Node | Physical Sw  | itch Interfa |
| Tasks and Events                              | 0    | <b>₩</b> vmnic0           | VMware HCIA Dis<br>Switch | ributed | 00:0a:f7:f5:c1:a0 | 6XJHXC2              | ethernet1/   | 1/8          |
| Events                                        | •    | ₩vmnic1                   | VMware HCIA Dis<br>Switch | ributed | 00:0a:f7:f5:c1:a1 | 2WJHXC2              | ethernet1/   | 1/6          |
| Hardware Health                               | 0    | <b>₩</b> vusb0            | 1 vSwitchiDRACvust        | )       | 54:48:10:fd:e9:8f |                      |              |              |
| OpenManage Network I                          | 4    |                           |                           |         |                   |                      |              | +            |
| VxRail<br>Physical View<br>Skyline Health     | Lo   | gical Switch              |                           |         |                   |                      | 1 - 3 of     | 3 PNICs      |
|                                               | Sv   | vitch Port Groups         | VMs                       |         |                   |                      |              |              |
|                                               | Swi  | tch                       |                           | MTU (B  | Bytes) Phy        | sical Adapter        | Uplink Ports |              |

• Port groups tab — includes the name of port groups, and VLAN IDs for each port group

| VxhostO4.st.vxrail                                                                                 | I.Cluster1 ACTIONS ~                   | Datastores Networks U             | pdates            |                        |                         |
|----------------------------------------------------------------------------------------------------|----------------------------------------|-----------------------------------|-------------------|------------------------|-------------------------|
| <ul> <li>✓ Issues and Alarms<br/>All Issues<br/>Triggered Alarms</li> <li>✓ Performance</li> </ul> | Host Network Inventory                 |                                   |                   |                        | A                       |
| Overview                                                                                           | Server Physical Adapter 🛛 🕆            | Logical Switch 🔶 🕆                | MAC Address       | Physical Switch Node T | Physical Switch Interfa |
| Advanced<br>✓ Tasks and Events                                                                     | ◯ <b>∭</b> vmnic0                      | VMware HCIA Distributed<br>Switch | 00:0a:f7:f5:c1:a0 | 6XJHXC2                | ethernet1/1/8           |
| Events                                                                                             | • vmnic1                               | VMware HCIA Distributed<br>Switch | 00:0a:f7:f5:c1:a1 | 2WJHXC2                | ethernet1/1/6           |
| Hardware Health                                                                                    | ○ ■vusb0                               | 1 vSwitchiDRACvusb                | 54:48:10:fd:e9:8f |                        |                         |
| OpenManage Network I                                                                               | •                                      |                                   |                   |                        | •                       |
| <ul> <li>VxRail</li> <li>Physical View</li> <li>Skyline Health</li> </ul>                          | Logical Switch Switch Port Groups Name | VMs                               | Ť                 | VLAN ID                | 1-3 013 PNICS           |
|                                                                                                    | VxRail Management-add                  | d102a-c7ee-4c16-ac82-b76c613a06   | 58                | 3939                   | - 11                    |
|                                                                                                    | Vlan999                                |                                   |                   | 999                    |                         |
|                                                                                                    | CuxB                                   |                                   |                   | 300                    |                         |

• VMs tab — includes the name of VMs of that host that is connected to a single virtual switch

| All Issues                      | Host Network Inventory               |                                   |                   |                        |                         |
|---------------------------------|--------------------------------------|-----------------------------------|-------------------|------------------------|-------------------------|
| Triggered Alarms<br>Performance | CREFRESH                             |                                   |                   |                        |                         |
| Overview                        | Server Physical Adapter 🔻            | Logical Switch 🔨 🕆                | MAC Address       | Physical Switch Node T | Physical Switch Interfa |
| Advanced<br>Tasks and Events    | ◯ <b>≣</b> vmnic0                    | VMware HCIA Distributed<br>Switch | 00:0a:f7:f5:c1:a0 | 6XJHXC2                | ethernet1/1/8           |
| Tasks<br>Events                 | • Uvmnic1                            | VMware HCIA Distributed<br>Switch | 00:0a:f7:f5:c1:a1 | 2WJHXC2                | ethernet1/1/6           |
| Hardware Health                 | ⊖ <b>≣</b> vusb0                     | 1 vSwitchiDRACvusb                | 54:48:10:fd:e9:8f |                        |                         |
| OpenManage Network I            | 4                                    |                                   |                   |                        | •                       |
| OpenManage Netwo                |                                      |                                   |                   |                        | 1 - 3 of 3 PNICs        |
| Physical View<br>Skyline Health | Logical Switch<br>Switch Port Groups | VMs                               |                   |                        |                         |
|                                 | Name                                 |                                   |                   |                        | т                       |
|                                 | @ OMNI-1.3.9_ToBeRegister            | red                               |                   |                        |                         |
|                                 | 🔂 VxRail Manager                     |                                   |                   |                        |                         |
|                                 |                                      |                                   |                   |                        |                         |

## View physical switch details

Displays information about the onboard interface. This information displays only when there is a physical connection between the VxRail domains and OMNI.

When you select a switch from the Host Network Inventory, the page also displays the physical switch information connected to the selected physical adapter.

#### **Onboard interface tab**

| Issues and Alarms    | Name            |                              |              |               |     | Ŧ              |
|----------------------|-----------------|------------------------------|--------------|---------------|-----|----------------|
| All Issues           |                 | oBeRegistered                |              |               |     |                |
| Triggered Alarms     | ලි VxRail Manag | ger                          |              |               |     |                |
| Performance          |                 |                              |              |               |     |                |
| Overview             | 뮵 VMware vCe    | nter Server Platform Service | s Controller |               |     |                |
| Advanced             |                 |                              |              |               |     | 1 - 4 of 4 VMs |
| Tasks and Events     |                 |                              |              |               |     |                |
| Tasks                |                 |                              |              |               |     |                |
| Events               | Physical Swit   | ch                           |              |               |     |                |
| Hardware Health      | Filysical Switt |                              |              |               |     |                |
| OpenManage Network I |                 |                              |              |               |     |                |
| OpenManage Netwo     | Onboard Interfa | ce Networks                  |              |               |     |                |
| VxRail               |                 |                              |              |               |     |                |
| Physical View        | Admin Status    | Interface Status             | Auto Neg     | Current Speed | MTU | Native VLAN    |
|                      |                 |                              |              |               |     |                |

- Admin Status configured state of the physical interface
- Interface Status current operations state of the physical switch port

- Auto Neg negotiation status of the physical interface
- Current Speed current operational speed of the physical interface
- MTU maximum transmitting unit configured on the physical interface
- Native VLAN untagged default VLAN for the physical switch

#### Networks tab

| <ul> <li>Issues and Alarms</li> </ul>                                                            | Name                                                                                                    |                                                                                       |                                |                              | T     |
|--------------------------------------------------------------------------------------------------|----------------------------------------------------------------------------------------------------|---------------------------------------------------------------------------------------|--------------------------------|------------------------------|-------|
| All Issues                                                                                       | 🛱 OMNI-1.3.9_ToBeRegistered                                                                                       |                                                                                       |                                |                              |       |
| Triggered Alarms                                                                                 | ලි VxRail Manager                                                                                                 |                                                                                       |                                |                              |       |
| <ul> <li>Performance</li> </ul>                                                                  | 🔂 OMNI-1.3.9                                                                                                    |                                                                                       |                                |                              |       |
| Overview                                                                                         | 🔂 VMware vCenter Server Plat                                                                                      | form Services Controller                                                              |                                |                              |       |
| Advanced                                                                                         |                                                                                                    |                                                                                       |                                | 1 - 4 of 4                   | ↓ ∨Ms |
| Events                                                                                           |                                                                                                    |                                                                                       |                                |                              |       |
| Hardware Health<br>OpenManage Network I                                                          |                                                                                                    |                                                                                       |                                |                              |       |
| Hardware Health <ul> <li>OpenManage Network I</li> <li>OpenManage Netwo</li> </ul>               | Physical Switch                                                                                                   |                                                                                       |                                |                              |       |
| Hardware Health  OpenManage Network I OpenManage Netwo  VxRail Physical View Skyline Health      | Physical Switch<br>Onboard Interface Network                                                                      | ks                                                                                    |                                |                              |       |
| Hardware Health OpenManage Network I OpenManage Netwo VxRail Physical View Skyline Health        | Physical Switch<br>Onboard Interface Network<br>Network Name                                                      | KS<br>T Network Id                                                                    | y VLA                          | IN T                         | , ^   |
| Hardware Health  OpenManage Network I  OpenManage Netwo  VxRail  Physical View Skyline Health    | Physical Switch Onboard Interface Network Network Name Client_Control_Network                                     | KS<br>T Network Id<br>Client_Control_Network                                          | т VLA<br>393                   | <b>IN T</b><br>39            | · •   |
| Hardware Health  OpenManage Network I  OpenManage Netwo  VxRail  Physical View Skyline Health    | Physical Switch Onboard Interface Network Network Name Client_Control_Network network-502                         | XS<br>Y Network Id<br>Client_Control_Network<br>network-502                           | <b>v v</b><br>393<br>502       | им т<br>39<br>2              | · •   |
| Hardware Health   OpenManage Network I  OpenManage Netwo   VxRail  Physical View  Skyline Health | Physical Switch Onboard Interface Network Network Name Client_Control_Network network-502 network-2500            | Network Id     Client_Control_Network     network-502     network-2500                | ▼ VLA<br>393<br>502<br>250     | <b>NN T</b><br>39<br>2<br>20 | · A   |
| Hardware Health  OpenManage Network I  OpenManage Netwo  VxRail  Physical View Skyline Health    | Physical Switch Onboard Interface Network Network Name Client_Control_Network network-502 network-2500 network-99 | Network Id     Client_Control_Network     network-502     network-2500     network-99 | vLA<br>393<br>502<br>250<br>99 | <b>IN 1</b><br>39<br>2<br>00 |       |

- Network Name name of the VLAN network
- Network ID unique identifier of the fabric network
- VLAN tagged VLAN of the switch port

# Lifecycle management

This chapter explains common lifecycle operations of upgrading the SmartFabric OS10, OMNI appliance, switch replacement, fabric backup, and restore.

# **Upgrade OMNI appliance**

This section explains how to upgrade the OMNI appliance for major and minor releases.

## Upgrade OMNI during major releases

To upgrade OMNI appliance from older version to 1.3:

#### 1. Prerequisite

Save the following details:

- IP address or hostname of the SmartFabric instances that are manually added in the OMNI VM.
- IP address or FQDN information of all the vCenters that are registered with the OMNI VM.
- IP address or hostname of the OMNI VM.
- Details of the ens192 and ens160 interface settings.
- 2. Unregister the older version of OMNI VM from the vCenter, see Manage vCenter with OMNI.
- 3. Shut down the older OMNI VM.
- 4. Deploy the new OMNI VM, see Create OMNI virtual appliance.
- 5. Configure the OMNI VM with the documented settings and complete the full setup, see OMNI setup.

## Upgrade OMNI during minor releases

You must be in the OMNI VM Console to use these steps. After you upgrade the appliance, register the appliance with the vCenter Server then.

(i) NOTE: The OMNI appliance upgrade information only applies to the OMNI minor release upgrade. For example, use this option to upgrade the OMNI VM from 1.3.16 to 1.3.18.

To upgrade OMNI appliance from one minor version to another:

 Download the OMNI upgrade image from the Dell EMC Support portal and store the image on an SCP server. Check the existing version.

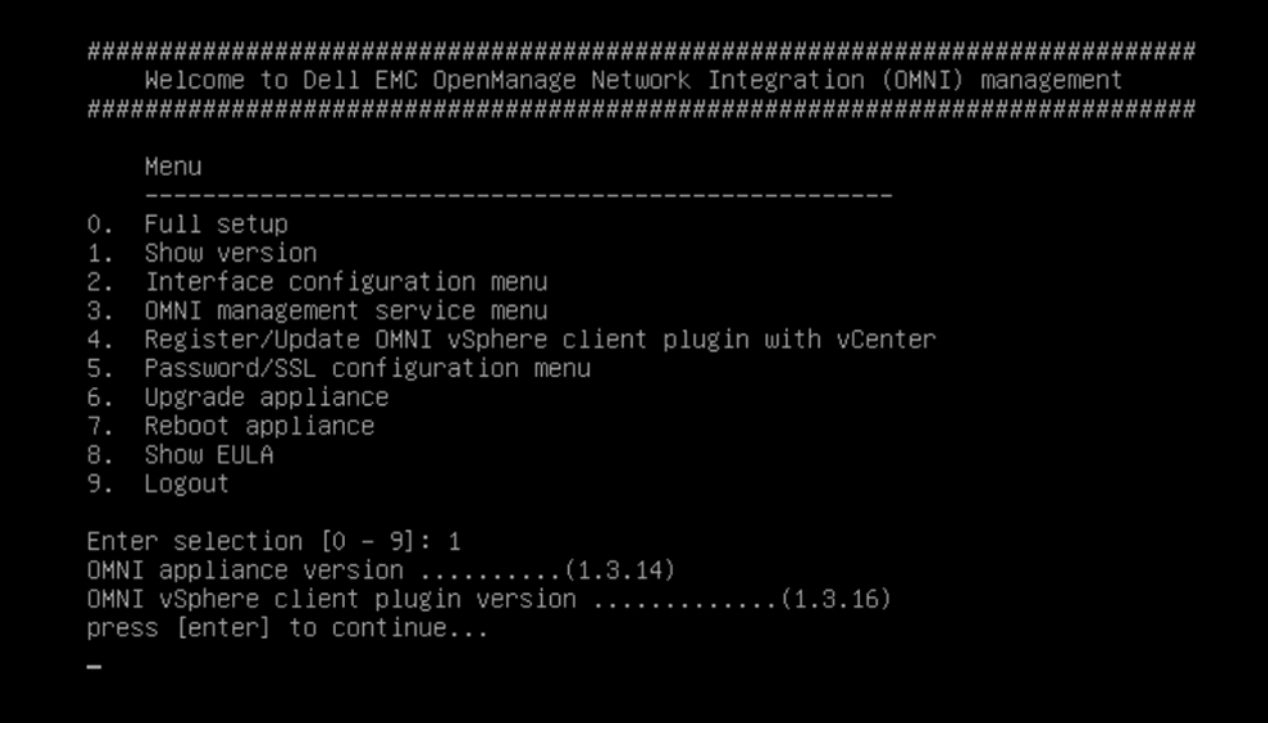

2. From the OMNI VM console, select the option 6. Upgrade Appliance.

|         | Menu                                                                                     |
|---------|------------------------------------------------------------------------------------------|
| 0.      | Full setup                                                                               |
| 1.      | Show version                                                                             |
| 2.      | Interface configuration menu                                                             |
| 3.      | UMNI management service menu<br>Desistan (Vadata SVNI vSebana aliant plusin vith vSector |
| 4.      | Register/Update UMNI VSphere client plugin with Voenter                                  |
| э.<br>б | Passworu/SSL configuration menu                                                          |
| 0.<br>7 | Reboot appliance                                                                         |
| 8.      | Show FULA                                                                                |
| 9.      |                                                                                          |

The display lists all the applications which can be upgraded along with the old and new versions. Upgrading requires restarting the services.

3. Enter the SCP server IP address or hostname, username, and the path to the upgrade .zip file and password.

Welcome to Dell EMC OpenManage Network Integration (OMNI) management Menu 0. Full setup 1. Show version Interface configuration menu 3. OMNI management service menu 4. Register/Update OMNI vSphere client plugin with vCenter 5. Password/SSL configuration menu 6. Upgrade appliance 7. Reboot appliance Show EULA Logout Enter selection [0 - 9]: 6 2020-06-09 00:59:48 INFO [setup.sh] Getting the upgrade file Remote SCP server IP/hostname: 10.11.201.26 Username: admin Path to the upgrade zip file: /tmp/OMNI-upgrade-1.3.18.zip admin@10.11.201.26's password:

4. Verify all information, then enter Y to continue.

```
admin@10.11.201.26's password:
OMNI–upgrade–1.3.18.zip
                                   100% 413MB 189.5MB/s
                                                           00:02
2020-06-09 01:02:23 INFO [setup.sh] File successfully copied to
2020-06-09 01:02:23 INFO [setup.sh] Verifying....
Archive: /home/isengard/upgrade/upgrade.zip
  inflating: /home/isengard/upgrade/setup.sh
extracting: /home/isengard/upgrade/version.txt
  inflating: /home/isengard/upgrade/passwd_mgr.py
 extracting: /home/isengard/upgrade/sslworkspace.zip
 extracting: /home/isengard/upgrade/rls.label
 extracting: /home/isengard/upgrade/vcenterapp.zip
2020-06-09 01:02:26 INFO
                          [setup.sh] OMNI applications will be upgraded
2020-06-09 01:02:26 INFO
                          [setup.sh] Setup file will be upgraded
2020-06-09 01:02:26 INFO
                          [setup.sh] Current OMNI appliance version : 1.3.14
2020-06-09 01:02:26 INFO
                          [setup.sh] Current OMNI plugin version : 1.3.16
2020-06-09 01:02:26 INFO
                          [setup.sh] New OMNI appliance version : 1.3.14
2020-06-09 01:02:26 INFO
                          [setup.sh] New OMNI plugin version : 1.3.18
Upgrade will restart the service if running. Proceed? [y]? y_
```

```
Deleted Images:
untagged: omni_api:1.3.16
deleted: sha256:b74a6bcaef6a0cb5bddbdfbcfe95a65b986bf16bd57baa7442be7f6bfde535db
deleted: sha256:b38a969d203cf912596a3315dee9d9c6b2a59ed28c3ea0df52760a873557046a
deleted: sha256:faf5a9a889563441d85fe9b9a6aa56e71c830a0428e501acefc52234da4204b9
deleted: sha256:e8c221ea7f6e27d7522b39c2f286e9c6c314501943c12eb720d66e0dcaa216cb
deleted: sha256:a93af37c97f86ddaf0142f4bbb26b7d37cc6f33d260dc1e84206bde3f3994686
deleted: sha256:eb837a36308d64855beb10d447128cad8e05a2a46b31721a66991da230c806ef
deleted: sha256:dfeccb855bbb49569ce74975cf1f0abf142146dedbe7faec58958e92c8660853
deleted: sha256:e6a4ef29eac986e9fdd62db2259029f86e972f7f35c59bc581ba28cb1430eaea
deleted: sha256:a4af04414a305e9ee614ba09a8611053f3aad9e657788c6d0d5b00f62e450e37
deleted: sha256:71e0704daed13a9f2ad9719a5bff2f88040a3e25bc92781e7608c44a85c8c08b
deleted: sha256:1530409102eb508e141789eda959e5f0d477c2d01eade3d04cc79b3474d5695e
deleted: sha256:e9439b40b20f9242279e9d7c7ee3a7ebb65bccfd8c80ad5b913323c38992da57
untagged: omni_db:1.3.16
deleted: sha256:12105165d7c98163621ef5690c3e0bc70f47363a78312738cd6de2edaf239af7
deleted: sha256:59e37a21240db89f411d4db2af49c7b38a38673c9f46b2e4d9a1888de86c5e00
untagged: omni_nginx:1.3.16
deleted: sha256:97405fdc4903348cd2ed3e97d5081aeef3afe0e9d6864769a817320739f26ffc
deleted: sha256:a042897f6913019143e8523b8515a8118ec981c636858b4eeed0d070b0f83f79
deleted: sha256:41941d8ddde4536258de137b984ccffaeeaaed8ecb3d3d3797cfde5bb794d4c9
deleted: sha256:bf7e2b14afa2e1d8a11af89e28ce0b429d477c70ebb8bfe57c2d1a174c1169e3
deleted: sha256:d7209c3b4a771e4890e391ee87cb14369128a352e942c5a7ab24dd9794ac420e
deleted: sha256:e087dbc984642a1a75477871343bd82daab105ae7bbb18a1a08999beb85abcee
deleted: sha256:490a28a6ff630009c3f279de6673e69fad50565f2c38b0f6a803e91d156b69dd
deleted: sha256:f96361a50e82dfc1c2ef6cee47b0f60e9f38c50e9926546829bdac4b7a80ec68
deleted: sha256:d74247f928c76f06384a245bc18a3156168c81fffeef09b5cd6d9b72dfc6fd39
deleted: sha256:55dbbfa3215fc6458b6f61a71b3c491dc3d8b549983618cd0fb328cc2ea1315d
Total reclaimed space: 99.6MB
2020-06-09 01:04:20 INFO [setup.sh] Removing upgrade files
2020-06-09 01:04:21 INFO [setup.sh] To get an updated plugin version in vCenter:
2020-06-09 01:04:21 INFO [setup.sh] plugin needs to be re-registered using
OMNI web client plugin menu (option 4 in main menu),
2020-06-09 01:04:21 INFO [setup.sh] Session will be closed now. Please log back in.
press [enter] to continue...
```

5. Verify the OMNI version.

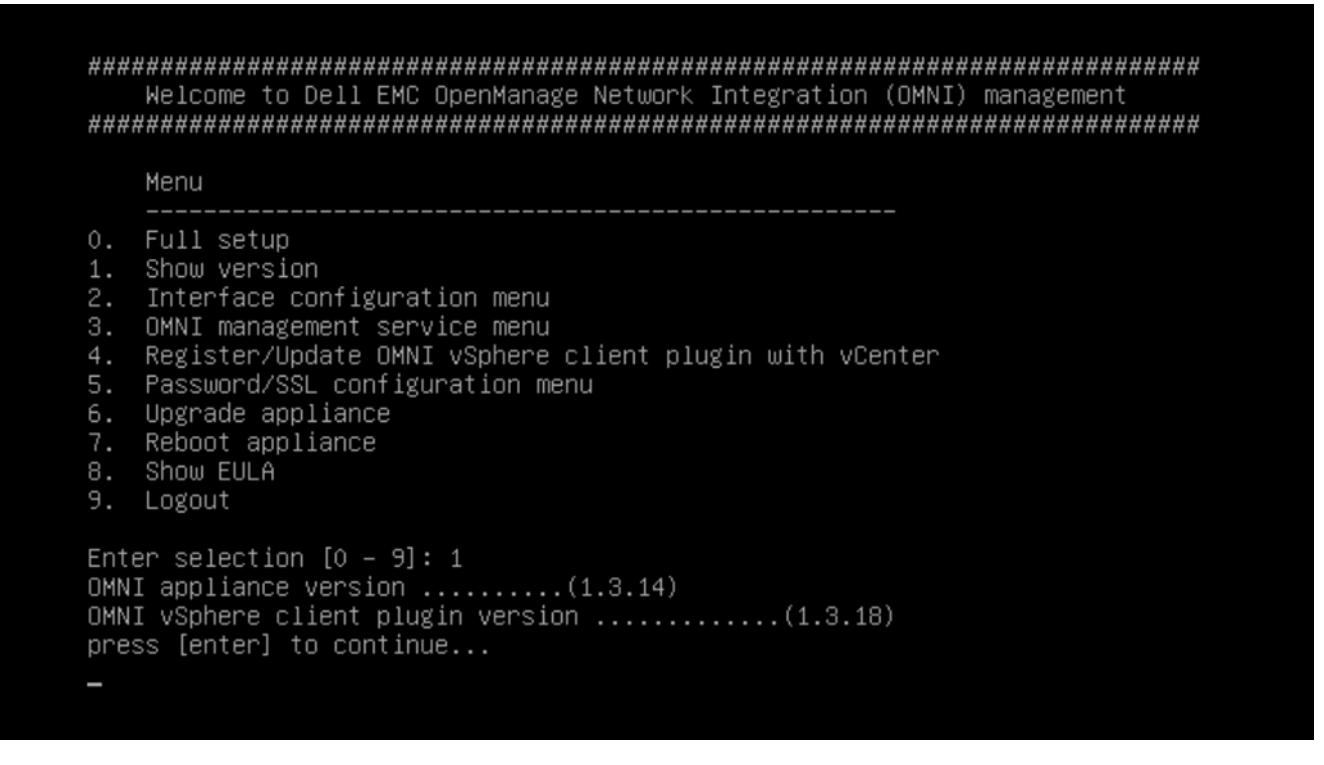

- 6. Select 4. Register/Update OMNI vSphere client plugin with vCenter to register the plug-in.
- 7. Enter the FQDN or IP address to use for registration, then repeat the steps to update the plug-in with the vCenter Server.

- 1. Show version
- 2. Interface configuration menu
- 3. OMNI management service menu
- 4. Register/Update OMNI vSphere client plugin with vCenter
- 5. Password/SSL configuration menu
- 6. Upgrade appliance
- 7. Reboot appliance
- 8. Show EULA
- 9. Logout

Enter selection [0 - 9]: 4 2020-05-27 22:43:23 INFO [setup.sh] Registering OMNI plugin with vCenter OMNI IP/FQDN to use for registration: 100.104.26.22 Appliance IP : 100.104.26.22 vCenter server FQDN: 100.104.26.21 vCenter server username: administrator@vsphere.local vCenter server password: 2020-05-27 22:45:11,873 Extension registration succeed with: 100.104.26.21 press [enter] to go back to main menu...

# Upgrade SmartFabric OS in switch

You can upgrade SmartFabric OS from OMNI VM.

You can upload an OS10 image to upgrade the fabric. For more information about changing the SmartFabric password, see Configure fabric management actions.

You can upgrade OS using the following steps:

- Upload the latest image in the OMNI VM.
- Upgrade fabric using the uploaded image.
- (Optional) Delete the image from the OMNI VM.

**NOTE:** Dell Technologies recommends stopping the fabric automation service that is running before starting fabric upgrade. The system displays the notification before you start SmartFabric OS10 upgrade.

### Upload image

Upload an OS10 image to the OMNI VM:

#### 1. Select Service Instance > Fabric Actions > Upgrade OS.

| Fabric Actions    |                      |                        |                  |         |                |   |
|-------------------|----------------------|------------------------|------------------|---------|----------------|---|
|                   |                      |                        |                  |         |                |   |
| 🖏 SmartFabric Pas | sword Change         | l Upgrade OS           | 📾 Replace Switch | l 協会 ku | ıp and Restore |   |
| C ⊥ upl           | OAD 💮 UPGR/          | ADE FABRIC X           | DELETE IMAGE     |         |                |   |
| Name              |                      |                        |                  |         |                | Ŧ |
| O PKGS_OS10-      | Enterprise-10.5.0.6. | 719stretch-installer-> | x86_64.bin       |         |                |   |
| PKGS_OS10-        | Enterprise-10.5.0.6. | 27stretch-installer-   | x86_64.bin       |         |                |   |

#### 2. Click Upload to upload the .bin file.

| d Change – 🔞 Ungrade OS – 🖂 Replace Swit | ch 🚯 Backup | and Restore | 1 |
|------------------------------------------|-------------|-------------|---|
| Upload Image                             |             |             |   |
| Choose File No file chosen               |             |             |   |
|                                          |             |             |   |
|                                          |             |             |   |
|                                          | CANCEL      | UPLOAD      |   |
|                                          |             |             |   |
|                                          |             |             |   |
|                                          |             |             |   |

## Upgrade fabric

Upgrade the switches in a fabric with an OS10 image:

1. Select the .bin image, and click **Upgrade Fabric**.

| Fabric Actions                   |                                                        |   |
|----------------------------------|--------------------------------------------------------|---|
| 🕸 SmartFabric Password Change    | 🕲 Upgrade OS 🛛 📾 Replace Switch 🛛 🕸 Backup and Restore |   |
| C ⊥ UPLOAD @ UPGR                | ADE FABRIC × DELETE IMAGE                              |   |
| Name                             |                                                        | T |
| • PKGS_OS10-Enterprise-10.5.0.6. | 719stretch-installer-x86_64.bin                        |   |
| O PKGS_OS10-Enterprise-10.5.0.6. | 727stretch-installer-x86_64.bin                        |   |

() NOTE: Upgrade Fabric option upgrades all the switches in a network fabric. You cannot stop the upgrade after it is triggered.

2. Click Upgrade to confirm.

| SmartFabric Passwork | Confirm Lingrado                                                     | ~          |  |
|----------------------|----------------------------------------------------------------------|------------|--|
|                      | Commopgrade                                                          | ~          |  |
|                      | Upgrade Fabric with image: PKGS_OS10-Enterprise-10.5.0.6.719stre     | etch-      |  |
| Name                 | The fabric upgrade process will start in the background and it can t | take about |  |
| • PKGS_OS10-Enter    | 15 minutes or more per switch in the fabric. Upgrade Status will sho | ow the     |  |
| O PKGS_OS10-Enter    | (SmartFabric will automatically reboot when upgrade is completed)    | )          |  |
|                      | CANCEL                                                               | JPGRADE    |  |
|                      |                                                                      |            |  |

The system displays fabric upgrade success message.
 SmartFabric automatically reboots when the upgrade is complete.

## Delete image

Delete the OS10 image uploaded in the OMNI VM:

1. Select the .bin image to delete.

| e/hs                        | <b>^</b>                                               |   |
|-----------------------------|--------------------------------------------------------|---|
| 양 SmartFabric Password Char | nge 😢 Upgrade OS 🦾 Replace Switch 🔅 Backup and Restore |   |
| C ⊥ UPLOAD @                | UPGRADE FABRIC × DELETE IMAGE                          |   |
|                             |                                                        |   |
|                             |                                                        |   |
| Name                        |                                                        | Ť |

2. Click Delete Image.

| C 		 UPLOAD Confirm Delete                                                                                            |                 |                                             |                          |
|----------------------------------------------------------------------------------------------------|-----------------|---------------------------------------------|--------------------------|
| Name       Delete PKGS_OS10-Enterprise-10.5.0.6.719stretch-installer-x86_64.bin?         PKGS_OS10-Enter       CANCEL | C ⊥ UPLOAD COT  | nfirm Delete                                | ×                        |
| PKGS_OS10-Enter     CANCEL     DELETE                                                                                 | Name            | a DVGS OC10 Enternice 10 E 0 6 710strateb   | installer v26_64 bio2    |
| PKGS_OS10-Enter CANCEL DELETE                                                                                         | PKGS_OS10-Enter | e PKGS_OSIO-Enterprise-10.5.0.6.7 Isstretch | -IIIStaller-x86_64.bills |
|                                                                                                    | PKGS_OS10-Enter |                                             | CANCEL                   |
|                                                                                                    |                 |                                             |                          |

- 3. Click Delete to confirm.
- 4. The system displays delete image is success.

# **Replace switch in a fabric**

You can replace the faulty OS10 switch in a fabric. To replace:

- 1. Identify the OS10 switch to be replaced and label each of the cables with the port numbers before disconnecting the cables.
- 2. Back up the following configurations from the faulty switch to configure the new switch with the same details:
  - Hostname
  - Management IP address
  - DNS and NTP IP addresses if configured
  - Spanning-tree mode

(i) NOTE: In SmartFabric Services mode, RPVST+ is enabled by default on the uplink interfaces.

- Other nonfabric commands
- **3.** Ensure that the new switch has the same OS version as the faulty switch. You can check the version using the following command:

OS10# show version

- 4. Power off the existing switch to prevent data traffic loss in the cluster.
- 5. Remove the ICL and uplink connections from the existing switch, and connect to the new switch.

**(i) NOTE:** Do not remove connections to VxRail nodes until the new switch is in SmartFabric Services mode.

(i) NOTE: Ensure that the ICL ports are connected to the other leaf switch which is already in SmartFabric Service mode.

- 6. Enable SmartFabric Services on the new switch and define the ICL ports.
  - For L2 personality—Enable SmartFabric Services on the new switch, and define the breakouts, uplinks, interlink ports, plus any other parameters such as management VLAN, LACP, VLAN tagging, and so on.

For example, if the uplink port is 1/1/4 and the interlink ports are 1/1/29,1/1/30, no VLAN tagging, LACP auto, management VLAN 1 as default.

:~\$ sfs enable vxrail personality.py -i 1/1/6,1/1/8 -u 1/1/4 -1

• For L3 personality—Enable SmartFabric Services on the new switch using the smartfabric l3fabric enable role command. Example:

OS10# smartfabric l3fabric enable role LEAF vlti ethernet 1/1/29-1/1/30

For more information about enabling SmartFabric Services, see Dell EMC SmartFabric OS10 User Guide Release 10.5.0.

- 7. The new switch reboots and is placed in SmartFabric Services mode.
- (i) NOTE: During reboot, the configurations are synchronized in the new switch and it takes several minutes.
- 8. Connect VxRail server ports to the new switch one-by-one to bring up the switch ports and advertise LLDP.
- **9.** Review the command outputs on both switches for same configurations. Use the following commands to validate the configurations:
  - OS10# show vlan
    - (i) **NOTE:** The command displays if the switch is a primary or secondary peer.
  - OS10# show vlt 255
  - OS10# show lldp neighbor
- 10. After ensuring all the configurations are up and running, go to OMNI > Service Instance > Fabric Actions > Replace Switch to complete the switch replacement workflow.

| Summary Topolog      | y Switches Server Interfa | ce Uplink Network Fabric Actions    |
|----------------------|---------------------------|-------------------------------------|
| Fabric Actions       |                           |                                     |
| l SmartFabric Passwo | ord Change 🛛 🖗 Upgrade OS | Replace Switch 🛞 Backup and Restore |
| Old Switch           | leaf3 (4NPZZP2) v         |                                     |
| New Switch           | leaf4 (4PVZZP2)           | -                                   |
| REPLACE              |                           |                                     |

11. Select the switch that you want to replace from the list, select the new switch, and click **Replace**. The system displays switch replace success message.

## Back up and restore the fabric configuration

You can save the current fabric configuration in a repository, and restore the data using a backup file when an error or failure occurs.

Using the Fabric backup and restore tab, you can:

- Set a local or remote repository.
- Back up the configuration of a select fabric in the OMNI VM.
- Download the backup files to the local system.
- Delete the downloaded backup from the OMNI VM.
- Upload or import the fabric backup file from the local or remote repository to the OMNI VM.
- Restore the fabric from a backup file.

() NOTE: The fabric backup and restore features are supported from the OS10.5.0.7 version. If the OS10 software version is less than 10.5.0.7, the system displays a message that backup is not supported for the software version and disables all the backup and restore functions.

### Set Repository

To backup the configuration, set up a local repository on the OMNI VM or a remote repository to store the backup files. OMNI supports File Transfer Protocol (FTP) and Secure Copy protocol (SCP) to transfer the backup files to a remote repository.

**NOTE:** You can either set a local or a remote repository at a time. To change the backup repository, edit the repository setting accordingly.

#### Set a local repository

- 1. Select the Service Instance > Fabric Actions > Backup and Restore.
- 2. From Backup and Restore tab, click Set Repository.

| abric Actions             | Switches Server Interface Uplink Network                           | Fabric Actions                   |                         |
|---------------------------|--------------------------------------------------------------------|----------------------------------|-------------------------|
| SmartFabric Password Chan | ge 🔞 Upgrade OS 🖴 Replace Switch 🛛 🙆 Ba                            | ckup and Restore                 |                         |
| C 🕲 backup now            | $\pm$ download $	imes$ delete $	riangle$ restore $	ilde{	riangle}$ | UPLOAD BACKUP 🖉 SET REPOSITORY 🛈 |                         |
| Name                      | T Date & Time                                                      | T Description                    | Ŧ                       |
|                           | <b>\$</b>                                                          |                                  |                         |
|                           | No backups av                                                      | ailable                          |                         |
|                           |                                                                    | Backup Eiles per page 10 V       | 1 - 10 of 0 Radius File |

3. Select Local, and click Submit.

| Fabric Actions                       |                                                                                |                   |                    |                               |
|--------------------------------------|--------------------------------------------------------------------------------|-------------------|--------------------|-------------------------------|
|                                      |                                                                                |                   | Backup and Restore |                               |
| Name<br>Name<br>Plea<br>O L<br>Requi | ase choose one from<br>ocal (backup to OMNI filesyst<br>emote (ftp/scp)<br>red | the below<br>tem) | CANCEL SUBMIT      | REPOSITORY (1)<br>Description |
|                                      |                                                                                |                   |                    | Backup Files per page 10      |

4. The system displays local repository configuration success message.

#### Set a remote repository

- 1. From Backup and Restore tab, click Set Repository.
- 2. Select Remote.
- 3. Select the protocol (SCP or FTP) from the list. Enter the Hostname, Username, and Password details.

(Optional) Enter the **Repository Path** details, and click **Submit**.

| SmartFabric Passwore | Please choose one from the below<br>Local (backup to OMNI filesystem)<br>Remote (ftp/scp)<br>Required                                                                                                    |                       |
|----------------------|----------------------------------------------------------------------------------------------------|-----------------------|
|                      | Protocol <u>ftp ~</u><br>Select protocol                                                                                                    | REPOSITORY (1)        |
|                      | Hostname localhost                                                                                                    |                       |
|                      | Username delawareos10                                                                                                    |                       |
|                      | Password       Image: Constraint of the system of the system | Backup Files per page |
|                      | Repository         mypath           Path         Optional                                                                                                    |                       |

4. The system displays remote repository configuration success message.

#### View repository

View the repository details by clicking the information icon.

|           | 0.94.27.2-1590712 | 2710.json   | Fri              | , 29 May 2020 | 00:38:30 GMT     | ſ                | first      |                        |    |
|-----------|-------------------|-------------|------------------|---------------|------------------|------------------|------------|------------------------|----|
| Name      |                   |             | T Dat            | e & Time      |                  |                  | T Descript | ion                    | т  |
| с Фе      | BACKUP NOW        | ± download  | ) × delete       | 🛆 RESTC       | DRE <u>1</u> UPI | LOAD BACKUP      | 🖉 EDIT RE  | POSITORY               |    |
| SmartFak  | pric Password Ch  | nange 🕼 Upg | grade OS 🛛 🖾     | Replace Swit  | tch 🔞 Bad        | ckup and Restore | 2          | Repository Type - Loca | al |
| obric Act | tions             |             |                  |               |                  |                  |            | Repository Details     | 5: |
| Summary   | Topology          | Switches    | Server Interface | e Uplink      | Network          | Fabric Actions   |            |                        |    |

#### Edit repository

You can edit the repository type that is already set. To do so:

- 1. From Backup and Restore tab, click Edit Repository.
- 2. Edit the repository type, enter the required details if prompted, and click Edit.
  - (i) **NOTE:** When you edit the repository from local to remote, the backup files from the local OMNI VM are transferred to the remote repository. If you change the repository from remote to local, they backup files are not transferred to local OMNI VM.

### Backup fabric configuration

To backup the fabric configuration:

1. Select Fabric Actions > Backup and Restore, and click Backup Now.

| C BACKUP   Name   St_100.94.27.2-15                                                                                                    | ③ SmartFabric Password | Change 🐵 Upgrade OS 🛛 Replace Switch 🤷 Backup and Re                                                                                                    | estore   |                       |
|----------------------------------------------------------------------------------------------------|------------------------|----------------------------------------------------------------------------------------------------|----------|-----------------------|
| Name       T       Description         0       sf_100.94.27.2-15       Image: Constraint of the state of the state of th | С 🕅 васкир             | Enter Backup Description                                                                                                    | $\times$ | REPOSITORY (1)        |
| osf_100.94.27.2-15:       Description       first         28May       Backup Files per         Image: Image:                   | Name                   |                                                                                                    |          | T Description         |
| Backup Files per     Note: Fabric Backup will backup SFS applied configuration for     the whole fabric. Any manual configuration performed directly     on individual switches has to be backed up using switch CLI.                                                                                                    | O sf_100.94.27.2-159   | Description 28May                                                                                                    |          | first                 |
| Note: Fabric Backup will backup SFS applied configuration for<br>the whole fabric. Any manual configuration performed directly<br>on individual switches has to be backed up using switch CLI.                                                                                                    |                        |                                                                                                    |          | Backup Files per page |
| CANCELOK                                                                                                    |                        | (i) Note: Fabric Backup will backup SFS applied configuration for<br>the whole fabric. Any manual configuration performed directly<br>on individual switches has to be backed up using switch CLI. CANCEL | ок       |                       |

2. Enter the description for the backup file and click  $\ensuremath{\text{Ok}}$  .

|              |                 |                |                | e print       |          |               |                          |    |
|--------------|-----------------|----------------|----------------|---------------|----------|---------------|--------------------------|----|
| abric Ac     | tions           |                |                |               |          |               |                          |    |
| ్రి SmartFal | bric Password   | Change 🛛 🔞 Up  | grade OS 🛛 📾 R | eplace Swite  | h 🔞 Bao  | kup and Resto | re                       |    |
| Backup Compl | leted: Success  |                |                |               |          |               | -                        | >  |
| С 🕅 в        | ACKUP NOW       | $\pm$ download | × delete (     | 🖞 RESTORE     |          | AD BACKUP     | C EDIT REPOSITORY        | (i |
| Name         | ,               |                | T Date & Tim   | e             |          | T Des         | cription                 | Ŧ  |
|              | 0.94.27.2-15907 | 712991.json    | Fri, 29 Ma     | ay 2020 00:43 | 3:11 GMT | 281           | ſay                      |    |
|              |                 |                |                |               |          |               | a to V to to to to to to |    |

The backup file is stored as a JSON file with the date and time with the GMT timestamp.

- **NOTE:** The backup action stores SFS-applied configuration for the whole fabric. Any OS10 system configuration that is done on the individual switches directly has to be backed up using the OS10 CLI. For more information about how to backup the configuration, see *Dell EMC SmartFabric OS10 User Guide*.
- 3. The system displays backup completed success message.

#### Download backup

You can download a backup file from the OMNI VM to the local system.

- 1. Select Backup and Restore tab, and select the backup JSON file that you wanted to download from the list.
- 2. Click Download.

| Sumr  | mary    | Topology            | Switches                      | Server Interface | Uplink          | Network | Fabric Action                        | s        |
|-------|---------|---------------------|-------------------------------|------------------|-----------------|---------|--------------------------------------|----------|
| Fabri | ic Act  | ions                |                               |                  |                 |         |                                      |          |
| 绞 Sm  | nartFab | ric Password Cha    | nge 🔅 Up<br>2-1590713152 ison | ograde OS 🔤 Re   | eplace Swite    | ch 🔅 B  | ackup and Resto                      | re       |
| C     | 🕅 ВАСР  | (UP NOW ⊥ DOM       | 'NLOAD X DI                   | ELETE 🛆 RESTORE  | ↑ UPLOAD        | BACKUP  | 🖉 EDIT REPOSITO                      | RY (1)   |
|       | Name    |                     | Τ                             | Date & Time      |                 | T       | Description                          | т        |
| 0     | sf_100  | ).94.27.2-159071315 | 2.json                        | Fri, 29 May 2020 | 00:45:52 GM     | T f     | first                                |          |
| 0     | sf_100  | ).94.27.2-159071299 | 91.json                       | Fri, 29 May 2020 | 00:43:11 GMT    | -       | 28May                                |          |
|       |         |                     |                               | Ba               | ackup Files per | page 10 | <ul> <li>1 - 2 of 2 Backu</li> </ul> | up Files |

The file is downloaded locally with the backup download success message.

#### Delete backup

You can delete a backup file from the OMNI VM.

- 1. Select Backup and Restore tab.
- 2. Select the backup file that you want to delete from the displayed list, and click Delete.

| Sumr | mary     | Topolog    | BETA     | Switch | es      | Server  | Interface | Uplink         | Networ    | k Fabric /  | Actions        |
|------|----------|------------|----------|--------|---------|---------|-----------|----------------|-----------|-------------|----------------|
| Fabr | ic Acti  | ons        |          |        |         |         |           |                |           |             |                |
| ② Sn | nartFabr | ric Passw  | ord Char | ige    | ္တိ Upg | Irade O | s 📾 R     | eplace Swit    | ch 🔅      | Backup and  | Restore        |
| С    | 🕅 ВАСК   | UP NOW     | ⊥ dom    | NLOAD  | × del   | .ETE @  | 🗄 RESTORE | ↑ UPLOA        | D BACKUP  | Ø EDIT REF  | POSITORY (i    |
|      | Name     |            |          |        | т       | Date &  | Time      |                | Ψ         | Description | T              |
| 0    | sf_100   | .94.27.2-1 | 59071315 | 2.json |         | Fri, 29 | May 2020  | 00:45:52 GN    | ИT        | first       |                |
| 0    | sf_100   | .94.27.2-1 | 59071299 | 1.json |         | Fri, 29 | May 2020  | 00:43:11 GM    | Т         | 28May       |                |
|      |          |            |          |        |         |         | В         | ackup Files pe | r page 10 | ✓ 1 - 2 of  | 2 Backup Files |
|      |          |            |          |        |         |         |           |                |           |             |                |

3. Click Delete to confirm.

|          |                     |              | Backup and Backup and Backup a | nd Restore |  |
|----------|---------------------|--------------|----------------------------------------------------------------------------------------------------|------------|--|
| Confi    | rm Delete           |              |                                                                                                    | ×          |  |
| Delete s | f_100.94.27.2-15907 | 713152.json? |                                                                                                    |            |  |
| 27.2-159 |                     |              |                                                                                                    |            |  |
| 27.2-159 |                     |              | CANCEL                                                                                                    | DELETE     |  |
|          |                     |              |                                                                                                    |            |  |

4. The system displays backup deleted success message.

#### Upload backup

You can upload a backup file from the local system to the OMNI VM.

- 1. From Backup and Restore tab, click Upload Backup.
- 2. Enter the description and choose the file that you want to upload, and click Upload.

| Fabric Actions              | Upload Backup                              |        |                       |
|-----------------------------|--------------------------------------------|--------|-----------------------|
| SmartFabric Passwor         | Description                                |        | REPOSITORY ()         |
| Name                        | 17                                         |        | T Description         |
| <b>o</b> sf_100.94.27.2-159 | Change File of 100.04.27.2 (500712)52 (con |        | first                 |
| o sf_100.94.27.2-159        | Choose File 51_100.94.27.2-1590713152.json |        | 28May                 |
|                             |                                            |        | Backup Files per page |
|                             |                                            | CANCEL |                       |
|                             |                                            |        |                       |

3. The system displays upload file success message.

(i) NOTE: OMNI displays error if the uploaded file is not in the JSON format.

## Restore from a backup file

You can restore the configuration running on the SmartFabric using a backup file during unexpected error situation or disaster.

CAUTION: Restore action is disruptive and cause connection downtime and traffic loss. The restore action erases all fabric configuration and restarts the entire fabric with the configuration in the backup file. It is highly recommended to use the restore action during a maintenance window.
#### 1. Select Fabric Actions > Backup and Restore.

| Summary  | Topology                         | Switches    | Server Interface | Uplink                        | Network      | Fabric Actions   |                  |          |
|----------|----------------------------------|-------------|------------------|-------------------------------|--------------|------------------|------------------|----------|
| Fabric A | ctions                           |             |                  |                               |              |                  |                  |          |
| 🔅 SmartF | abric Password Cha               | inge 🔞 Upgi | ade OS 🛛 📾 R     | eplace Swit                   | ch 🔞 Bao     | ckup and Restore |                  |          |
| С Фе     | BACKUP NOW                       | download ×  | DELETE 🛆 RE      | ESTORE                        | L UPLOAD BA  | скир 🖉 еріт      | REPOSITORY       | i        |
| Nam      | ne                               |             | ⊤ Date & Ti      | me                            |              | T Des            | cription         | τ        |
|          | sf_100.104.26.32-1590611529.json |             | Wed, 27          | Wed, 27 May 2020 20:32:09 GMT |              |                  | n/a              |          |
|          | 100.104.26.32-159065             | 8071.json   | Thu, 28          | May 2020 0                    | 9:27:51 GMT  | TE               | ST               |          |
|          |                                  |             |                  |                               | Backup Files | per page 10 ×    | 1 - 2 of 2 Backu | up Files |

2. Select the backup file from which you want to restore the configuration, and click Restore.

| Restore Configurati                                                                                                    | on                                                                                                    |                                                                                                    | × |
|----------------------------------------------------------------------------------------------------|----------------------------------------------------------------------------------------------------|----------------------------------------------------------------------------------------------------|---|
| You are initiating a Fabric F<br>loss. The Fabric will be torr<br>highly recommended to ca<br>downtime.<br>Do you want to proceed w | testore Operation. The restore operation is <b>di</b> t<br>a-down ( <b>switches will be reloaded together</b> ) a<br>rry out the restore operation during a mainter<br>ith the Restore? | sruptive and will result in connectivity and traffic<br>and rebuilt with the backed-up JSON file. It is<br>nance window in order to plan around the |   |
|                                                                                                    |                                                                                                    | CANCEL GET DIFF RESTOR                                                                                                    | Ξ |

() **NOTE:** The restore action reboots all the switches with the applied fabric settings. Any manual configuration that are performed directly on individual switches has to be restored manually using the OS10 CLI. For more information about how to restore the configuration, see *Dell EMC SmartFabric OS10 User Guide*.

3. (Optional) Click **Get Diff** to compare the current configuration with the configuration in the backup file. **Configuration Diff View** displays the detailed comparison between the current and backup configuration.

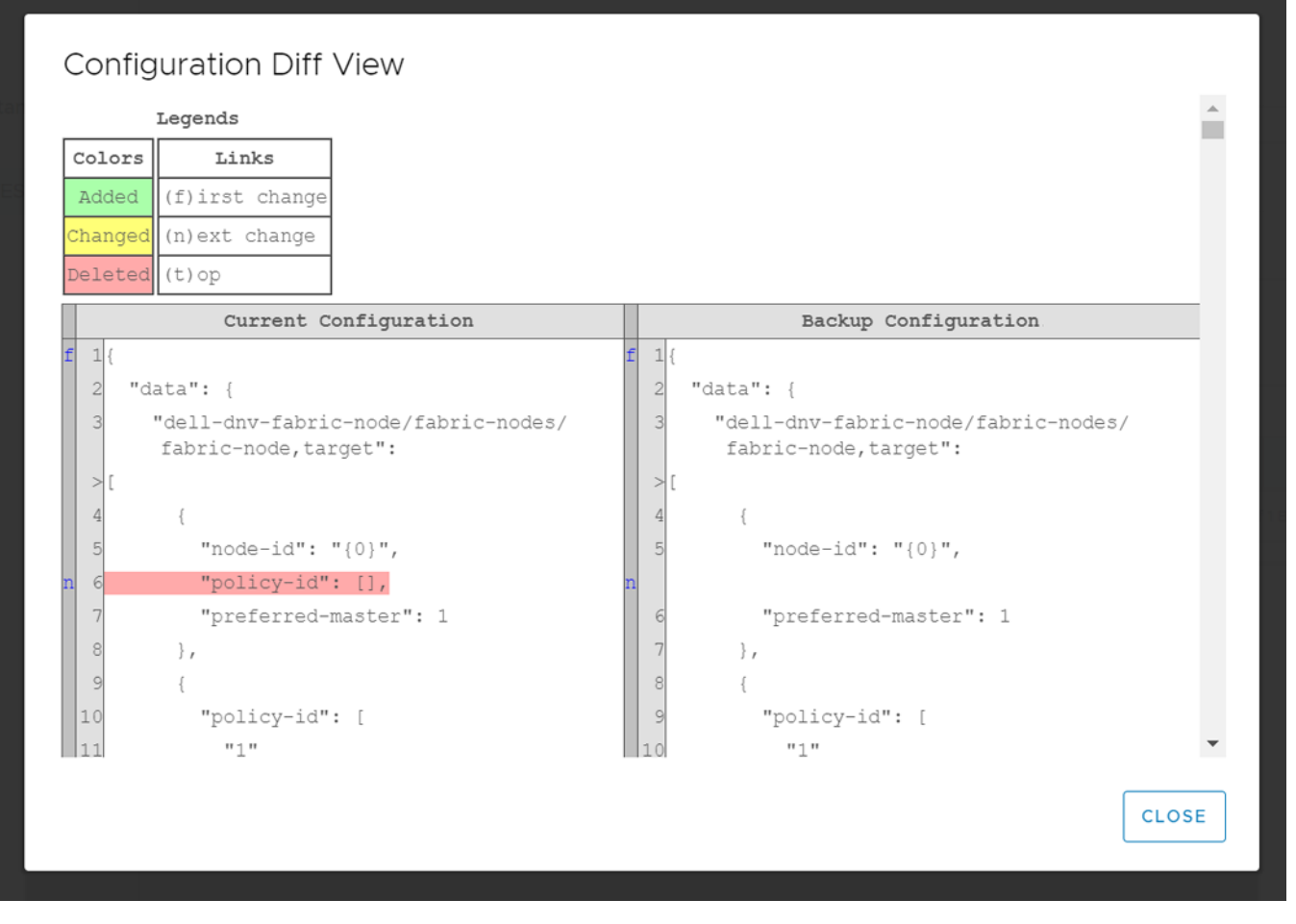

4. To proceed with the restore action, select the checkbox to confirm, and click Restore.

Once you initiate the restore process, OMNI appliance changes the service instance state to Maintenance mode automatically, which stops all the fabric automation services specific to the service instance.

5. The system displays the restore success message.

When the fabric restore is complete, change the Maintenance mode of the service instance to **In Service**. For more information about Maintenance mode, see OMNI Maintenance mode. Start the automation services of the specific service instance manually from the OMNI Appliance Management UI. For more information about the OMNI Appliance Management UI, see OMNI Appliance Management User Interface.

**6.** For internal vCenter environment, restart the vCenter manually from the Platform Service Controller page. For more information about restarting the vCenter, see *VMware vSphere Documentation*.

# Troubleshooting

Use the following information to troubleshoot the SmartFabric vCenter OMNI appliance connectivity, SmartFabric errors, and UI population errors.

# OMNI appliance connectivity

Verify the IP address, DNS settings, and connection status.

1. From the OMNI management menu, select 2. Interface Configuration Menu.

Welcome to Dell EMC OpenManage Network Integration (OMNI) management Menu 0. Full setup Show version Interface configuration menu OMNI management service menu Register/Update OMNI vSphere client plugin with vCenter Password/SSL configuration menu Upgrade appliance Reboot appliance 8. Show EULA Logout Enter selection [0 - 9]: 2

2. Enter the selection as 1. Show Interfaces and press Enter.

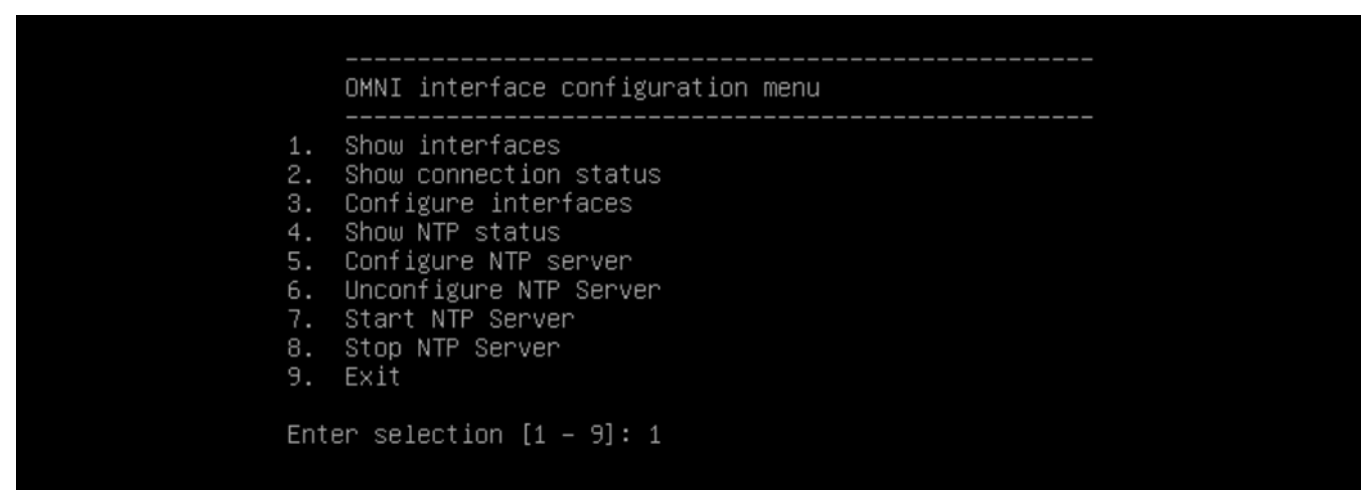

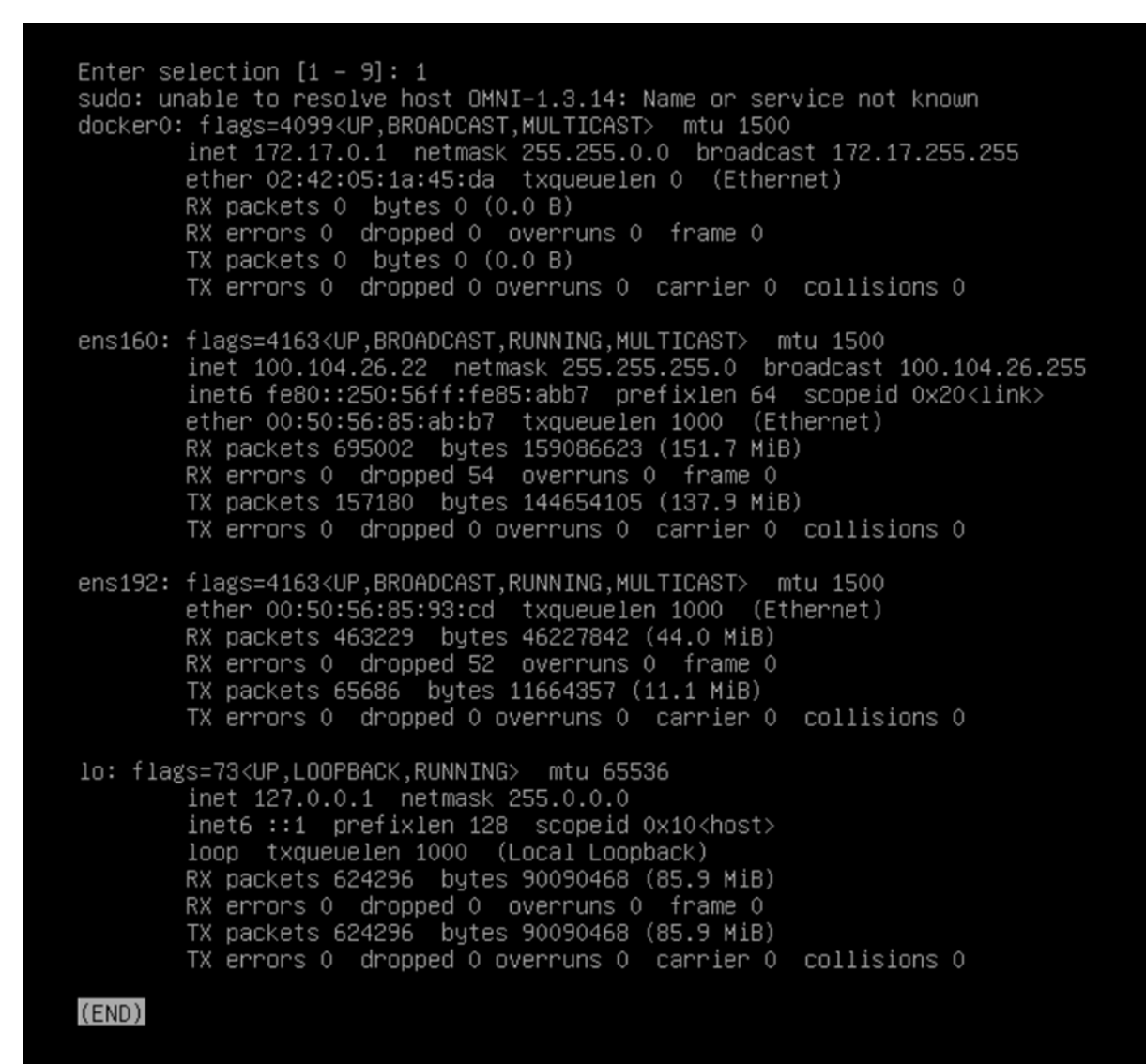

3. Select 2. Show Connection Status.

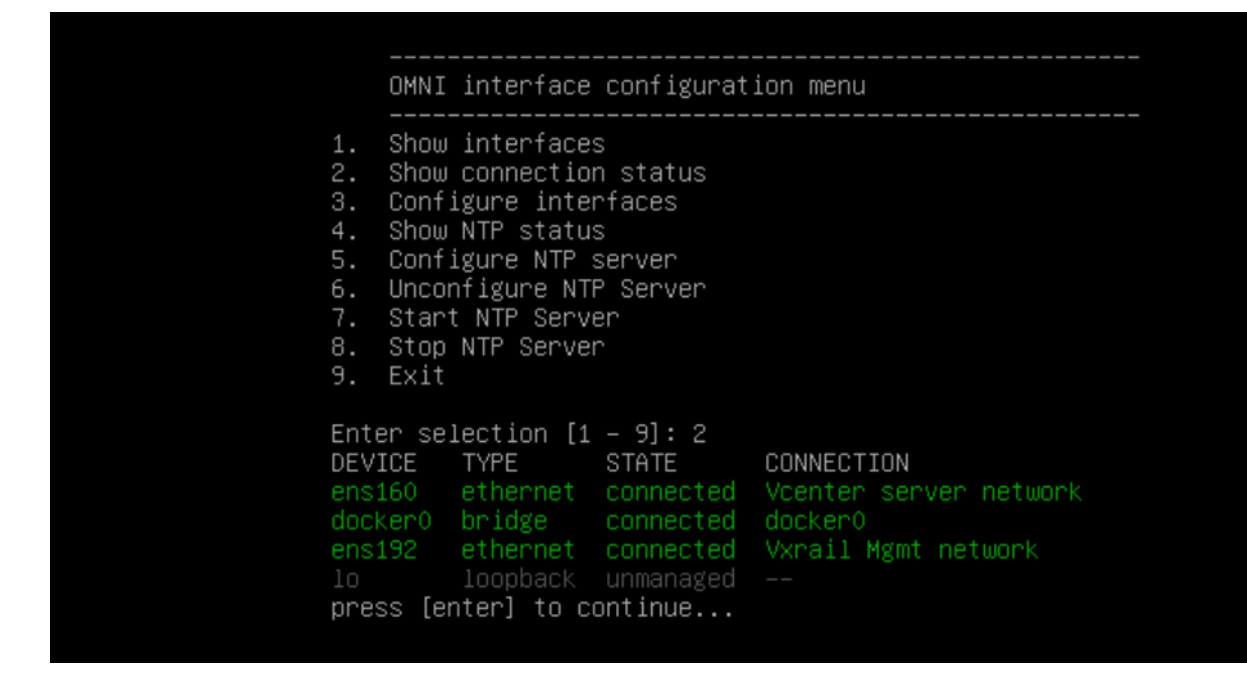

# Unable to register service instance in OMNI

Unable to register the service instances in OMNI, when:

- 1. SmartFabric is not reachable. To check the SFS connectivity:
  - **a.** Log in as root user through the OMNI appliance console.
  - **b.** Check the connectivity of the service instance using the ping command. Use IPv4, hostname, or IPv6 address of the service instance.

:~\$ ping 100.104.22.22 :~\$ping6 <fully qualified domain name>

- **c.** If ping fails, check if the OMNI interfaces are configured properly. If OMNI is internal, ensure that the VxRail Management network is configured.
- **d.** If OMNI is external, ensure that OMNI appliance is configured with the correct port-group that provides connectivity to SFS.
- 2. If SFS is reachable, but not able to register service instance.
  - **a.** If the master node of the SFS has changed, the IP address of the SFS can also change.

(i) **NOTE:** This scenario is not applicable if the OMNI appliance is inbound.

- **b.** Identify the master node using the OS10 CLI command. For more information about the command, see Add service instance.
- **c.** Register with the identified IP address.

# OMNI appliance is not synchronized

If the NTP server is not configured, the OMNI appliance VM does not synchronize with the data center.

Check the NTP server status in the OMNI appliance.

1. From the OMNI management menu, select 2. Interface Configuration Menu.

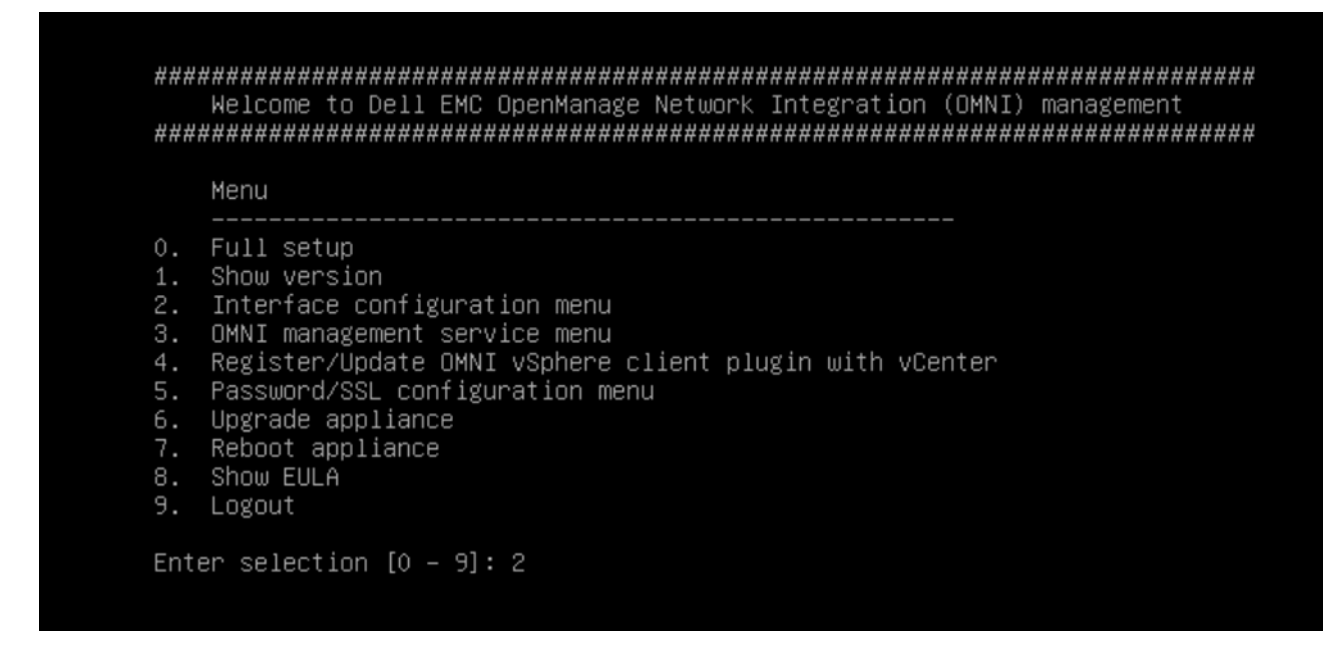

2. Select 4. Show NTP Status.

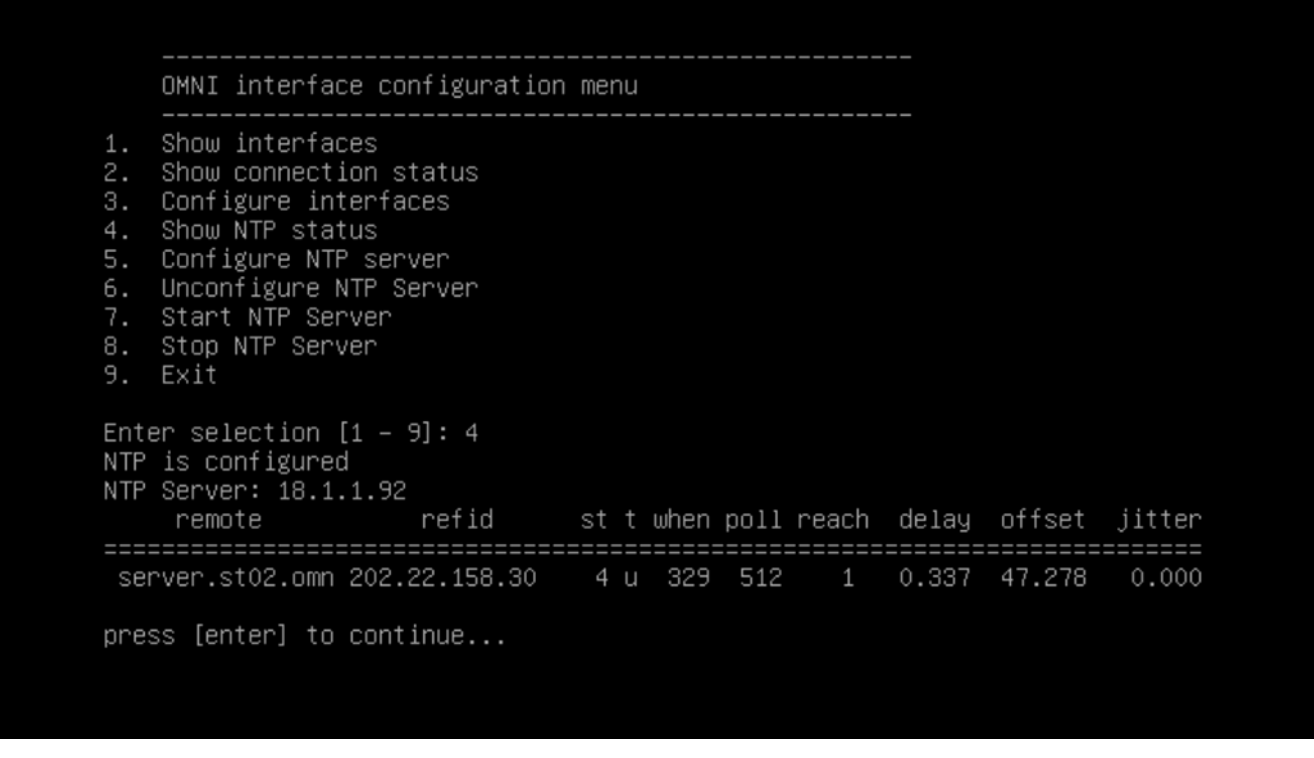

3. If the NTP server is not configured, select 5. Configure NTP Server, and enter the valid NTP Server IP address or hostname.

#### UI is not populated

**NOTE:** Any IP address or SSL certificate changes on the VM, OMNI automation services can be restarted by changing the status of the service instance to Maintenance mode and then In Service mode. For more information about Maintenance mode, see OMNI Maintenance mode.

Check the service status on the plug-in VM.

- 1. From the OMNI management menu, enter the selection as **3. OMNI management service menu**.
- 2. Select 4. Restart OMNI management service to restart all the database and web essential services.
   (i) NOTE: To restart the automation services, go to OMNI Appliance Management UI and restart the services.
- **3.** Select **2. View OMNI management service status** to view the list of registered vCenter managed by the OMNI VM. Confirm that all services are active.

| <pre>. Start OMNI management service<br/>. View OMNI management service status<br/>. Stop OMNI management service<br/>. Restart OMNI management service<br/>. Create support bundle<br/>. Change application log-level<br/>. Exit<br/>nter selection [1 - 7]: 2<br/>Name Command State Ports<br/></pre>                                                |                                  | OMNI manage                                                                                                    | ment service menu                                                                                                    |                                              |                        |                      |
|----------------------------------------------------------------------------------------------------|----------------------------------|----------------------------------------------------------------------------------------------------|----------------------------------------------------------------------------------------------------|----------------------------------------------|------------------------|----------------------|
| nter selection [1 – 7]: 2<br>Name Command State Ports<br>                                                                                                    | 1.<br>2.<br>3.<br>5.<br>6.<br>7. | Start OMNI management service<br>View OMNI management service status<br>Stop OMNI management service<br>Restart OMNI management service<br>Create support bundle<br>Change application log-level<br>Exit |                                                                                                    |                                              |                        |                      |
| mni_api /usr/local/bin/gunicorn -w Up<br>mni_db docker-entrypoint.sh postgres Up<br>mni_nginx nginx -g daemon off; Up<br>mni_services /usr/local/bin/gunicorn -w Up<br>020-05-27 06:10:56,998 OMNI is registered with 100.104.26.21 vCenter hos<br>020-05-27 06:10:57,002 OMNI is registered with 100.104.26.32 controller<br>ress [enter] to continue | Ent                              | er selection<br>Name                                                                                                    | [1 – 7]: 2<br>Command                                                                                                    | State                                        | Ports                  |                      |
|                                                                                                    | mn<br>mn<br>mn<br>02<br>02<br>re | i_api<br>i_db<br>i_nginx<br>i_services<br>0–05–27 06:1<br>0–05–27 06:1<br>ss [enter] t                                                                                                    | /usr/local/bin/gunicorn –w<br>docker–entrypoint.sh postgres<br>nginx –g daemon off;<br>/usr/local/bin/gunicorn –w<br>0:56,998 OMNI is registered with<br>0:57,002 OMNI is registered with<br>o continue | Up<br>Up<br>Up<br>Up<br>100.104.<br>100.104. | 26.21 vCe<br>26.32 con | nter host<br>troller |

**NOTE: View OMNI management service status** is recommended for status validation and debugging purpose. Hence, the output does not show the port numbers.

4. If the problem still persists, try to unregister and register OMNI appliance with vCenter again.

#### Create support bundle

Download the support bundle from the OMNI Appliance Management UI. If you cannot access the UI, use to OMNI console to download the support bundle.

- 1. From the OMNI management menu, enter the selection as 3. OMNI Management Service Menu.
- 2. Select 5. Create Support Bundle to create a support bundle at /tmp/support-bundle.tar.gz on the OMNI VM.

```
OMNI management service menu
1.
   Start OMNI management service
   View OMNI management service status
2.
   Stop OMNI management service
   Restart OMNI management service
   Create support bundle
   Change application log-level
6.
   Exit
Enter selection [1 – 7]: 5
2020-05-27 06:00:20 INFO [setup.sh] Creating support bundle..
2020-05-27 06:00:20 INFO [setup.sh] OMNI appliance version ......(1.3.14)
2020-05-27 06:00:20 INFO [setup.sh] OMNI vSphere client plugin
sudo: unable to resolve host OMNI-1.3.14: Name or service not known
sudo: unable to resolve host OMNI–1.3.14: Name or service not known
2020-05-27 06:00:20 INFO [setup.sh] Support bundle creation successful
2020-05-27 06:00:20 INFO [setup.sh] Support bundle available for SCP at
press [enter] to continue...
```

(i) NOTE: The recommendation is to set the log level to DEBUG before creating the support bundle.

3. From an external host, scp using admin credentials to transfer the support bundle file out. SCP credentials for the OMNI appliance are the same as the OMNI appliance console password. By default, admin is used for the username and password.

#### Change log level

**NOTE:** Use OMNI Appliance Management UI to change the log level of each service. For more information about changing log-level using UI, see OMNI Appliance Management UI.

- 1. From the OMNI management menu, enter the selection as 3. OMNI Management Service Menu.
- 2. Select 6. Change Application Log Level to display the current log-level and switch accordingly.

```
OMNI management service menu
    Start OMNI management service
   View OMNI management service status
2.
   Stop OMNI management service
   Restart OMNI management service
4.
   Create support bundle
   Change application log-level
6.
   Exit
7.
Enter selection [1 - 7]: 6
2020-05-27 05:51:43 INFO [vc-extension.sh] omni_api Log Level.
2020-05-27 05:51:46,945 Current application log-level: ERROR
2020-05-27 05:51:47 INFO [vc-extension.sh] omni_services Log Level.
2020-05-27 05:51:48,293 Current application log-level: ERROR
Existing log-level will be toggled from (DEBUG<->ERROR), do you want to Proceed? [y]? y
2020-05-27 05:52:01 INFO [vc-extension.sh] omni_api Log Level toggle.
2020-05-27 05:52:02,428 Changing application log-level to: DEBUG
2020-05-27 05:52:02 INFO [vc-extension.sh] omni_services Log Level toggel.
2020-05-27 05:52:03,983 Changing application log-level to: DEBUG
2020-05-27 05:52:04 INFO [setup.sh] log-level change successful
press [enter] to continue...
```

- **NOTE:** By default, the log-level in OMNI appliance is set to ERROR. The appliance log can be swapped between ERROR to DEBUG.
- 3. Stop if the log level is already on the wanted log level.

#### Reset OMNI VM password

1. Reboot the VM from vCenter, then select Advanced Options for Debian GNU/Linux.

|                                                         | GNU GRUB version 2.02+dfsg1-20                                                                                             |
|---------------------------------------------------------|----------------------------------------------------------------------------------------------------|
| Debian GNU/Linux<br>*Advanced options fo                | or Debian GNU/Linux                                                                                                    |
|                                                         |                                                                                                    |
|                                                         |                                                                                                    |
|                                                         |                                                                                                    |
|                                                         |                                                                                                    |
| Use the ↑ and ↓<br>Press enter to b<br>before booting c | keys to select which entry is highlighted.<br>boot the selected OS, `e' to edit the commands<br>or `c' for a command-line. |

2. Use the arrow keys to go to the line starting with linux and ending with ro quiet.

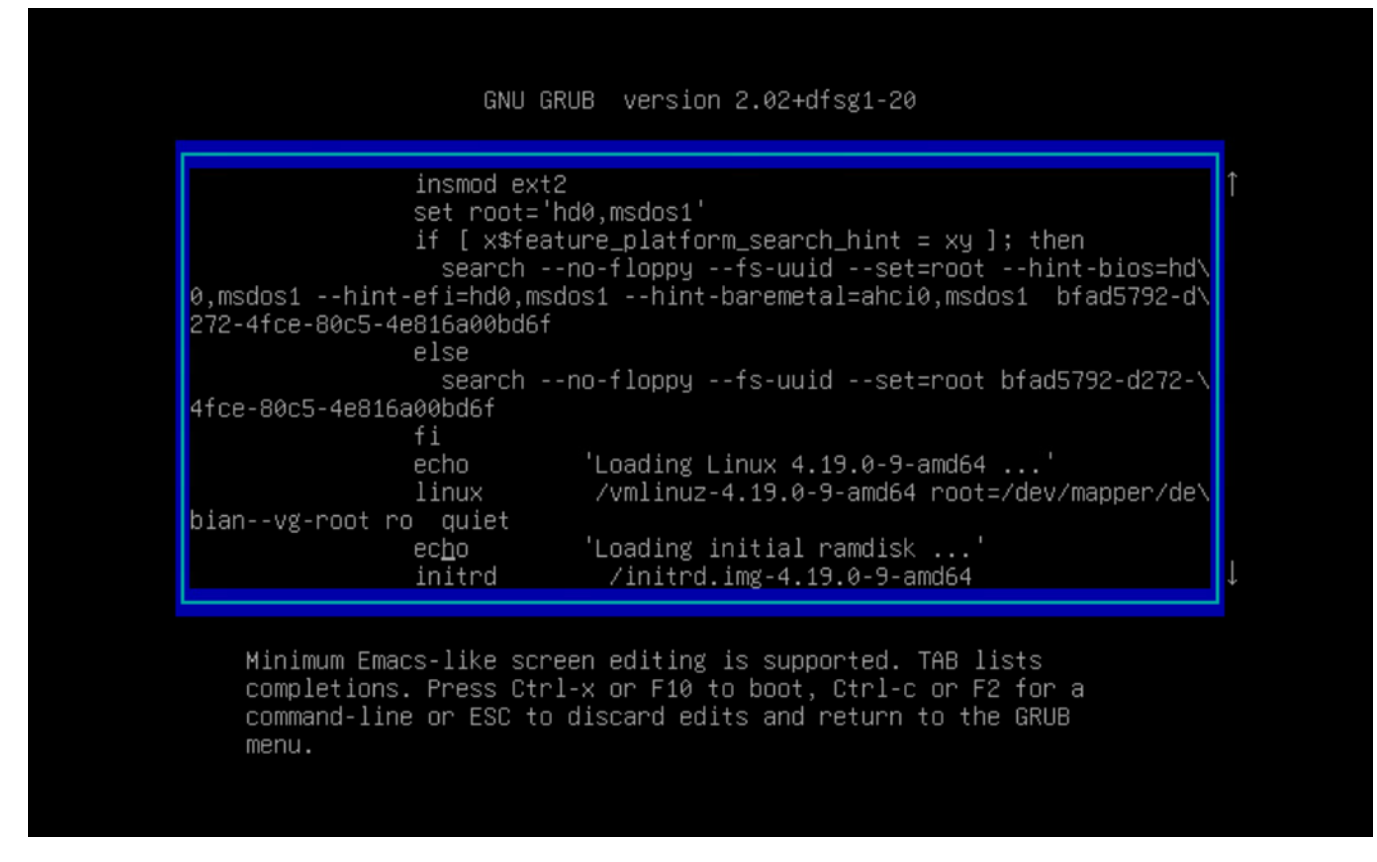

3. Append init=bin/bash after ro quiet.

GNU GRUB version 2.02+dfsg1-20 insmod ext2 set root='hd0,msdos1' if [ x\$feature\_platform\_search\_hint = xy ]; then search --no-floppy --fs-uuid --set=root --hint-bios=hd∖ 0,msdos1 --hint-efi=hd0,msdos1 --hint-baremetal=ahci0,msdos1 bfad5792-d∖ 272-4fce-80c5-4e816a00bd6f else search --no-floppy --fs-uuid --set=root bfad5792-d272-\ 4fce-80c5-4e816a00bd6f fi 'Loading Linux 4.19.0-9-amd64 ...' echo linux /vmlinuz-4.19.0-9-amd64 root=/dev/mapper/de\ bian--vg-root ro quiet init=/bin/bash\_ 'Loading initial ramdisk ...' echo /initrd.img-4.19.0-9-amd64 initrd

Minimum Emacs-like screen editing is supported. TAB lists completions. Press Ctrl-x or F10 to boot, Ctrl-c or F2 for a command-line or ESC to discard edits and return to the GRUB menu.

4. Press Ctrl-X to boot into the shell with root access.

[ 1.412485] piix4\_smbus 0000:00:07.3: SMBus Host Controller not enabled! [ 2.003442] sd 2:0:0:0: [sda] Assuming drive cache: write through /dev/mapper/debian--vg-root: clean, 91252/2285568 files, 1503501/9127936 blocks bash: cannot set terminal process group (-1): Inappropriate ioctl for device bash: no job control in this shell root@(none):/#

**5.** Remount the directory.

# mount / -rw -o remount

[ 1.412485] piix4\_smbus 0000:00:07.3: SMBus Host Controller not enabled! [ 2.003442] sd 2:0:0:0: [sda] Assuming drive cache: write through /dev/mapper/debian--vg-root: clean, 91252/2285568 files, 1503501/9127936 blocks bash: cannot set terminal process group (-1): Inappropriate ioctl for device bash: no job control in this shell root@(none):/# mount / -rw -o remount root@(none):/# passwd admin New password: \_

6. Change the password for admin using passwd admin. Enter the new password and confirm the password.

[ 1.399189] piix4\_smbus 0000:00:07.3: SMBus Host Controller not enabled! 1.979601] sd 2:0:0:0: [sda] Assuming drive cache: write through /dev/mapper/debian--vg-root: recovering journal /dev/mapper/debian--vg-root: clean, 91252/2285568 files, 1503501/9127936 blocks bash: cannot set terminal process group (-1): Inappropriate ioctl for device bash: no job control in this shell root@(none):/# mount / -rw -o remount root@(none):/# passwd admin New password: passwdr: password updated successfully root@(none):/# \_

7. Reset the VM from vCenter and log in through the new password for the OMNI VM.

#### Missing networks on server interfaces

If OMNI fails to create and associate the appropriate network on a server interface during automation, OMNI automation services can be restarted so that OMNI reconfigures the networks. OMNI automation services can be restarted by changing the status of the service instance to Maintenance mode, then changing the instance to In Service mode. For more information about Maintenance mode, see OMNI Maintenance mode.

### OMNI unable to resolve vCenter FQDN

A change in the DNS can cause an issue during FQDN resolution. If there is any change in DNS, set the proper DNS for the interface through option **2. Interface configuration Menu**. For complete information, see *Network interface profile configuration* in OpenManage Network Integration.

#### Certificate not trusted error

If OMNI is having issues communicating with the vCenter due to SSL certificate errors, new SSL certificates must be installed.

- 1. To install new SSL certificates, see Generate and Install SSL certificates.
- 2. OMNI automation services can be restarted by changing the status of the service instance to Maintenance mode, then changing the instance to In Service mode. For more information about Maintenance mode, see OMNI Maintenance mode.